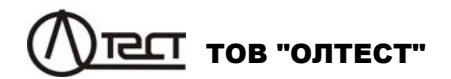

## МОСТИ ЗМІННОГО СТРУМУ ВИСОКОВОЛЬТНІ АВТОМАТИЧНІ СА7100

Керівництво з експлуатації Частина 1. Технічна експлуатація АМАК.411210.001 КЕ

## **3MICT**

| CA7100 |
|--------|
|--------|

| 1 ПРИЗНАЧЕННЯ І ОБЛАСТЬ ЗАСТОСУВАННЯ                                                                                                    | 7                                  |
|----------------------------------------------------------------------------------------------------|------------------------------------|
| <ul><li>1.1 Призначення</li><li>1.2 Область і умови застосування</li></ul>                                                                                        | . 7<br>. 7                         |
| 2 ТЕХНІЧНІ ХАРАКТЕРИСТИКИ                                                                                                    | 8                                  |
| <ul> <li>2.1 Вимірювані величини</li></ul>                                                                                                    | . 8<br>. 8<br>10<br>10<br>10<br>12 |
| 3 КОМПЛЕКТНІСТЬ                                                                                                    | 14                                 |
| 4 ВКАЗІВКИ ЩОДО ЗАХОДІВ БЕЗПЕКИ                                                                                                    | 18<br>19                           |
| 5.1 Основні складові частини Моста і функції,<br>які вони виконують<br>5.2 Додаткові пристрої<br>5.3 Конструкція Моста                                            | 19<br>22<br>23                     |
| 6 ПІДГОТОВКА МОСТА ДО РОБОТИ                                                                                                    | 26                                 |
| <ul> <li>6.1 Підготовка Моста до роботи і включення живлення</li></ul>                                                                                            | 26<br>29<br>32<br>33               |
| 7 РОБОТА З МОСТОМ ПРИ УПРАВЛІННІ ВІД БУ                                                                                                    | 34                                 |
| 7.1 Вимірювання C і tgδ об'єкта з використанням вбудованого<br>еталонного конденсатора<br>7.1.1 Підключення обладнання для проведення                             | 34                                 |
| вимірювань С і tgo<br>7.1.2 Включення Моста                                                                                                    | 34<br>35                           |
| 7.1.3 Вимірювання C і tgδ при відсутності струмів впливу<br>7.1.4 Вимірювання C і tgδ при відсутності струмів впливу в                                            | 35                                 |
| режимі накопичення результатів                                                                                                    | 37                                 |
| <ul> <li>7.1.5 Вимірювання C і tgδ за наявності струмів впливу (режим зміни фази)</li> <li>7.2 Вимірювання C і tgδ об'єкту з використанням зовнішнього</li> </ul> | 39                                 |
| еталонного конденсатора                                                                                                    | 44                                 |
| 7.2.1 Підключення обладнання для проведення вимірювань<br>7.2.2 Введення параметрів зовнішнього еталонного                                                        | 44<br>45                           |
| конденсатора                                                                                                    | +0                                 |

| 7.2.3 Порядок роботи з зовнішнім еталонним конденсатором .46         7.3 Вимірювання С і tgδ з використанням ИПРН                                                                                                    |
|----------------------------------------------------------------------------------------------------|
| <ul> <li>7.2.3 Порядок роботи з зовнішнім еталонним конденсатором .46</li> <li>7.3 Вимірювання С і tgδ з використанням ИПРН47</li> <li>7.3.1 Підключення обладнання і включення ИПРН48</li> <li>7.3.2 Вимірювання С і tgδ за відсутності струмів впливу49</li> </ul> |
| <ul> <li>7.3 Вимірювання С Гідо з використанням и ПРН</li></ul>                                                                                                    |
| <ul> <li>7.3.1 Підключення обладнання і включення и пря</li></ul>                                                                                                    |
| 7.3.2 Вимірювання С і ідо за відсутності струмів впливу                                                                                                    |
|                                                                                                    |
| 7.3.3 Вимірювання С і ідо за наявності струмів вішиву                                                                                                    |
| (режим зміни фази)                                                                                                    |
| 7.4 Порядок росоти з використанням Розширювача діапазону                                                                                                    |
| САЛ 150                                                                                                    |
| 7.4.1 Підготовка до росоти                                                                                                    |
| 7.4.2 Биликиння Розширювача СА7150                                                                                                    |
| 7.4.5 БИМКНЕННЯ РОЗШИРЮВАЧА САЛТОО                                                                                                    |
|                                                                                                    |
| 7.5.1 Підключення обладнання для проведення                                                                                                    |
| вимірювання п                                                                                                    |
| 7.5.2 DMUKAHHA MOUTA01<br>7.5.3 Rumipiopoliug P                                                                                                    |
|                                                                                                    |
| 7.5.4 Бимірювання к з розрахунком коефіцієнта абсороції Ка.55<br>7.6. Артомотицію комикроница рожимів виміріороції. "С. ta <sup>S</sup> ", """.                                                                                                    |
| 7.0 Автоматичне комуування режимів вимірювань С, $igo \leftrightarrow R$                                                                                                    |
| В вимірювальному ланцюзі моста і схем вимірювання (Комутатор СА7161)                                                                                                    |
| 7.6.1 Підготорка до роботи. 67                                                                                                    |
| 7.6.2 Видионения Комутатора СА7161 68                                                                                                    |
| 7.6.2 Выючення комутатора СА7 тот                                                                                                    |
| 7.6.7 Відидюцення Комутатора СА7161 71                                                                                                    |
|                                                                                                    |
|                                                                                                    |
| 7 7 1 Встановлания Моста до ридалу доросурної дабораторії. 76                                                                                                    |
| 7.7.2 Підклюцення моста до вкладу пересувної ласораторії .70                                                                                                    |
| 7.7.3 Выихания Моста                                                                                                    |
| 7.7.4 Порядок роботи 77                                                                                                    |
| 7 7 5 Використания Моста як пересувної установки 78                                                                                                    |
| 7 7 6 Монтаж і пілключення обладнання 78                                                                                                    |
| 7.8 Полаткові функції 80                                                                                                    |
| 7.8.1 Режим збережения результатів 80                                                                                                    |
| 7.8.2 Встановлення пілліапазону (п/л) вимірювань                                                                                                    |
| при повірці (капібруванні) Моста                                                                                                    |
| 7.8.3. Вимірювання параметрів об'єкта під робочою напругою                                                                                                    |
| (піл час експлуатації) 84                                                                                                    |
| 7 8 4 Тестування Моста 84                                                                                                    |
| 7 8 5 Застосування "гарячих" клавіш при роботі Моста з БУ 93                                                                                                    |
| 7.9 Завершення роботи з Мостом при управленні від БУ 94                                                                                                    |
| 7 9 1 Автоматичне відключення Моста 94                                                                                                    |
| 7.9.2 Вілключення Моста вручну 94                                                                                                    |

1

## **3MICT**

## CA7100...

| 8 РОБОТА 3 МОСТОМ ПРИ УПРАВЛІННІ ВІД<br>ПЕРСОНАЛЬНОГО КОМП'ЮТЕРА       |   |
|------------------------------------------------------------------------|---|
| 8.1 Встановлення програмного забезпечення Моста на ПК                  | _ |
| 8.1.1 Встановлення програми "СА7100. Измерение С, tgδ, R" 96           |   |
| 8.1.2 Встановлення програми "СА7100. Чтение архива" 100                |   |
| 8.2 Вимірювання C і tq $\delta$ з використанням вбудованого еталонного |   |
| конденсатора                                                           |   |
| 8.2.1 Підключення Моста до ПК і підготовка до роботи 102               |   |
| 8.2.2 Вимірювання С і tq $\delta$ за відсутності струмів впливу 104    |   |
| 8.2.3 Вимірювання С і tg $\delta$ при наявності струмів впливу         |   |
| (режим зміни фази) 104                                                 |   |
| 8.2.4 Вимірювання C і tg $\delta$ в режимі накопичення результатів 106 |   |
| 8.3 Вимірювання C і tgδ з використанням зовнішнього еталонного         |   |
| конденсатора 107                                                       |   |
| 8.3.1 Підготовка до роботи 107                                         |   |
| 8.3.2 Введення параметрів зовнішнього еталонного                       |   |
| конденсатора107                                                        |   |
| 8.3.3 Порядок роботи 107                                               |   |
| 8.4 Вимірювання C і tg $\delta$ при використанні джерела змінного      |   |
| робочої напруги (ИПРН) 107                                             |   |
| 8.4.1 Підключення обладнання і включення ИПРН 107                      |   |
| 8.4.2 Вимірювання C і tg $\delta$ за відсутності струмів впливу 107    |   |
| 8.4.3 Вимірювання C і tg $\delta$ за наявності струмів впливу (режим   |   |
| зміни фази) 108                                                        |   |
| 8.5 Вимірювання R об'єкта 109                                          |   |
| 8.5.1 Підключення Моста до ПК і підготовка до роботи 109               |   |
| 8.5.2 Вимірювання R 109                                                |   |
| 8.5.3 Вимірювання R з розрахунком                                      |   |
|                                                                        |   |
| 8.6 ДОДАТКОВІ ФУНКЦІІ ПРИ РОООТІ МОСТА З І ІК 110                      |   |
| 8.6. ГРежим зоереження результатв                                      |   |
| 8.7 Застосування тарячих клавіш при росоті моста з тік 111             |   |
| о.о завершення росоти з мостом при управлінні від гік                  |   |
| 8.8.2 Відидиочення моста волини 113                                    |   |
| 0.0.2 ыдключення моста вручну 113                                      |   |
| 9 АВТОНОМНА РОБОТА 3 БЛОКОМ УПРАВЛІННЯ 113                             |   |
| 9.1 Перегляд результатів вимірювань, що збережені                      |   |
| в пам'яті БУ 113                                                       |   |
| 9.2 Зчитування результатів вимірювань, що збережені                    |   |
| в пам яті ьу, в пам'ять і ік 116                                       |   |

|             | 2010                                     |     |
|-------------|------------------------------------------|-----|
| CA7100      | 3MICT                                    |     |
| 10 XAPA     | КТЕРНІ ПОМИЛКИ ОПЕРАТОРА                 |     |
| IMET        | ОДИ ІХ УСУНЕННЯ                          | 118 |
| 11 OCOE     | БЛИВОСТІ ВИКОРИСТАННЯ                    | 131 |
| 12 TEXH     | ІЧНЕ ОБСЛУГОВУВАННЯ                      | 131 |
| 12.1 Підтри | имання працездатності і справності Моста | 131 |
| 12.2 Заміна | а акумулятора                            | 131 |
| 12.3 Ремон  | т вимірювальних кабелів                  | 132 |
| 12.4 Заміна | а запобіжників                           | 132 |
| 13 ПРАВ     | ИЛА ЗБЕРІГАННЯ І ТРАНСПОРТУВАННЯ.        | 132 |

ПІД ЧАС ПРОВЕДЕННЯ ВИМІРЮВАНЬ, ЯК В ЛАБОРАТОРНИХ УМО-ВАХ ТАК І В УМОВАХ ЕКСПЛУАТАЦІЇ:

– БЛОК ВИМІРЮВАЛЬНИЙ МОСТА ПОВИНЕН ВСТАНАВЛЮВАТИСЬ НА ІЗОЛЯЦІЙНІЙ ОСНОВІ В ОГОРОДЖЕНІЙ ЗОНІ, ЯКА ПРИЗНАЧЕНА ДЛЯ ПРОВЕДЕННЯ ВИСОКОВОЛЬТНИХ ВИПРОБУВАНЬ;

– ПРИ ВИКОРИСТАННІ МОСТА В ПЕРЕСУВНІЙ ЛАБОРАТОРІЇ ЖИВ-ЛЕННЯ БЛОКА УПРАВЛІННЯ СЛІД ЗДІЙСНЮВАТИ ВІД БОРТОВОЇ МЕ-РЕЖІ АВТОМОБІЛЯ НАПРУГОЮ +12 В;

– РОБОЧЕ МІСЦЕ ОПЕРАТОРА СЛІД РОЗТАШОВУВАТИ ЗА МЕ-ЖАМИ ОГОРОДЖЕНОЇ ЗОНИ;

– ПРИ ВИКОРИСТАННІ ВБУДОВАНОГО ЕТАЛОННОГО КОНДЕНСА-ТОРА ЗАБОРОНЯЄТЬСЯ ПІДВИЩУВАТИ ЗНАЧЕННЯ НАПРУГИ, ЩО ПО-ДАЄТЬСЯ НА НЬОГО, ВИЩЕ 10 кВ;

– ПРИ ВИКОРИСТАННІ ЗОВНІШНЬОГО ЕТАЛОННОГО КОНДЕНСА-ТОРА ВИСОКОВОЛЬТНИЙ ВИВІД ВБУДОВАНОГО ЕТАЛОННОГО КОН-ДЕНСАТОРА НЕОБХІДНО З'ЄДНАТИ З КОРПУСОМ БЛОКУ ВИМІРЮВА-ЛЬНОГО;

– ПРИ ПРОВЕДЕННІ ВИМІРЮВАНЬ КАБЕЛЬ ЗАРЯДНОГО ПРИ-СТРОЮ ПОВИНЕН БУТИ ВІДІМКНЕНИЙ ВІД РОЗ'ЄМА "ЗАРЯДНОЕ УСТ-РОЙСТВО" БЛОКУ ВИМІРЮВАЛЬНОГО;

– КОРПУС БЛОКУ ВИМІРЮВАЛЬНОГО МОСТУ І ПІДКЛЮЧЕНІ ДО НЬОГО ЕЛЕМЕНТИ ВИМІРЮВАЛЬНОЇ СХЕМИ ПІД ЧАС ВИКОРИСТАННЯ МОЖУТЬ ЗНАХОДИТИСЯ ПІД НЕБЕЗПЕЧНОЮ ДЛЯ ЖИТТЯ НАПРУГОЮ, ТОМУ ТОРКАННЯ ДО НИХ ПІСЛЯ ПОДАЧІ РОБОЧОЇ НАПРУГИ ПО-ВИННО БУТИ ПОВНІСТЮ ВИКЛЮЧЕНЕ;

– ВИМИКАННЯ БЛОКУ ВИМІРЮВАЛЬНОГО МОСТА МОЖЕ ЗДІЙС-НЮВАТИСЬ: АВТОМАТИЧНО ЧЕРЕЗ 25 ХВИЛИН ПІСЛЯ ОСТАННЬОГО ЗВЕРНЕННЯ ДО НЬОГО; ВРУЧНУ ПРИ ВИМИКАННІ МОСТА 3 КЛАВІА-ТУРИ БУ; ВРУЧНУ ЧЕРЕЗ ОСНОВНЕ ДІАЛОГОВЕ ВІКНО ПРОГРАМИ ПРИ УПРАВЛІННІ МОСТОМ ВІД ПК;

 – РАДІУС ВИГИНУ ВОЛОКОННО-ОПТИЧНОГО КАБЕЛЮ ПОВИНЕН БУТИ НЕ МЕНШЕ 5 см;

– ПРИ ВИКОРИСТАННІ МОСТА В СКЛАДІ ПЕРЕСУВНОЇ ЛАБОРАТО-РІЇ БЛОК ВИМІРЮВАЛЬНИЙ ПОВИНЕН БУТИ ВСТАНОВЛЕНИЙ В СУМЦІ УКЛАДОЧНІЙ ДЛЯ ДОДАТКОВОЇ АМОРТИЗАЦІЇ;

– В РЕЖИМІ ВИМІРЮВАННЯ С І tgδ ВИСОКОВОЛЬТНИЙ ВИВІОД МОДУЛЯ ВИМІРЮВАННЯ R (рисунок 5.2, поз.7) ПОВИНЕН БУТИ ВІДК-ЛЮЧЕНИЙ ВІД ВИМІРЮВАЛЬНОЇ СХЕМИ, ЯКЩО В НІЙ НЕ ВИКОРИСТО-ВУЄТЬСЯ ВИСОКОВОЛЬТНИЙ КОМУТАТОР РЕЖИМІВ "С, tgδ"↔"R";

– ПРИ КОМУТАЦІЇ СХЕМ І РЕЖИМІВ ВИМІРЮВАНЬ ВСІ КАБЕЛІ, ЯКІ ПІДКЛЮЧЕНІ ДО ОБ'ЄКТА, ПОВИННІ БУТИ НАДІЙНО ЗАЗЕМЛЕНИМИ;

– ВСІ ВИМІРЮВАННЯ С І  $tg\delta$  РЕКОМЕНДУЄТЬСЯ ПРОВОДИТИ В РЕ-ЖИМІ НАКОПИЧЕННЯ;

– ЗАРЯД АКУМУЛЯТОРА ПОВИНЕН ЗДІЙСНЮВАТИСЬ З УРАХУВАН-НЯМ ЙОГО РОЗРЯДУ, АЛЕ НЕ РІДШЕ НІЖ 1 РАЗ НА 6 МІСЯЦІВ.

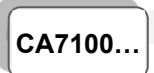

### КОНТАКТНА ІНФОРМАЦІЯ І ТЕХНІЧНА ПІДТРИМКА

Поштова адреса: Україна, 04128, м. Київ, а/с 33, ТОВ "ОЛТЕСТ" Юридична адреса: Україна, 03056, м. Київ, пр. Перемоги, 37/1, кв. 11, ТОВ "ОЛТЕСТ"

E-mail: info@oltest.ua

Web-адреса: <u>www.oltest.com.ua</u> Тел.: 380-44-537-08-01, 380-44-331-46-21

Керівництво з експлуатації мостів змінного струму високовольтних автоматичних СА7100...(далі – Мости, Міст) складається з двох частин.

Перша частина керівництва з експлуатації (далі – КЕ) містить відомості, які необхідні для правильної і безпечної експлуатації Мостів. Ці відомості включають інформацію щодо призначення і області застосування Мостів, їх технічних характеристиках, будови і принципу дії, підготовки Мостів до роботи, порядку роботи і технічного обслуговування.

В Додатку до першої частини КЕ, що являє собою окремий документ, наведені схеми підключення обладнання, що рекомендуються при виконанні вимірювань за допомогою Мостів.

Друга частина КЕ містить відомості щодо методів і засобів повірки Мостів.

## 1 ПРИЗНАЧЕННЯ І ОБЛАСТЬ ЗАСТОСУВАННЯ

#### 1.1 Призначення

1.1.1 Мости призначені для вимірювання електричної ємності (далі – ємності) і тангенса кута діелектричних втрат (далі – тангенса кута втрат), опору ізоляції постійному струму (далі – опору), електричної напруги і частоти змінного струму.

1.1.2 Мости випускаються в трьох виконаннях:

- СА7100-1 (без вбудованого еталонного конденсатора);
- СА7100-2 (з вбудованим еталонним конденсатором);

 – СА7100-3 (з вбудованим еталонним конденсатором і модулем мегаомметра).

#### 1.2 Область і умови застосування

1.2.1 Мости застосовуються для контролю ізоляції та вимірювання параметрів електротехнічного, електронного обладнання та їх компонентів при виробництві та експлуатації, а також для проведення повірки, калібрування, метрологічної атестації та випробувань засобів вимірювальної техніки.

1.2.2 Мости можуть експлуатуватись в виробничих цехах, стаціонарних і пересувних лабораторіях.

1.2.3 Мости відносяться до виробів, що можуть ремонтуватись і відновлюватись.

- 1.2.4 Нормальні умови застосування Мостів:
- температура оточуючого повітря від 15 до 25 °С;
- відносна вологість повітря до 80 % при температурі 25 °C;
- атмосферний тиск від 84 до 106 кПа.
- 1.2.5 Робочі умови застосування Мостів:
- температура оточуючого повітря від мінус 10 до 40 °C;
- відносна вологість повітря до 80 % при температурі 25 °C;
- атмосферний тиск від 84 до 106 кПа.

CA7100...

## Призначення, область застосування і характеристики

1.2.6 Кліматичні умови при транспортуванні Мостів:

- температура оточуючого повітря від мінус 20 до 50 °C;
- відносна вологість повітря до 80 % при температурі 35 °C.
- 1.2.7 Кліматичні умови при зберіганні Мостів:
- температура оточуючого повітря від мінус 20 до 50 °С;
- відносна вологість повітря до 80 % при температурі 35 °C.

## 2 ТЕХНІЧНІ ХАРАКТЕРИСТИКИ

CA7100...

CA7100-3

#### 2.1 Вимірювані величини

Міст одночасно автоматично вимірює:

- ємність С за двоелементною паралельною схемою за-
- міщення і тангенс кута втрат tg $\delta$ ;
  - робочу напругу (діюче значення першої гармоніки);
  - частоту робочої напруги;
  - температуру оточуючого повітря<sup>1</sup>.
  - Міст автоматично вимірює опір R.

## 2.2 Діапазони і тривалість вимірювань

2.2.1 Діапазон вимірювань ємності – від 0 до 10000·С<sub>0</sub>, де С<sub>0</sub> – номінальне значення ємності еталонного конденсатора, Ф, з розбивкою на п'ять піддіапазонів вимірювань (далі – п/д): – 1 п/д – від 0 до С<sub>0</sub>; СА7100...

- −2 п/д від С₀ до 10 С₀;
- -3 п/д від 10·C<sub>0</sub> до 100·C<sub>0</sub>;
- −4 п/д від 100·С₀ до 1000·С₀;
- <u>−5 п/д від 1000 С₀ до 10000 С₀.</u>

2.2.2 Діапазон вимірювань ємності при наявності Розшировача діапазону СА7150 – від 0 до 1000000·С₀, де С₀ – номінальне значення ємності еталонного конденсатора, Ф, в цьому разі до 1-5 п/д додаються такі п/д вимірювань<sup>2</sup>: –6 п/д – від 10000·С₀ до 100000·С₀; СА7150

- 6 п/д від 10000 · C₀ до 100000 · C₀;
   7 п/д від 100000 · C₀ до 1000000 · C₀.
  - 00·C₀.

2.2.3 Діапазон вимірювання тангенса кута втрат – від 0 до 1. СА7100...

<sup>1</sup> Характеристики каналу вимірювання температури, що введений для зручності користувача, не регламентуються, не підлягають повірці і наводяться для довідки.

<sup>&</sup>lt;sup>2</sup> Якщо при вимірювання ємності стається перевищення діапазону допустимих значень сили струму, що протікає через об'єкт вимірювання (2.4.2,2.4.3), допускається проведення вимірювання на наступному п/д.

### Призначення, область застосування і характеристики

CA7100...

2.2.4 Діапазони вимірювань опору ізоляції:

– від 0,15 МОм до 10 ГОм при номінальній напрузі 250 В і 500 В;

– від 1 МОм до 50 ГОм при номінальній напрузі 1000 В;

– від 1,5 МОм до 1 ТОм при номінальній напрузі 2500 В.

2.2.5 Діапазон вимірювань робочої напруги:

– що подається на вбудований еталонний конденсатор

- від  $U_{\text{MIN}} = I_{\text{CoMIN}} / (2\pi \cdot f \cdot C_0)$  до  $U_{\text{MAX}} = 10$  кВ,

– що подається на зовнішній еталонний конденсатор – від  $U_{\text{MIN}} = I_{\text{CoMIN}}/(2\pi \cdot f \cdot C_0)$  до  $U_{\text{MAX}} = I_{\text{CoMAX}}/(2\pi \cdot f \cdot C_0)$ , <sup>3</sup>

CA7100...

де *I*<sub>Co MIN</sub> і *I*<sub>Co MAX</sub> – мінімальне і максимальне значення сили струму вбудованого або зовнішнього еталонного конденсатора у відповідності з 2.4.1, А;

*f*-виміряне значення частоти робочої напруги, Гц;

С<sub>0</sub> – номінальне значення ємності вбудованого (зовнішнього) еталонного конденсатора, Ф.

2.2.6 Діапазон вимірювань частоти робочої напруги – від СА7100… 49 до 51 Гц.

2.2.7 Діапазон встановлення змінної робочої напруги Джерела змінної робочої напруги (далі – ИПРН) при подачі на об'єкт вимірювання – від 1 до 10 кВ.

Номінальна потужність навантаження 1,5 кВ·А протягом 5 хвилин. при

Максимальна потужність навантаження 3 кВ·А протянаявності гом 2 хвилин. ИПРН

Тривалість установлення змінної робочої напруги не більше 20 с.

2.2.9 Процес вимірювання повністю автоматизований, включаючи процедуру вибору піддіапазонів вимірювань.

Повна тривалість вимірювання С і tgδ – не більше 14 с. СА7100... При усередненні результатів тривалість першого вимірювання С і tgδ – не більше 14 с, а наступних – не більше 7 с. Повна тривалість вимірювання опору R – не більше 14 с.

2.2.10 Передбачена можливість ручного вибору і фіксації СА7100... п/д.

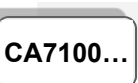

Призначення, область застосування і характеристики

#### 2.3 Характеристики еталонного конденсатора

2.3.1 При вимірюваннях Мостом СА7100-1 повинен використовуватись зовнішній еталонний конденсатор, а при вимірюваннях Мостами СА7100-2, СА7100-3 можна використовувати як зовнішній еталонний конденсатор, так і вбудований еталонний конденсатор.

2.3.2 Дійсне значення ємності вбудованого еталонного конденсатора, що встановлений в цьому Мості СА7100-\_\_, становить \_\_\_\_  $\pm 0,01~{\rm n}\Phi.^4$ 

2.3.4 Номінальне значення ємності зовнішнього еталонного конденсатора, який передбачається використовувати, має перебувати в діапазоні від 10 пФ до 10000 пФ. При використанні еталонного конденсатора з номінальним значенням ємності, що знаходяться за межею вказаного діапазону значень, точність вимірювань буде знижена.

### 2.4 Допустимі значення напруги і струму при вимірюваннях

2.4.1 Діапазон допустимих значень сили струму, що протікає через еталонний конденсатор на вхід С<sub>0</sub> Моста, – від 2 мкА до 10 мА.

2.4.2 Діапазон допустимих значень сили струму, що протікає через об'єкт вимірювання на вхід С<sub>х</sub> Моста, – від 0 до 0,5 А.

2.4.3 При використанні Розширювача діапазону СА7150 максимальне значення сили струму в ланцюзі об'єкту вимірювання становить:

– до 5 А для 6 п/д;

– до 50 А для 7 п/д.

2.4.4 Максимальне значення робочої напруги, що надходить на вбудований еталонний конденсатор, не перевищує 10 кВ.

2.4.5 Максимальне значення робочої напруги при роботі з зовнішнім еталонним конденсатором визначається його характеристиками.

2.4.6 Максимальне значення струму, що подається в навантаження при вимірюванні опору не перевищує 2 мА.

#### 2.5 Похибки вимірювань

2.5.1 Границі допустимої основної відносної похибки при вимірюванні ємності з використанням зовнішнього еталонного конденсатора (без урахування його похибки), у відсотках, визначаються за формулами:

$$\delta_{c} = \pm \left[ 1 \cdot 10^{-2} + 1 \cdot 10^{-3} \cdot \left( \frac{C_{x_{max}}}{C_{x}} - 1 \right) + |tg\delta_{x}| \right] -$$
для піддіапазонів 1-3, (1)

<sup>&</sup>lt;sup>3</sup> Значення *U*<sub>MAX</sub> не повинно перевищувати допустиме значення робочої напруги еталонного конденсатора.

<sup>&</sup>lt;sup>4</sup> Значення ємності вбудованого еталонного конденсатора наведено для визначення діапазонів вимірювань ємності і робочої напруги при роботі з вбудованим еталонним конденсатором.

CA7100..

$$\delta_{c} = \pm \left[ 2 \cdot 10^{-2} + 1 \cdot 10^{-3} \cdot \left( \frac{C_{\chi_{max}}}{C_{\chi}} - 1 \right) + |tg\delta_{\chi}| \right] -$$
для піддіапазонів 4-7, (2)

де C<sub>хтах</sub> – верхня межа піддіапазону вимірювань, в пФ;

Сх – числове значення результату вимірювання ємності, в пФ;

 $tg\delta_X$  – числове значення результату вимірювання  $tg\delta$ .

2.5.2 Границі<sup>5</sup> допустимої основної абсолютної похибки при вимірюванні tgδ з використанням зовнішнього еталонного конденсатора (без урахування його похибки) визначаються за формулами:

$$\Delta_{tg\delta} = \pm (1 \cdot 10^{-4} + 1 \cdot 10^{-2}) |tg\delta_X| + 500 \cdot C_x) - для піддіапазонів 1-3;$$
 (3)

 $\Delta_{tg\delta} = \pm (2 \cdot 10^{-4} + 1 \cdot 10^{-2} \cdot |tg\delta_X|) - для піддіапазонів 6-7,$  (5)

де С<sub>х</sub> – числове значення результату вимірювання ємності, в Ф;

 $tg\delta_X$  – числове значення результату вимірювання  $tg\delta$ .

2.5.3 Границі<sup>5</sup> допустимої основної відносної похибки при вимірюванні ємності з використанням вбудованого еталонного конденсатора, в процентах, визначаються за формулою:

$$b_{C BK} = \pm (0,05 + |tg\delta_X|),$$
 (6)

де tg $\delta_X$  – числове значення результату вимірювання tg $\delta$ .

2.5.4 Границі<sup>5</sup> допустимої основної абсолютної похибки при вимірюванні tgδ з використанням вбудованого еталонного конденсатора визначаються за формулами:

 $\Delta_{tg\delta BK} = \pm (1,5 \cdot 10^{-4} + 1 \cdot 10^{-2} \cdot |tg\delta x| + 500 \cdot C_x) - для піддіапазонів 1-3,$  (7)  $\Delta_{tg\delta BK} = \pm (2,5 \cdot 10^{-4} + 1 \cdot 10^{-2} \cdot |tg\delta x| + 500 \cdot C_x) - для піддіапазонів 4-5,$  (8)  $\Delta_{tg\delta BK} = \pm (2,5 \cdot 10^{-4} + 1 \cdot 10^{-2} \cdot |tg\delta x|) - для піддіапазонів 6-7,$  (9)

де С<sub>х</sub> – числове значення результату вимірювання ємності, в Ф;

 $tg\delta_X$  – числове значення результату вимірювання  $tg\delta$ .

2.5.5 Границі допустимої основної відносної похибки при вимірюванні опору становлять:

 $\delta_R$  = ±2,5 % – в діапазоні від 150 кОм до 100 ГОм;

 $\delta_R$  = ±5 % – в діапазоні від 100 ГОм до 1 ТОм.

2.5.6 Границі допустимої основної похибки встановлення постійної робочої напруги при вимірюванні опору  $\delta_{UR} = \pm 2,5$  %.

2.5.7 Границі допустимої додаткової похибки встановлення постійної робочої напруги при вимірюванні опору, що спричиняється зміною температури оточуючого повітря від меж нормального температурного діапазону (від 15 до 25 °C) в межах робочого діапазону (від -10 до 40 °C)

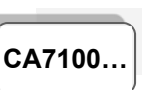

## Призначення, область застосування і характеристики

на кожні 10 °C, дорівнюють границям основної похибки  $\delta_{UR}$ , в процентах.

2.5.8 Границі допустимих додаткових похибок при вимірюваннях ємності, в процентах, і тангенса кута втрат з використанням зовнішнього і вбудованого еталонних конденсаторів, що спричиняються зміною температури оточуючого повітря від меж нормального температурного діапазону (від 15 до 25 °C) в межах робочого діапазону (від -10 до 40 °C) на кожні 10 °C, дорівнюють границям основних похибок  $\delta_c$ ,  $\Delta_{tg\delta}$ ,  $\delta_{C}$  вк і  $\Delta_{tg\delta}$  вк, відповідно.

2.5.9 Границі допустимої додаткової похибки при вимірюванні опору, що спричиняється зміною температури оточуючого повітря від меж нормального температурного діапазону (від 15 до 25 °C) в межах робочого діапазону (від -10 до 40 °C) на кожні 10 °C, дорівнюють границям основної похибки  $\delta_R$ , в процентах.

2.5.10 Границі допустимої додаткової похибки δ<sub>R1</sub> при вимірюванні опору, що спричиняється впливом на вимірювальний вхід Моста (вхід Cx, Rx) синусоїдального струму промислової частоти з діючим значенням до 500 мкА, в процентах, становлять ±2.

2.5.11 Границі допустимої відносної похибки при вимірюванні робочої напруги  $\delta_{U}$ , в процентах, становлять  $\pm 1,5$ .

2.5.12 Границі допустимої абсолютної похибки при вимірюванні частоти робочої напруги становлять ±0,1 Гц.

2.5.13 Границі допустимої відносної похибки встановлення змінної робочої напруги ИПРН в діапазоні від 1000 В до 10000 В  $\delta_{UC}$ , в процентах, становлять ±5.

2.5.14 Метрологічні характеристики Моста гарантуються лише при використанні вимірювальних кабелів, які входять до комплекту Моста.

#### 2.6 Конструктивні характеристики і живлення

2.6.1 Блок управління Моста (далі – БУ) оснащений рідкокристалічним індикатором (2 рядки по 16 знакомісць) і клавіатурою (16 кнопок).

2.6.2 Результати вимірювань можуть бути збережені в енергонезалежній пам'яті Моста з можливістю їх наступного перегляду.

2.6.3 Для розширення діалогових можливостей Моста до комплекту поставки може бути включене програмне забезпечення для проведення вимірювань за допомогою персонального комп'ютера.

2.6.4 Маса складових частин Моста становить:

- Блока вимірювального:
  - для Моста CA7100-1 10 кг,
  - для Моста СА7100-2 14 кг,
  - для Моста СА7100-3 16 кг;
- Розширювача діапазону СА7150 4 кг;
- БУ–0,55 кг;

– Пристрою для тестування СА7135 – 1,2 кг;

<sup>&</sup>lt;sup>5</sup> Границі допустимої основної абсолютної похибки при вимірюванні tg $\delta$  на 1 п/д нормуються в діапазоні від 0,1·C<sub>0</sub> до C<sub>0</sub>, де C<sub>0</sub> - номінальне значення ємності еталонного конденсатора, Ф.

## Призначення, область застосування і характеристики

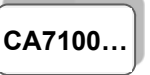

## - Комутатора високовольтного СА7161 - 6 кг;

- Пристрою сполучення автоматизованого СА7140 – 0,5 кг;

- Зарядного пристрою 0,5 кг;
- ИПРН 41 кг;
- Візка 16 кг.

2.6.5 Габаритні розміри складових частин Моста:

- Блока вимірювального (122×300×415) мм;
- Розширювача діапазону СА7150 (130×200×200) мм;
- БУ-(135×27×153) мм;
- Пристрою для тестування СА7135 (140×190×55) мм;
- Комутатора високовольтного CA7161 (340×270×95) мм;

– Пристрою сполучення автоматизованого CA7140 (150×107×45) мм;

- Зарядного пристрою (80×80×130) мм;
- ИПРН (450×280×380) мм;
- Візка (500×1200×700) мм.

2.6.6 За ступенем захисту від доступу до небезпечних частин, попадання зовнішніх твердих предметів і проникнення води корпуси складових частин Моста відповідають IP20 згідно з ГОСТ 14254.

2.6.7 Живлення Блока вимірювального і Комутатора високовольтного СА7161 здійснюється від акумулятора з номінальною напругою 6 В і номінальною ємністю 12 А·год, який вбудований в Блок вимірювальний, а решти складових частин Моста – від мережі змінного струму з напругою (220±22) В і частотою (50±1) Гц.

2.6.8 Сила струму, що її споживає Міст від акумулятора, становить, не більше:

- для CA7100-1, CA7100-2 – 90 мA,

– для СА7100-3 – 1,2 А.

2.6.9 Заряд акумулятора здійснюється за допомогою Зарядного пристрою від мережі змінного струму з напругою (220±22) В і частотою (50±1) Гц або від бортової мережі 12 В.

2.6.10 Потужність, споживана Зарядним пристроєм від мережі живлення:

- в процесі заряду акумулятора не більше 20 В·А;
- при живленні БУ не більше 5 В·А.

2.6.11 Потужність, споживана від мережі Пристроєм для тестування, – не більше 5 В·А.

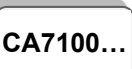

#### Комплектність

2.6.12 Міст забезпечує виведення повідомлення про розряд акумулятора на екран БУ в режимі вимірювання ємності при напрузі живлення 5,8 В і в режимі вимірювання опору (Міст СА7100-3) при напрузі живлення 5,9 В.

2.6.13 В Мості передбачено автоматичне відключення живлення Блоку вимірювального при досягненні значення напруги акумулятора (5,7±0,1) В.

2.6.14 Тривалість роботи Блока вимірювального виконань СА7100- 1, СА7100-2 від повністю зарядженого акумулятора становить не менше 50 годин, а для виконання СА7100-3 – не менше 25 годин.

2.6.15 Потужність, споживана ИПРН від мережі живлення, – не більше 3,5 кВ·А.

#### 3 КОМПЛЕКТНІСТЬ

Комплектність Моста СА7100-\_\_ відповідає переліку, що наведений в таблиці

| Найменування Позначення                       |                    | Кіл-ть <sup>6</sup> | Примітка |
|-----------------------------------------------|--------------------|---------------------|----------|
| Міст змінн                                    | ого струму СА7100  |                     | -        |
| Блок вимірювальний СА7100-1                   | АМАК.411722.001    |                     | -        |
| Блок вимірювальний СА7100-2                   | AMAK.411722.002    |                     | -        |
| Блок вимірювальний СА7100-3                   | AMAK.411722.003    |                     | -        |
| Блок управління БУ                            | AMAK.421451.002-01 |                     | -        |
| Блок Зарядного пристрою                       | AMAK.436112.002    |                     | -        |
| Кабель перехідний КП4<br>(для підключення БУ) | AMAK.685611.016    |                     | _        |
| Кабель живлення мережевий<br>220 В 50 Гц      | Покупний виріб     |                     | _        |
| Кабель живлення<br>від бортової мережі 12 В   | AMAK.685611.018    |                     | _        |
| Багатозначна комутована міра<br>ємності МКМЕ  | AMAK.411644.002    |                     | _        |

<sup>&</sup>lt;sup>6</sup> Незазначена кількість виробів, що входять в комплект поставки, визначається при замовленні. Відповідні записи повинні бути зроблені чітко чорним чорнилом: наявність цифра, відсутність - прочерк.

## Комплектність

| CA7 | 1 | 0 | 0 |  |  |
|-----|---|---|---|--|--|
|     |   |   |   |  |  |

| Найменування                                                          | Позначення         | Кіл-ть <sup>6</sup> | Примітка |
|-----------------------------------------------------------------------|--------------------|---------------------|----------|
| Пристрій для тестування СА7135                                        | AMAK.411644.001    |                     | _        |
| Блок сполучення                                                       | AMAK.411619.003-01 |                     | _        |
| Резистор, 150 кОм                                                     | AMAK.411642.004    |                     | -        |
| Резистор, 1,5 МОм                                                     | AMAK.411642.003    |                     | _        |
| Кабель вимірювальний КИ1                                              | AMAK.685651.009    |                     | 10 м     |
| Кабель вимірювальний КИ2                                              | AMAK.685651.010    |                     | 1,5 м    |
| Кабель вимірювальний<br>високовольтний КИЗ                            | AMAK.685651.011    |                     | 25 м     |
| Кабель інтерфейсний USB2AA/2                                          | Покупний виріб     |                     | _        |
|                                                                       | AMAK.468615.002    |                     | 3 м      |
|                                                                       | AMAK.468615.002-01 |                     | 5 м      |
| Кабель волоконно-оптичний ВОК2′                                       | AMAK.468615.002-02 |                     | 10 м     |
|                                                                       | AMAK.468615.002-03 |                     | 30 м     |
| Кабель перехідний КП2 (роз'єм<br>XLR-M – два затиски типу "крокодил") | AMAK.685611.014    |                     | _        |
| Кронштейн                                                             | AMAK.745312.038    |                     | -        |
| Перемичка Блока вимірювального                                        | AMAK.685611.019    |                     | _        |
| Стійка-подовжувач                                                     | AMAK.723111.001    |                     | -        |
| Перехідник (для подачі 2,5 кВ)                                        | AMAK.711561.005    |                     | _        |
| Заглушка екрануюча                                                    | AMAK.434479.003    |                     | -        |
| Програмне забезпечення моста<br>(диск інсталяційний)                  | АМАК.411210.001 К  |                     | -        |
| Керівництво з експлуатації.<br>Частина 1. Технічна експлуатація       | AMAK.411210.001KE  |                     | _        |
| Керівництво з експлуатації.<br>Частина 2. Методика повірки            | AMAK.411210.001KE1 |                     | _        |

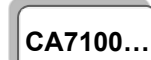

## Комплектність

| Найменування                                                                                                    | Позначення                       | Кіл-ть <sup>6</sup> | Примітка |
|----------------------------------------------------------------------------------------------------|----------------------------------|---------------------|----------|
| Паспорт                                                                                                    | AMAK.411210.001ПC                |                     | _        |
| Схеми підключення обладнання<br>при проведенні вимірювань пара-<br>метрів ізоляції Мостами змінного<br>струму СА7100 | Додаток до<br>АМАК.411210.001 КЕ |                     | _        |
| Сумка 7100-1                                                                                                    | AMAK.323382.008                  |                     | -        |
| Сумка 7100-2                                                                                                    | AMAK.323382.009                  |                     | -        |
| Сумка 7100-3                                                                                                    | AMAK.323382.012                  |                     | -        |
| Сумка для БУ                                                                                                    | Покупний виріб                   |                     | -        |
| Сумка кабельна                                                                                                    | AMAK.323382.010                  |                     | _        |
| Гвинт M8x16.36.019<br>ГОСТ 17475-80                                                                                  | Покупний виріб                   |                     | -        |
| Болт М8х40.88.019<br>ГОСТ 7798-70                                                                                    | Покупний виріб                   |                     | -        |
| Гайка M8.5.019<br>ГОСТ 5815-70                                                                                       | Покупний виріб                   |                     | _        |
| Роз'єм кабельний типу XLR F                                                                                          | Покупний виріб                   |                     | _        |
| Роз'єм кабельний типу XLR M                                                                                          | Покупний виріб                   |                     | _        |
| Роз'єм кабельний типу<br>SPEAKON NF4MC                                                                               | Покупний виріб                   |                     | _        |
| Зставка плавка ВПТ2-1А-250 В                                                                                         | Покупний виріб                   |                     | _        |
| Зставка плавка<br>ЗПТ2-0,25 А-250 В                                                                                  | Покупний виріб                   |                     | -        |
| Ключ корпусний                                                                                                    | Покупний виріб                   |                     | _        |
| Комутатор високовольтний СА7161                                                                                      |                                  |                     |          |
| Блок Комутатора СА7161                                                                                               | AMAK.468349.002-01               |                     | -        |
| Кабель високовольтний КВ4                                                                                            | AMAK.685651.008                  |                     | _        |
| Кабель високовольтний КВ5                                                                                            | AMAK.685651.008-1                |                     | _        |

<sup>&</sup>lt;sup>7</sup> Довжина ВОК2 визначається при замовленні в діапазоні від 3 до 30 м

## Комплектність

CA7100...

| Найменування                                    | Позначення                     | Кіл-ть <sup>6</sup> | Примітка                                                           |
|-------------------------------------------------|--------------------------------|---------------------|--------------------------------------------------------------------|
| Розширювач діапазону СА7150                     |                                |                     |                                                                    |
| Блок Розширювача СА7150                         | AMAK.411521.005                |                     | _                                                                  |
| Кабель вимірювальний КИ6<br>Розширювача СА7150  | AMAK.685692.001                |                     | -                                                                  |
| Кабель високовольтний КВ6<br>Розширювача СА7150 | AMAK.685651.007                |                     | -                                                                  |
| Кабель живлення<br>Розширювача СА7150           | AMAK.685612.004                |                     | -                                                                  |
| Конденсатор KNM 3117 MK,<br>100 мкФ             | / 3117 MK, Покупний виріб      |                     | Допускається вико-<br>ристання аналогів<br>власного<br>виробництва |
| Сумка 7150                                      | AMAK.323382.001                |                     | -                                                                  |
| Пристрій сполученн                              | я автоматизований (            | CA7140              |                                                                    |
| Блок пристрою сполучення СА7140                 | AMAK.421451.005                |                     | -                                                                  |
| Кабель вимірювальний КИ4<br>на котушці (50 м)   | AMAK.685651.016                |                     | -                                                                  |
| Кабель вимірювальний КИ5<br>на котушці (100 м)  | AMAK.685651.017                |                     | -                                                                  |
| Керівництво з експлуатації СА7140               | ації СА7140 АМАК.421451.004 КЕ |                     | _                                                                  |
| Сумка 7140                                      | Покупний виріб                 |                     | -                                                                  |
| Джерело змінно                                  | ї робочої напруги ИП           | PH                  |                                                                    |
| Блок ИПРН                                       | AMAK.421415.001-01             |                     | _                                                                  |
| Кабель вимірювальний КИ8                        | AMAK.685651.018                |                     | -                                                                  |
| Кабель високовольтний КВ1                       | AMAK.685651.012                |                     | 25 м                                                               |
| Кабель КЗ1                                      | AMAK.685611.258                |                     | 20 м                                                               |
| Кабель волоконно-оптичний ВОК1                  | AMAK.468615.001                |                     | 0,5 м                                                              |
| Кабель живлення ИПРН                            | AMAK.685612.005 -              |                     | -                                                                  |
| Візок                                           | AMAK.304136.001                |                     | -                                                                  |

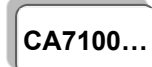

#### Комплектність

| Найменування Позначення                      |                                  | Кіл-ть <sup>6</sup> | Примітка |  |
|----------------------------------------------|----------------------------------|---------------------|----------|--|
| Трансформато                                 | Трансформатор підвищуючий СА7190 |                     |          |  |
| Блок Трансформатора СА7190                   | АМАК. 671119.012                 |                     | -        |  |
| Кабель високовольтний КВ1(А)                 | AMAK.685651.040                  |                     | _        |  |
| Кабель високовольтний КВ1(X)                 | AMAK.685651.040-01               |                     | Ι        |  |
| Кабель живлення ТП СА7190 (КП1)              | AMAK.685614.086                  |                     | -        |  |
| Трансформатор підвищуючий<br>СА7190. Паспорт | АМАК.671119.012 ПС               |                     | _        |  |

Склад комплекту поставки Моста СА7100 необхідно уточнювати при замовленні

## 4 ВКАЗІВКИ ЩОДО ЗАХОДІВ БЕЗПЕКИ

4.1 Міст відповідає загальним вимогам безпеки за способом захисту людини від ураження електричним струмом ДСТУ ІЕС 61010-1, в зв'язку з цим при підключенні Зарядного пристрою до мережі змінного струму <u>повинна бути використана розетка, в якій є затиск захисного</u> <u>заземлення</u>.

4.2 При використанні приладу в пересувній лабораторії живлення Зарядного пристрою слід здійснювати від бортової мережі автомобіля напругою 12 В, а не від мережі змінного струму 220 В 50 Гц.

4.3 4.3 Корпус Блоку вимірювального Моста і підключені до нього елементи вимірювальної схеми при проведенні вимірювань можуть перебувати під небезпечним для життя напругою, тому торкання до них при використанні категорично забороняється!

4.4 Забороняється проведення вимірювань при підключеному до Блоку вимірювального Зарядному пристрою.

4.5 На всіх стадіях випробувань і експлуатації Моста слід дотримуватись вимог з електробезпеки відповідно до ГОСТ 12.3.019, ДНАОП 0.00-1.21 та експлуатаційної документації на обладнання, яке використовується.

Будова Моста

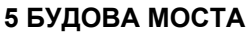

CA7100.

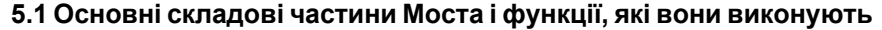

Структурна схема Моста наведена на рисунку 5.1.

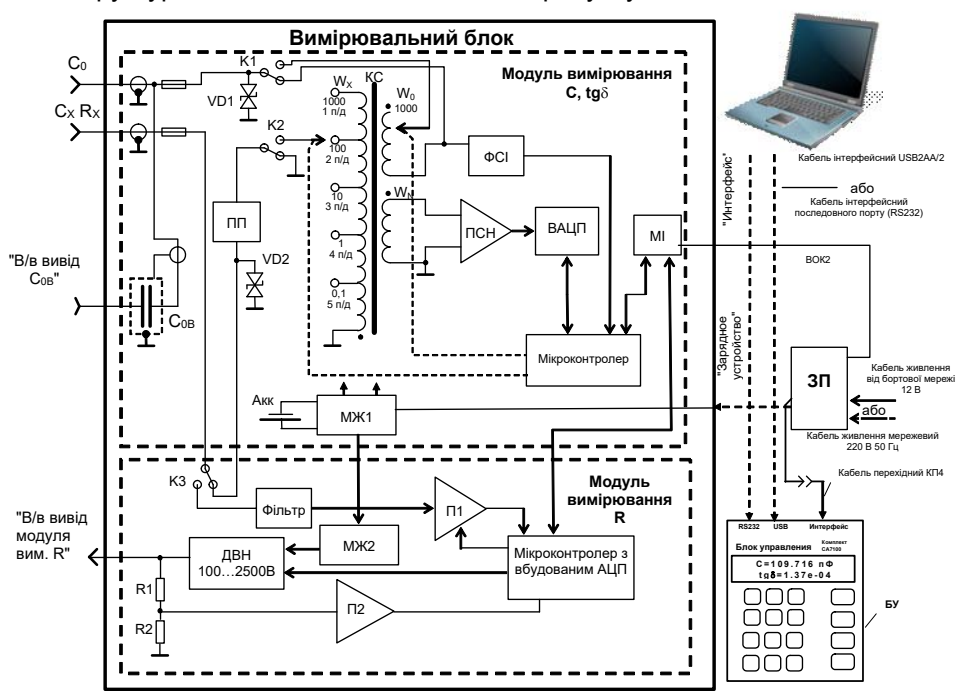

КС – компаратор струмів; ФСІ – формувач синхроімпульсів; ПСН – підсилювач сигналу нерівноваги; ВАЦП – вектормірний аналого-цифровий перетворювач; ПП – пороговий пристрій; МІ – модуль інтерфейсу; МЖ1, МЖ2 – модулі живлення; Акк – свинцево-кислотний акумулятор; ЗП – зарядний пристрій; П1 – підсилювач зі змінним коефіціентом підсилення; П2 – підсилювач; ДВН – джерело високої напруги; "В/в вивід С<sub>0в</sub>" – високовольтний вивід вбудованого еталонного конденсатора; "В/в вивід модуля вим. R" – високовольтний вивід модуля вимірювання R; С<sub>0</sub> – роз'єм для підключення зовнішнього еталонного конденсатора; С<sub>х</sub> – роз'єм для підключення об'єкту вимірювання.

Рисунок 5.1

БУ (Блок управління) призначений для управління процесом вимірювання, а також для діалогу оператора з Мостом.

*ЗП (Зарядний пристрій)* забезпечує формування напруги живлення *БУ*, перетворювання електричних сигналів в оптичні, а також використовується для заряду акумулятора.

БУ і ЗП розташовуються на робочому місці оператора, а Блок виміровальний – в огородженій високовольтній зоні.

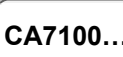

#### Будова Моста

Зв'язок БУ, ЗП і Блоку вимірювального здійснюється через повністю діелектричний волоконно-оптичний кабель, що дозволяє забезпечити безпеку персоналу. У БУ передбачені послідовні інтерфейсні порти для зв'язку з ПК (RS232 і USB). При використанні Моста з ПК розширюються діалогові можливості приладу, а також можливості зі збереження і подальшого опрацювання результатів вимірювань стандартними програмами.

*MI (модуль інтерфейсу)* здійснює функцію перетворення оптичних сигналів в електричні.

*МЖ1 (модуль живлення)* слугує для формування напруги живлення модуля вимірювання C, tgδ, а також забезпечує контроль заряду акумулятора.

*КС (компаратор струмів),* зовнішній еталонний конденсатор (С<sub>0</sub>) (або вбудований еталонний конденсатор С<sub>0В</sub>) і об'єкт вимірювання (С<sub>x</sub>) утворюють мостову схему вимірювання.

ПСН (підсилювач сигналу нерівноваги) підсилює сигнал нерівноваги до рівня, що необхідний для ефективної роботи ВАЦП.

ВАЦП (вектормірний аналого-цифровий перетворювач) являє собою комбінацію двох синхронних детекторів з взаємо квадратурними опорними коливаннями і двох АЦП, підключених до їх виходів. Значення кодів, які зчитуються мікроконтролером з вказаних АЦП, пропорційні відповідним квадратурним складовим сигналу нерівноваги.

Мікроконтролер здійснює перетворення команд, що надходять з БУ, в сигнали управління вузлами модуля вимірювання С, tgδ, а також передає в БУ через ВОК2 (волоконно-оптичний кабель) значення кодів, що виробляються АЦП, інформацію про перевантаження вхідних ланцюгів за струмом і про розряд акумулятора.

*КС* містить обмотки  $W_x$  і  $W_0$ , через які протікають порівнювані струми (струм еталонного конденсатора і струм об'єкта вимірювання) і обмотку  $W_N$ , яка служить для виділення сигналу нерівноваги. В залежності від обраного піддіапазону вимірювання струм об'єкта вимірювання (1 п/д - 5 п/д) надходить на один з виводів обмотки  $W_x$  (на рисунку показано положення перемикача піддіапазонів, що відповідає 2 п/д вимірювання). 5 п/д реалізований за допомогою додаткового двоступеневого трансформатора струму, який не показаний на схемі. Число витків обмотки  $W_0$  може змінюватися від 1 до 1000. Зміною кількості витків цієї обмотки здійснюється урівноваження мостової схеми в межах піддіапазону вимірювання.

ФСІ (формувач синхроімпульсів) виробляє імпульси, синхронні з вимірювальним сигналом. Період даних імпульсів вимірюється за допомогою мікроконтролера. Завдяки цьому сформовані ним опорні коливання для синхронних детекторів ВАЦП когерентні зі струмами, порівнюваними КС.

#### Будова Моста

Стабілітрони VD1, VD2, комутатори K1 і K2, а також запобіжники призначені для захисту вимірювальної схеми від перевантажень за струмом. Комутатор K3 забезпечує перемикання сигналу від об'єкта вимірювань, в залежності від режиму роботи (вимірювання C, tgδ або вимірювання R).

CA7100..

ПП (пороговий пристрій) забезпечує відключення Блоку вимірювального при перевищенні допустимого значення сили струму в каналі С<sub>х</sub>.

Фільтр підвищує завадозахищеність схеми, фільтруючи завади промислової мережі.

Підсилювач зі змінним коефіцієнтом підсилення П1 підсилює вимірований сигнал до рівня, що необхідний для ефективної роботи АЦП (аналого-цифрового перетворювача).

Підсилювач П2 разом з дільником R1,R2 забезпечує необхідний рівень вимірюваної напруги для АЦП.

*ДВН (джерело високої напруги)* виробляє високу напругу постійного струму, рівень якої регулює мікроконтролер.

*Модуль живлення МЖ*2 забезпечує живлення ланцюгів модуля вимірювання R.

Мікроконтролер з вбудованим АЦП здійснює перетворення команд, що поступають з БУ, в сигнали управління вузлами модуля вимірювання R, аналого-цифрове перетворення вимірюваних сигналів і передачу отриманих кодів в БУ через ВОК2.

<u>Основою процеса вимірювання C, tgð</u> є варіаційний метод. Використаний в *модулі вимірювання C*, tg<u>ð</u> різновид варіаційного методу вимірювання передбачає зміну (варіацію) вимірюваної величини (відношення струмів) на відоме з необхідною точністю значення. Різниця значень вимірюваної величини до і після варіації використовується в якості калібрувального сигналу. Обчислення, необхідні для отримання результату, здійснює процесор, розміщений в *Блоці управління*.

<u>Процес вимірювання C, tg</u> можна умовно розділити на такі основні етапи:

1) вибір чутливості і вимірювання робочої напруги;

вибір п/д;

3) урівноважування вимірювальної схеми в межах п/д;

 вимірювання значення залишкового сигналу нерівноваги і "нулів" приладу (при відключених за допомогою комутаторів К1 і К2 порівнюваних струмах);

5) обчислення результату вимірювання за рівноважними значеннями декадних комутаторів і значеннями залишкового сигналу нерівноваги;

6) корегування результату з урахуванням впливу опорів проводів, обмоток і комутаторів в ланцюзі об'єкта вимірювання та еталонного конденсатора.

## CA7100...

#### Будова Моста

Вибір чутливості здійснюється зміною коефіцієнта передачі ПСН.

Зміна п/д здійснюється перемиканням числа витків обмотки W<sub>x</sub>, а урівноваження в межах п/д - перемиканням витків обмотки W<sub>0</sub>.

Після врівноваження за допомогою ВАЦП вимірюється залишковий сигнал нерівноваги.

Використовуючи результат цього вимірювання, рівноважні значення числа витків обмоток КС, а також значення ємності і тангенса кута втрат С<sub>0</sub>, БУ здійснює обчислення і виводить на екран значення ємності і тангенса кута втрат об'єкта вимірювання і діючого значення першої гармоніки робочої напруги і його частоти.

<u>В основі процесу вимірювання R</u> лежить метод вольтметра-амперметра, тобто значення опору розраховується, виходячи з результатів вимірювань прикладеної напруги і струму, що протікає через об'єкт вимірювання.

Процес вимірювання\_опору за допомогою *модуля вимірювання R* включає такі основні етапи:

1) вимірювання "нулів" модуля вимірювання R;

2) встановлення постійної напруги, що подається на об'єкт при вимірюванні опору, U<sub>R</sub>;

3) вибір п/д;

4) вимірювання струму і напруги;

5) розрахунок опору.

Зміна п/д здійснюється перемиканням коефіцієнта підсилення підсилювача П1.

БУ виконує розрахунок результату і виведення на екран значення опору і значення напруги, при якій відбувалося вимірювання.

#### 5.2 Додаткові пристрої

Розширювач діапазону СА7150 (далі - Розширювач СА7150) призначений для розширення діапазону вимірювання ємності Моста за рахунок високоточного перетворення струму в ланцюзі об'єкта вимірювання (6-7 п/д). Підключення до об'єкта вимірювання відбувається за чотиризатисковою схемою. Будова Моста

CA7100..

Пристрій сполучення автоматизований СА7140 спільно з Мостом здійснює диференційний контроль ізоляції об'єктів (наприклад, трансформаторів струму), що перебувають під робочою напругою, а також виконує контроль параметрів захисних резисторів пристроїв приєднання. Процес вимірювання повністю автоматизований.

Комутатор високовольтний СА7161 (далі – Комутатор СА7161) призначений для перемикання варіантів вимірювальних схем ("пряма" – "інверсна"), а також для перемикання режимів вимірювання "С, tgδ"↔"R" в вимірювальній схемі Моста СА7100-3.

Джерело змінної робочої напруги (далі – ИПРН) призначене для формування робочої напруги при вимірюванні тангенса кута втрат і ємності. ИПРН забезпечує перетворення напруги мережі 220 В 50 Гц в напругу від 1 до 10 кВ. Також ИПРН виконує поворот фази робочої напруги на 180° при реалізації метода "двох відліків".

Пристрій для тестування СА7135 (далі – Пристрій СА7135) призначений для перевірки працездатності Моста в ручному і автоматичному режимах. До складу Пристрою СА7135 входять 16 мір ємності і 2 міри опору. При підключенні Пристрою СА7135 до Моста на входах Моста імітуються необхідні вимірювальні сигнали, що забезпечують перевірку працездатності Моста.

ИПРН, Блок вимірювальний і Комутатор СА7161 для зручності транспортування на малі відстані можуть бути розміщені на візку.

#### 5.3 Конструкція Моста

Базовий комплект Моста складається з:

- Блока вимірювального (БВ);
- Блока управління (БУ);
- Зарядного пристрою (ЗП).

На рисунку 5.2 показано зовнішній вигляд передньої панелі і верхньої стінки Блока вимірювального, а на рисунку 5.3 – зовнішній вигляд Блока управління. CA7100..

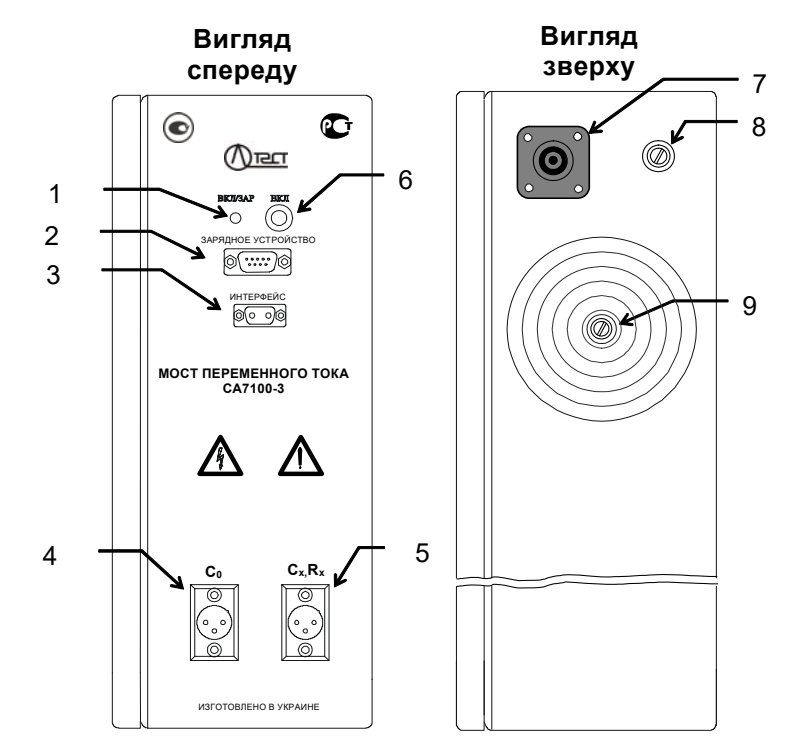

1 – індикатор включення живлення Блока вимірювального і контролю заряду акумулятора;

2 – роз'єм для підключення зовнішніх пристроїв (Пристрій СА7135, Комутатор СА7161 і т.п.) або ЗП при заряді акумулятора;

- 3 роз'єм для підключення ВОК2 або ВОК1 при наявності ИПРН;
- 4 роз'єм для підключення зовнішнього еталонного конденсатора;
- 5 роз'єм для підключення об'єкта вимірювання;

6 – кнопка включення живлення Блока вимірювального (використовується лише при тестуванні БВ);

- 7 високовольтний вивід модуля вимірювання R (Міст СА7100-3);
- 8 корпусний затиск;
- 9 високовольтний вивід вбудованого еталонного конденсатора (Мости СА7100-2, СА7100-3)

Рисунок. 5.2<sup>8</sup>

<sup>&</sup>lt;sup>8</sup> На цьому і наступних рисунках наведено Міст СА7100-3.

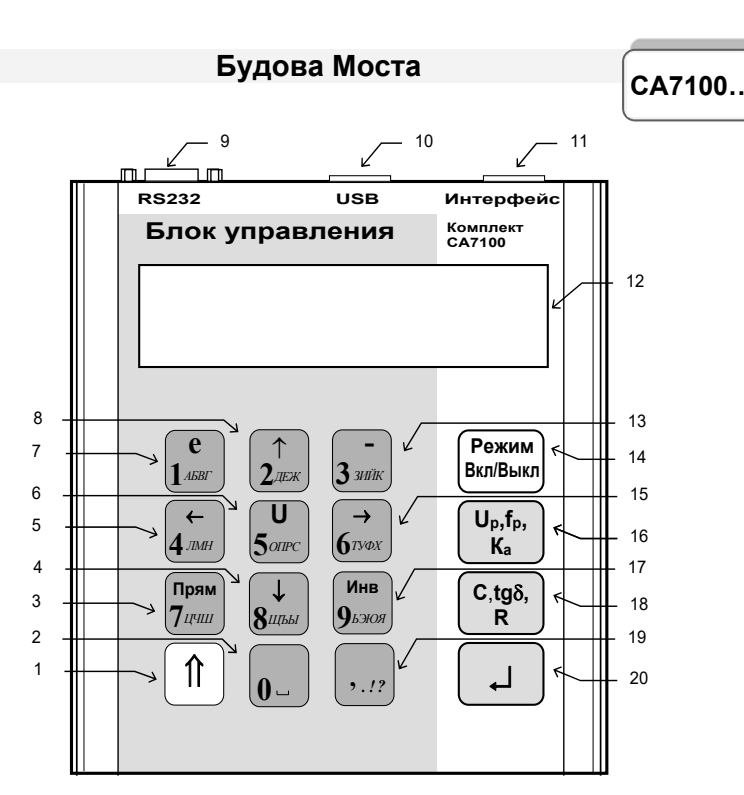

Поз.1 – кнопка для включення регістру (для кнопок з подвійним призначенням);

Поз.2 – кнопка для введення символів "0" и "\_\_";

Поз.3 – кнопка для включення "прямої" схеми вимірювань і введення символів "7","Ц","Ч","Ш";

Поз.4 – кнопка для введення символів "8", "Щ", "Ъ", "Ы" і для переміщення курсора;

Поз.5 – кнопка для введення символів "4", "Л", "М", "Н" і для переміщення курсора;

Поз.6 – кнопка для введення символів "5", "О", "П", "Р", "С" і вибору величини встановлюваної змінної напруги при вимірюванні С і toð або постійної напруги при вимірюванні R:

Поз.7 – кнопка для введення символів "1", "А", "Б", "Б", "Г" і для введення основи ступеня (е);

Поз.8 – кнопка для введення символів "2", "Д", "Е", "Ж" і для переміщення курсора;

Поз.9 – роз'єм RS232 для підключення ПК;

Поз.10 – роз'єм USB для підключення ПК;

- Поз.11 роз'єм для підключення ЗП;
- Поз.12 дворядковий рідкокристалічний-індикатор для виведення інформації;

Поз.13 – кнопка для введення символів "3", "3", "И", "Й", "К" і для введення знаку "-";

Поз.14 – кнопка для вмикання / вимикання Моста і переключення режимів;

Поз.15 – кнопка для введення символів "6", "Г", "У", "Ф", "Х" і для переміщення курсора; Поз.16 – кнопка для вмикання режиму вимірювання напруги *U*<sub>p</sub>, частоти f<sub>p</sub> і коефіцієнту абсорбції К<sub>2</sub>:

Поз.17 – для включення "інверсної" схеми вимірювань і введення символів "9", "Ъ", "Э", "Ю", "Я";

Поз.18 – кнопка для запуску вимірювання C, tgδ i R;

Поз.19 – кнопка для введення знаків пунктуації ",", ".", "!", "?";

Поз.20 – кнопка для входу в меню і підтвердження вводу.

Рисунок 5.3'

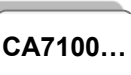

## 6 ПІДГОТОВКА МОСТА ДО РОБОТИ

#### 6.1 Підготовка Моста до роботи і включення живлення

1. З'єднати складові частини Моста у відповідності з рисунком 6.1, для чого:

1) приєднати корпусний затиск Блоку вимірювального і в/в вивід еталонного конденсатора до захисного заземлення;

2) підключити ЗП до БУ, приєднавши кабель ЗП до кабелю перехідного (КП4), а кабель перехідний – до гнізда БУ "Інтерфейс". Не проводити це під'єднання при включеному ЗП!

3) з'єднати ЗП з Блоком вимірювальним, використовуючи волоконно-оптичний кабель (ВОК2), підключивши його роз'єми до роз'єма ЗП "ВОК" і роз'єму Блоку вимірювального "Интерфейс", відповідно.

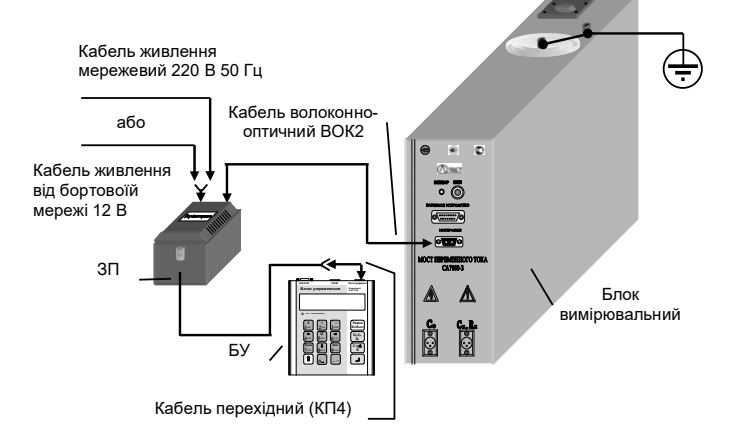

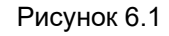

2. Наступні дії виконувати у відповідності з таблицею.

| №<br>п/п | Дії                                 | Вигляд екрану БУ |
|----------|-------------------------------------|------------------|
| 1        | Включити живлення БУ.               |                  |
|          | При живленні від ме-                |                  |
|          | режі 220 В 50 Гц:                   |                  |
|          | 1) підключити до ЗП кабель жив-     |                  |
|          | лення 220 В 50 Гц і встановити ви-  |                  |
|          | микач "I/O", розміщений на ЗП (далі |                  |
|          | – вимикач "I/O"), в положення "O";  |                  |
|          | включити кабель живлення в ме-      |                  |
|          | режу 220 В 50 Гц;                   |                  |

## Підготовка Моста до роботи

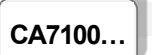

| №<br>п/п | Дії                                                                                                    | Вигляд екрану БУ                                                                                                    |
|----------|----------------------------------------------------------------------------------------------------|----------------------------------------------------------------------------------------------------|
|          | 2) включити живлення БУ від мережі 220 В 50 Гц, встановивши<br>вимикач "I/O" в положення "I", ви-<br>микач повинен підсвічуватись.                                                                                                    | 17:22 15/04/08<br>С, tgð выкл<br>Інформація щодо включе-<br>ного режиму вимірювання<br>("С,tgð" або "R").<br>Після включення Моста<br>встановлюється режим<br>останнього сеансу ро-<br>боти. |
|          | При живленні від бортової мережі автомобіля 12 В:<br>1) підключити до ЗП кабель живлення від бортової мережі 12 В з<br>двома кільцевими наконечниками і встановити вимикач "І/О" в<br>положення "О";<br>2) підключити до бортової мережі автомобіля кабель живлення від бортової мережі 12 В:<br>кільцевий наконечник з червоною<br>ізоляцією з'єднати з "+" акумуляторної батареї автомобіля, а кільцевий наконечник з червоною<br>ізоляцією з'єднати з "+" акумуляторної батареї автомобіля, а кільцевий наконечник з чорною ізоляцією – з "–" акумуляторної батареї;<br>3) включити живлення БУ від бортової мережі, встановивши вимикач "І/О" в положення "І", вимикач<br>повинен підсвічуватись. |                                                                                                    |

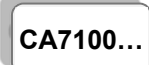

## Підготовка Моста до роботи

| №<br>п/п | Дії                                                                                                    | Вигляд екрану БУ                                                                                                    |
|----------|----------------------------------------------------------------------------------------------------|----------------------------------------------------------------------------------------------------|
| 2        | Включити Міст, для чого на БУ<br>натиснути кнопку Вкл/Выкл                                                                                                    | Після включення Моста на<br>екрані з'явиться основне вікно:<br>17:22 15/04/08<br>С, tgδ вкл {∎І                              |
|          | Стан заряоу акумулятора. В цьому —<br>випадку акумулятор заряджений.                                                                                                    |                                                                                                    |
| 3        | При появі на екрані БУ одного зі<br>сповіщень про розряд акумуля-<br>тора здійснити заряд акумулятора<br>у відповідності з вказівками роз-<br>ділу 6.2.<br>Симеол миготить!<br>Акумулятор розряджений. Ро-<br>бота можлива лише протягом<br>20 хвилин. | 17:22 15/04/08<br>С, tgδ вкл (С)<br>Разряжен<br>аккумулятор!<br>Акумулятор повністю розря-<br>джений.<br>Міст не вмикається. |
| 4        | Впевнитись в правильності вста-<br>новлення дати і часу. Якщо потрі-<br>бно виконати корегування, здійс-<br>ніть його у відповідності з вказів-<br>ками розділу 6.3.                                                                                   |                                                                                                    |
| 5        | Обрати формат відображення tgδ<br>(у відносних одиницях або в про-<br>центах) у відповідності з вказів-<br>ками розділу 6.4.                                                                                                    |                                                                                                    |
| 6        | Міст готовий до роботи.<br>Для запобігання невиправданого<br>розряду акумулятора передба-<br>чено його <u>автоматичне відклю-<br/>чення, якщо протягом 25 хвилин</u><br>не проводилися вимірювання.                                                    |                                                                                                    |

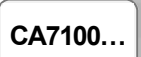

## 6.2 Заряд акумулятора

Заряд акумулятора можна проводити тільки при температурі оточуючого середовища від 0 до 40 °С, як від мережі 220 В 50 Гц, так і від бортової мережі автомобіля 12 В.

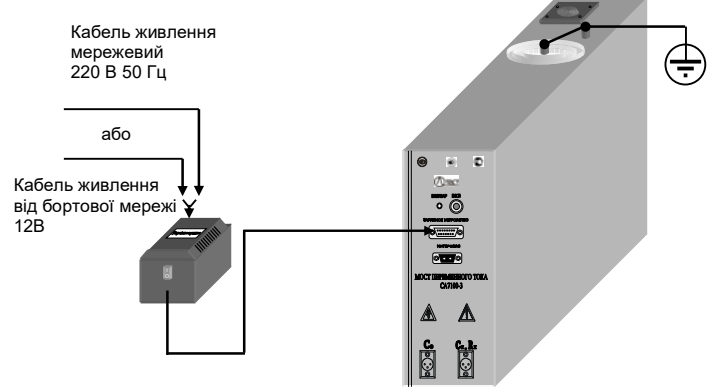

Рисунок.6.2

При заряді від мережі 220 В 50 Гц:

| №<br>п/п | Дії                                                                                                    | Вигляд індикатора<br>на Блоці<br>вимірювальному                                      |
|----------|----------------------------------------------------------------------------------------------------|--------------------------------------------------------------------------------------|
| 1        | Зібрати схему для заряду акумуля-<br>тора у відповідності з рисунком 6.2:<br>1) під'єднати корпусний затиск Блока<br>вимірювального і в/в вивід еталонного<br>конденсатора до захисного зазем-<br>лення;<br>2) під'єднати кабель ЗП до роз'єму<br>"ЗАРЯДНОЕ УСТРОЙСТВО" Блока<br>вимірювального. Не проводити це<br>під'єднання при включеному ЗП!<br>3) підключити до ЗП кабель живлення<br>мережевий 220 В 50 Гц і встановити<br>вимикач "І/О" в положення "О";<br>3) включити кабель живлення мереже-<br>вий 220 В 50 Гц в розетку мережі<br>220 В 50 Гц. |                                                                                      |
| 2        | Почати заряд акумулятора, встано-<br>вивши вимикач "I/O" в положення "I".                                                                                                    | Індикатор "ВКЛ/ЗАР" на<br>передній панелі Блока<br>вимірювального почне<br>миготіти. |

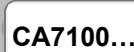

Підготовка Моста до роботи

| №<br>п/п | Дії                                                                                                    | Вигляд індикатора<br>на Блоці<br>вимірювальному                                                                                                    |
|----------|----------------------------------------------------------------------------------------------------|----------------------------------------------------------------------------------------------------|
|          | Час заряду повністю розрядженого<br>акумулятора - 7 годин.<br>Свинцево-кислотний акумуля-<br>тор, що використовується в Мо-<br>сті, характеризується відсутні-<br>стю ефекту пам'яті, який прита-<br>манний лужним акумуляторам, і<br>не вимагає спеціальних режимів<br>для його обслуговування. | Припинення миготіння ін-<br>дикатора "ВКЛ/ЗАР" свід-<br>чить про повний заряд<br>акумулятора. При цьому<br>подача струму від ЗП ав-<br>томатично припиняється,<br>що виключає можливість<br>перезарядження акуму-<br>лятора і вихід його з ладу. |
| 3        | Відключити ЗП від мережі, для<br>чого:<br>1) встановити вимикач "І/О" в по-<br>ложення "О";<br>2) відключити кабель живлення<br>мережевий від мережі<br>220 В 50 Гц.                                                                                                    | При появі ознак зниження<br>ємності акумулятора<br>(швидкий розряд після по-<br>вного заряду) необхідно<br>його замінити згідно з<br>розділом 11.2.                                                                                              |
| 4        | Відключити ЗП від Блока вимірю-<br>вального                                                                                                    |                                                                                                    |

## При заряді від бортової мережі автомобілю 12 В:

| N:<br>п/г | 2<br>Дії                                                                                                    | Вигляд індикатора<br>на Блоці<br>вимірювальному |
|-----------|----------------------------------------------------------------------------------------------------|-------------------------------------------------|
| 1         | Зібрати схему для заряду акумуля-<br>тора у відповідності з рисунком 6.2:<br>1) під'єднати корпусний затиск<br>Блока вимірювального і в/в вивід<br>еталонного конденсатора до захис-<br>ного заземлення, а в разі, коли за-<br>ряд акумулятора здійснюється під<br>час руху автомобіля, до корпусу ав-<br>томобіля; |                                                 |

## Підготовка Моста до роботи

CA7100...

| №<br>п/п | Дії                                                                                                    | Вигляд індикатора<br>на Блоці<br>вимірювальному                                                                                                    |
|----------|----------------------------------------------------------------------------------------------------|----------------------------------------------------------------------------------------------------|
|          | <ol> <li>приєднати кабель ЗП до роз'єму<br/>"ЗАРЯДНОЕ УСТРОЙСТВО" Блока<br/>вимірювального. Не проводити це<br/>під'єднання при включеному ЗП!</li> <li>підключити до ЗП кабель живлення бортової мережі 12 В і встановити перемикач "І/О" в положення<br/>"О";</li> <li>підключити до бортової мережі<br/>автомобіля кабель живлення від бортової мережі 12 В: кільцевий наконечник з червоною ізоляцією з'єднати з "+" акумуляторної батареї автомобіля, а кільцевий наконечник з<br/>чорною ізоляцією - з "-" акумуляторної батареї.</li> </ol> |                                                                                                    |
| 2        | Почати заряд акумулятора, встано-<br>вивши вимикач "I/O" в положення<br>"I".<br>Час заряду повністю розрядженого<br>акумулятора - 7 годин                                                                                                    | Індикатор "ВКЛ/ЗАР" на передній панелі Блока вимірю-<br>вального почне миготіти<br>Припинення миготіння інди-<br>катора "ВКЛ/ЗАР" свідчить<br>про повний заряд акумуля-<br>тора. При цьому подача<br>струму від ЗП автоматично<br>припиняється, що виключає<br>можливість перезаря-<br>дження акумулятора і вихід<br>його з ладу |
| 3        | Відключити ЗП від мережі, для<br>чого:<br>1) встановити вимикач "I/O" в по-<br>ложення "O".<br>2) відключити кабель живлення<br>від бортової мережі автомобіля.                                                                                                    | При появі ознак зниження<br>ємності акумулятора<br>(швидкий розряд після по-<br>вного заряду) необхідно<br>його замінити згідно з ро-<br>зділом 11.2.                                                                                                    |
| 4        | Відключити ЗП від Блока вимірюва-<br>льного                                                                                                    |                                                                                                    |

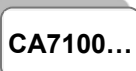

Підготовка Моста до роботи

#### 6.3 Введення дати і часу

| №<br>п/п | Дії                                                                                                    | Вигляд екрану БУ                           |
|----------|----------------------------------------------------------------------------------------------------|--------------------------------------------|
| 1        | Ввійти в меню режимів і обрати ре-<br>жим "Дата/Время":<br>1) натиснути кнопку<br>2) кнопками 2 <sup>2,25</sup> , встановити<br>курсор < на рядок "Дата/Время".                                                                                    | Дата / Время <<br>Запуск теста             |
| 2        | Включити режим "Дата/Время",<br>для чого натиснути кнопку .<br><i>Курсор знакомісця</i>                                                                                                    | Дата: 15/04/07<br>Время: 17: <u>2</u> 2:05 |
| 3        | Ввести поточні дату і час:<br>1) встановити курсор на рядок<br>"Дата" або "Время", користуючись<br>кнопками<br>(після вве-<br>дення цифри курсор автоматично<br>переміщується на сусіднє знакомі-<br>сце, переміщення здійснюється ци-<br>клічно). |                                            |
| 4        | Для повернення в основне вікно<br>натиснути кнопку — на БУ.                                                                                                    | 17:22 15/04/08<br>С, tgð вкл <b>{Ш</b>     |

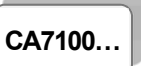

## 6.4 Вибір формату відображення ${f tg}\delta$

| №<br>п/п | Дії                                                                                                    | Вигляд екрану БУ                                                                                                    |
|----------|----------------------------------------------------------------------------------------------------|----------------------------------------------------------------------------------------------------|
| 1        | Ввійти в меню режимів і обрати режим вибору формату (в відносних одиницях або в процентах) відображення tgδ:<br>1) натиснути кнопку (↓);<br>користуючись кнопками (2,20%) і (9,00)<br>встановити курсор < на рядок<br>"Танг. в % выкл". | Изм.токов Ix, Io<br>Танг. в % выкл <                                                                                                    |
| 2        | Обрати формат відображення, для<br>чого натиснути кнопку Вкл/Выкл                                                                                                    | Включено формат відобра-<br>ження в процентах.<br>Изм.токов Ix, Io<br>Танг. в % вкл <<br>Включено формат відобра-<br>ження у відносних одиницях.<br>Изм.токов Ix, Io<br>Танг. в % выкл < |
| 3        | Для повернення в основне вікно на-<br>тиснути кнопку — на БУ                                                                                                    | 17:22 15/04/08<br>С, tgð вкл {∎I                                                                                                    |

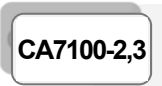

#### РОБОТА З МОСТОМ ПРИ УПРАВЛІННІ ВІД БУ Вимірювання С і tgδ з використанням вбудованого еталонного конденсатора

## 7 РОБОТА З МОСТОМ ПРИ УПРАВЛІННІ ВІД БУ

Увага! Для забезпечення безпеки персоналу <u>при підготовчих операціях до проведення вимірювань</u> корпусний затиск і високовольтний (далі - в/в) вивід еталонного конденсатора Блоку вимірювального повинні бути з'єднані з захисним заземленням!

7.1 Вимірювання С і tgδ об'єкта з використанням вбудованого еталонного конденсатора

Номінальне значення ємності вбудованого еталонного конденсатора вказане в 2.3.2.

7.1.1 Підключення обладнання для проведення вимірювань C і tg $\delta$ 

1) Підготувати Міст до роботи у відповідності з розділом 6.1.

2) Вставити заглушку екрануючу в роз'єм "С<sub>0</sub>" Блока вимірювального.

3) Підключити обладнання для проведення вимірювань за допомогою Моста по "прямій" (нормальній) або "інверсній" (перевернутій) схемам (рисунок 7.1, а, б) для цього:

з'єднати в/в вивід вбудованого еталонного конденсатора і корпусний затиск Моста з виходами вторинної обмотки випробувального трансформатора; якщо застосовуються кабелі власного виготовлення, їх ізоляція повинна бути розрахована на робочу напругу 10 кВ;

- з'єднати Міст і об'єкт вимірювання

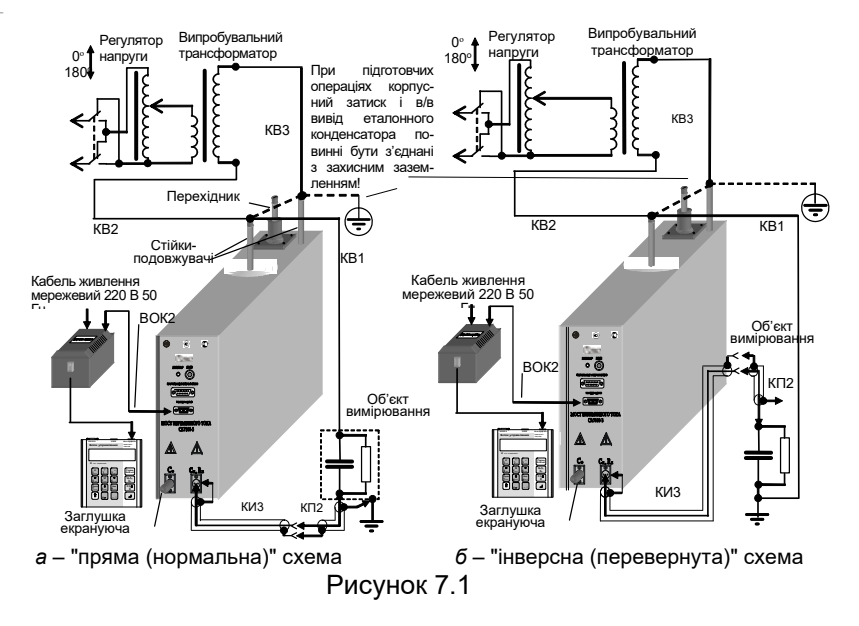

#### РОБОТА З МОСТОМ ПРИ УПРАВЛІННІ ВІД БУ Вимірювання С і tgδ з використанням зовнішнього еталонного конденсатора

CA7100-2,3

УВАГА! При вимірюванні С і tgδ в/в вивід модуля вимірювання R<sup>9</sup> повинен бути відключений від вимірювальної схеми! <u>Невиконання цієї вимоги може призвести до виходу Моста з ладу!</u>

4) При вимірюваннях по "перевернутій" схемі встановити Міст на ізолюючу підставку, причому підставка повинна бути розрахована на робочу напругу.

Приклади схем включення обладнання при проведенні вимірювань параметрів ізоляції різних типів трансформаторів напруги, трансформаторів струму і маслонаповнених вводів наведені в додатку до цього Керівництва.

## 7.1.2 Включення Моста

1) Включити живлення Моста у відповідності з п.1 таблиці розділу 6.1.

2) Включити Міст, для чого натиснути кнопку (Вкл/Выкл), на екрані БУ з'явиться один з варіантів основного вікна:

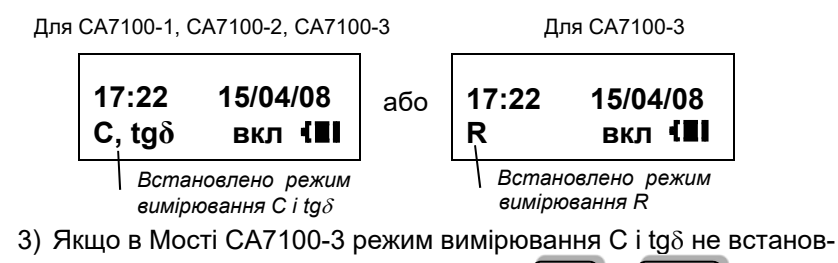

лений, встановити його, для чого натиснути

#### 7.1.3 Вимірювання C і tgδ при відсутності струмів впливу

| №<br>п/п | Дії                                                    | Вигляд екрану БУ |
|----------|--------------------------------------------------------|------------------|
| 1        | Від'єднати корпусний затиск                            |                  |
|          | еталонного конденсатора від за-                        |                  |
| 2        |                                                        |                  |
| 2        | Встановити робочу напругу:                             |                  |
|          | 1) натиснути кнопку (U <sub>p</sub> ,f <sub>p</sub> ); |                  |

<sup>&</sup>lt;sup>9</sup> При наявності в складі вимірювальної схеми Комутатора СА7161 (розділ 7.6) ця вимога виконується автоматично.

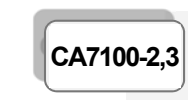

## POБOTA 3 MOCTOM ПРИ УПРАВЛІННІ ВІД БУ Вимірювання С і tgδ з використанням вбудованого еталонного конденсатора

| <b>№</b><br>п/п | Дії                                                                                                    | Вигляд екрану БУ                                                     |
|-----------------|----------------------------------------------------------------------------------------------------|----------------------------------------------------------------------|
|                 | <ol> <li>відрегулювати робочу на-<br/>пругу, контролюючи її значення і<br/>частоту за показаннями Моста на<br/>екрані БУ.</li> </ol> | Наприклад:<br>U =5,889 кВ<br>F= 50,0 Гц                              |
| 3               | Виміряти параметри об'єкта С і<br>tgδ:<br>1) натиснути кнопку <b>С,tg</b> δ<br><b>R</b> ;                                            | Идет<br>измерение                                                    |
|                 | <ol> <li>після закінчення вимірювання<br/>на екрані БУ з'являться параме-<br/>три об'єкта.</li> </ol>                                | Сх=115,5 пФ<br>tgδ = 1,37 e-02                                       |
|                 | <ol> <li>для перегляду значення ро-<br/>бочої напруги U<sub>p</sub>, за якого було<br/>виконане вимірювання, натис-</li> </ol>       | В цьому випадку:<br>tgδ=1,370e-02=1,37·10 <sup>-2</sup> =<br>=1,37 % |
|                 | нути кнопку <mark>8</mark> щы).                                                                                                    | U <sub>p</sub> =5,889 κΒ                                             |
| 4               | Для проведення повторних вимі-<br>рювань параметрів С і tgδ цього<br>ж об'єкту повторити п.2 цієї таб-<br>лиці.                      |                                                                      |
| 5               | Для повернення в основне вікно<br>на БУ натиснути кнопку                                                                             | 17:22 15/04/08<br>С, tgð вкл <b>{Ш</b>                               |

Режим

(Вкл/Выкл)

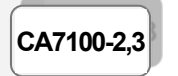

7.1.4 Вимірювання C і tgδ при відсутності струмів впливу в режимі накопичення результатів

| №<br>п/п | Дії                                                                                                    | Вигляд екрану БУ                         |
|----------|----------------------------------------------------------------------------------------------------|------------------------------------------|
| 1        | Ввійти в меню режимів і обрати<br>режим накопичення:<br>1)натиснути кнопку<br>2)кнопками 2/25 і виць, встано-<br>вити курсор < на рядок "Накопле-<br>ние". | Ввод С0<br>Накопление <                  |
| 2        | Ввійти у вікно установок режиму<br>накопичення, для чого натиснути<br>кнопку                                                                               | Накопление:<br>N= 05 выкл                |
| 3        | Включити режим накопичення і вве-<br>сти число накопичуваних вимірювань<br>N:<br>Режим                                                                     | Ввод С0<br>Накопление <                  |
|          | 1) натиснути кнопку вкливыки і вве-<br>сти N (не менше 2 і не більше 15),                                                                                  | Накопление:<br>N= 05 вкл                 |
|          | 2) після закінчення вводу натис-<br>нути кнопку                                                                                                    | 17:22 22/04/03<br>С, tgð вкл <b>{∎</b> І |
| 4        | Від'єднати корпусний затиск<br>Блоку вимірювального і в/в вивід<br>еталонного конденсатора від за-<br>хисного заземлення.                                  |                                          |
| 5        | Встановити робочу напругу:<br>1) натиснути кнопку <sup>(U</sup> <sub>p</sub> ,f <sub>p</sub> ).                                                            | U = 5,889 кВ<br>F = 50,0 Гц              |
|          | <ol> <li>відрегулювати робочу напругу,<br/>контролюючи її значення і час-<br/>тоту на екрані БУ</li> </ol>                                                 |                                          |

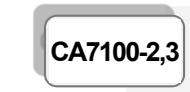

## РОБОТА З МОСТОМ ПРИ УПРАВЛІННІ ВІД БУ Вимірювання С і tgδ з використанням вбудованого еталонного конденсатора

| №<br>п/п | Дії                                                                                                    | Вигляд екрану БУ                                                                                                    |
|----------|----------------------------------------------------------------------------------------------------|----------------------------------------------------------------------------------------------------|
| 6        | Виміряти усереднені параметри<br>об'єкту C і tgδ:<br>1) натиснути кнопку (C,tgδ)<br>R;<br>2) після закінчення вимірювання<br>на екрані БУ з'являться параме-<br>три об'єкта                                                                                                    | Идет 1-е<br>измерение<br>Номер вимірювання буде змінюва-<br>тись синхронно з проходженням<br>кожного наступного вимірювання<br>з запущеної серії.<br>Сх=5,567 пФ<br>tgδ = 1,25 e-03                                                                   |
| 7        | Відобразити статистичні характеристики проведеної серії вимірювань, для чого натиснути кнопку<br>виконане, для перегляду значення робочої напруги Up, за якої було виконане вимірювання, натис-<br>нути повторно кнопку<br>для повернення в попереднє ві-<br>кно натиснути кнопку<br><i>для серени з'явиться значення середньоквадратичних відхилень</i><br><i>емності СКО(С), в %, і тангенса</i><br><i>СКО(</i> tgδ). | СКО(С)%         2,4 е-04           СКО(tgδ)         1,1е-06           Значення         СКО свідчать про<br>якість виконаного вимірювання.           СКО(С) не повинне перевищувати<br>5 е-01 %, СКО(tg8) – 1 е-03.           U <sub>p</sub> =5,889 кВ |
| 8        | Для проведення повторних вимі-<br>рювань параметрів С і tgδ цього ж<br>об'єкту повторити п.5, 6 цієї таб-<br>лиці                                                                                                    |                                                                                                    |
| 9        | Закінчити вимірювання, для чого<br>на БУ натиснути кнопку .                                                                                                    | 17:22 15/04/08<br>С, tgð вкл {∎I                                                                                                    |

РОБОТА З МОСТОМ ПРИ УПРАВЛІННІ ВІД БУ Вимірювання C і tgδ з використанням

CA7100-2,3

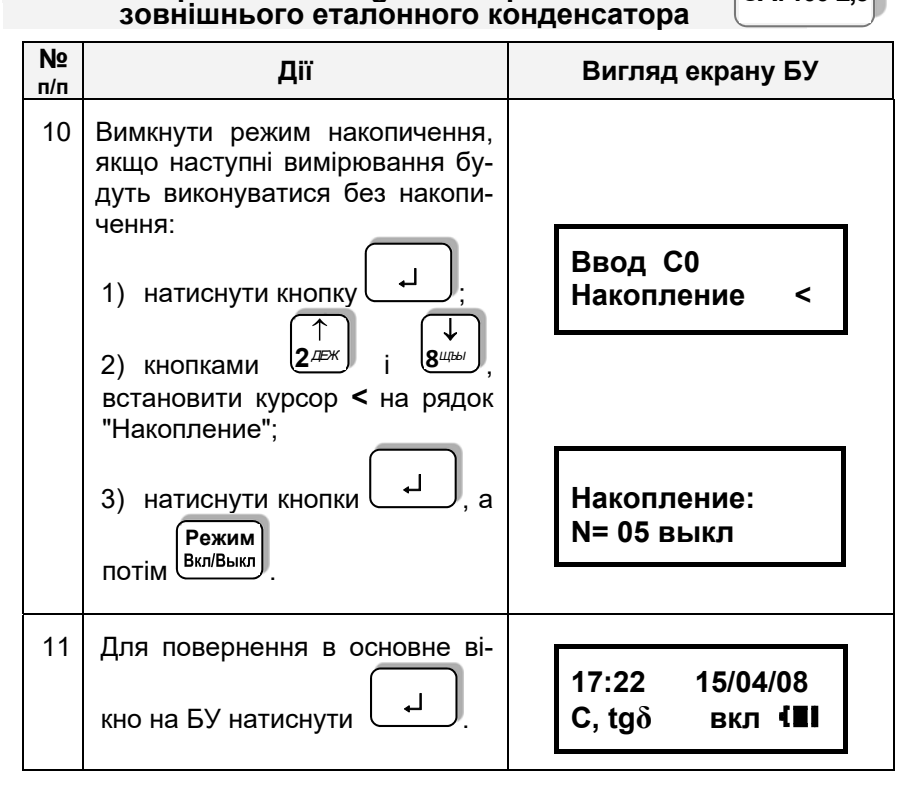

## 7.1.5 Вимірювання C і tg $\delta$ за наявності струмів впливу (режим зміни фази<sup>10</sup>)

В умовах великої напруженості електромагнітного поля (наявність струмів впливу) і неможливості ефективного екранування об'єкта слід проводити вимірювання, використовуючи режим зміни фази. Це дозволить суттєво зменшити вплив зовнішнього електричного поля на результат вимірювання.

Слід враховувати, що зменшення впливу завад при застосуванні цього режиму буде досягнуто тільки в тому випадку, якщо джерело завад когерентне з джерелом робочої напруги. Для підвищення ефективності компенсації впливу завад слід прагнути до того, щоб значення робочої напруги, що встановлюються на першому і другому етапах вимірювання в режимі зміни фази були практично рівні.

| CA7100-2,3 |  |
|------------|--|
|------------|--|

### РОБОТА З МОСТОМ ПРИ УПРАВЛІННІ ВІД БУ Вимірювання С і tgδ з використанням вбудованого еталонного конденсатора

Увага! Якщо в вимірювальній схемі використовується в/в комутатор "пряма" - "інверсна" або в/в комутатор режимів вимірювань "С, tgδ" ↔ "R", то для забезпечення стійкої роботи Моста в умовах великої напруженості електромагнітного поля корпусний затиск Блоку вимірювального <u>під час комутації</u> повинен бути з'єднаний із захисним заземленням!

| №<br>п/п | Дії                                                                                                    | Вигляд екрану БУ                                                             |
|----------|----------------------------------------------------------------------------------------------------|------------------------------------------------------------------------------|
| 1        | Включити режим накопичення і ввести<br>число накопичуваних вимірювань N,<br>для чого виконати п.п.1-3 розділу<br>7.1.4.                                                                                | 17:22 15/04/08<br>С, tgð вкл <b>{Ш</b>                                       |
| 2        | Ввійти в меню режимів і обрати<br>режим зміни фази:<br>1) натиснути кнопку<br>2) кнопками 2/2005 г і 8/2005, встано-<br>вити курсор < на рядок "Смена<br>фазы выкл".                                   | Смена фазы выкл<<br>Назв. объекта                                            |
| 3        | Включити режим зміни фази,<br>для чого:<br>1) натиснути кнопку Вкл/Выкл;<br>2) натиснути кнопку                                                                                                    | Смена фазы вкл <<br>Назв. объекта<br>17:22 15/04/08<br>С, tgδ вкл <b>{∎I</b> |
| 4        | Від'єднати корпусний затиск<br>Блоку вимірювального і в/в вивід<br>еталонного конденсатора від за-<br>хисного заземлення.                                                                              |                                                                              |
| 5        | Встановити робочу напругу:<br>1) натиснути кнопку (U <sub>p</sub> ,f <sub>p</sub> );<br>2) відрегулювати робочу напругу,<br>контролюючи її значення і частоту<br>за показаннями Моста на екрані<br>БУ. | U = 3,05 кВ<br>F = 50,0 Гц                                                   |

<sup>&</sup>lt;sup>10</sup> Вимірювання зі зміною фази проводяться методом "двох відліків".

РОБОТА З МОСТОМ ПРИ УПРАВЛІННІ ВІД БУ Вимірювання С і tgδ з використанням зовнішнього еталонного конденсатора

CA7100-2,3

| №<br>п/п | Дії                                                                                                    | Вигляд екрану БУ                                                                                                    |
|----------|----------------------------------------------------------------------------------------------------|----------------------------------------------------------------------------------------------------|
| 6        | Виконати вимірювання параметрів C і tgδ об'єкта при першому значенні фази, для чого натиснути<br>(C,tgδ)<br>кнопку (C,tgδ)<br>Результати вимірювання будуть збережені в пам'яті БУ, але не бу-<br>дуть виведені на екран.                                                            | Идет 1-е<br>измерение Ф1<br>літера "Ф" нагадує про включе-<br>ний режим зміни фази.<br>Через кілька секунд з'явиться<br>директива: |
| 7        | Зменшити рівень робочої напруги<br>до нуля.                                                                                                    | Снимите U<br>U=4,967 кВ                                                                                                    |
| 8        | Змінити фазу робочої напруги на 180° і натиснути кнопку .                                                                                                    | Смените фазу!!!                                                                                                    |
| 9        | Встановити рекомендоване значення робочої напруги, що відображатиметься на екрані.<br>Якщо рекомендоване значення не вдається встановити і на екрані залишається блимаюча стрілка, то вимірювання проводити не можна. Для повернення в основне ві-<br>кно натиснути кнопку Вкл/Выкл. | На екрані показано рекомендо-<br>ване і фактичне значення на-<br>пруги, наприклад:                                                 |
| 10       | Виконати вимірювання параметрів<br>С і tgδ об'єкта при другому зна-<br>ченні фази:                                                                                                    |                                                                                                    |

## СА7100-2,3 РОБОТА З МОСТОМ ПРИ УПРАВЛІННІ ВІД БУ Вимірювання С і tgδ з використанням вбудованого еталонного конденсатора

| №<br>п/п | Дії                                                                                                    | Вигляд екрану БУ                                                                                                    |
|----------|----------------------------------------------------------------------------------------------------|----------------------------------------------------------------------------------------------------|
|          | <ol> <li>натиснути кнопку<br/>С,tgð<br/>R</li></ol>                                                         | Идет 1-е<br>измерение Ф2<br>1-е вікно<br>Сх=1,04629 нФ<br>$tg\delta = 1,72 e-02$<br>2-е вікно<br>Up=3,05 кВ<br>Iвл= 15%(150 мкА)<br>3-ε вікно<br>Сх1=884,742 пФ<br>$tg\delta 1 = 2,25 e-02$<br>4-е вікно<br>СКО(С1)% 9,7 e-04<br>СКО(tg1) 1,8e-05<br>5-е вікно<br>Сх2=1,21199 нФ<br>$tg\delta 2 = 1,32 e-02$<br>6-е вікно<br>СКО(C2)% 2,9 e-03<br>СКО(tg2) 1,3 e-05 |
| 11       | Для проведення повторних вимірювань параметрів С і tgδ цього<br>ж об'єкту повторити п. 6-10 цієї<br>таблиці |                                                                                                    |

РОБОТА З МОСТОМ ПРИ УПРАВЛІННІ ВІД БУ Вимірювання С і tqõ з викорис зовнішнього еталонного конденсатора

| станням   | CA7100-2,3 |   |
|-----------|------------|---|
| IOUCOTODO |            | ł |

| №<br>п/п | Дії                                                                                                    | Вигляд екрану БУ                       |
|----------|----------------------------------------------------------------------------------------------------|----------------------------------------|
| 12       | Закінчити вимірювання, для чого на-<br>тиснути кнопку .                                                                                                    | 17:22 15/04/08<br>С, tgð вкл {Ш        |
| 13       | Відключити режим зміни фази, якщо<br>наступні вимірювання будуть викону-<br>ватись без зміни фази, для чого:<br>1) натиснути кнопку<br>2) користуючись кнопками<br>2) користуючись кнопками<br>2) користи кнопками<br>3) Натиснути кнопками<br>2) користи кнопками<br>2) користи кнопи<br>2) користи кнопи<br>2) користи кнопи<br>2) користи кнопи | Смена фазы выкл<<br>Назв. объекта      |
| 14       | Для повернення в основне вікно на<br>БУ натиснути кнопку .                                                                                                    | 17:22 15/04/08<br>С, tgð вкл <b>(Ш</b> |

|        | РАБОТА С МОСТОМ ПРИ УПРАВЛЕНИИ ОТ БУ        |
|--------|---------------------------------------------|
| CA7100 | Измерение С и tg $\delta$ при использовании |
|        | внешнего эталонного конденсатора            |

7.2 Вимірювання C і tqδ об'єкту з використанням зовнішнього еталонного конденсатора

7.2.1 Підключення обладнання для проведення вимірювань

1) Підготувати Міст до роботи у відповідності з розділом 6.1.

2) Зібрати схему підключення обладнання для проведення вимірювань С і tgδ за допомогою Моста по "прямій" (нормальній) або "інверсній" (перевернутій) схемам у відповідності з рисунком 7.2, а, б.

УВАГА! При вимірюванні С і tg $\delta$  в/в вивід модуля вимірювання  $R^{11}$ повинен бути відключений від вимірювальної схеми! Невиконання цієї вимоги може привести до виходу з ладу Моста!

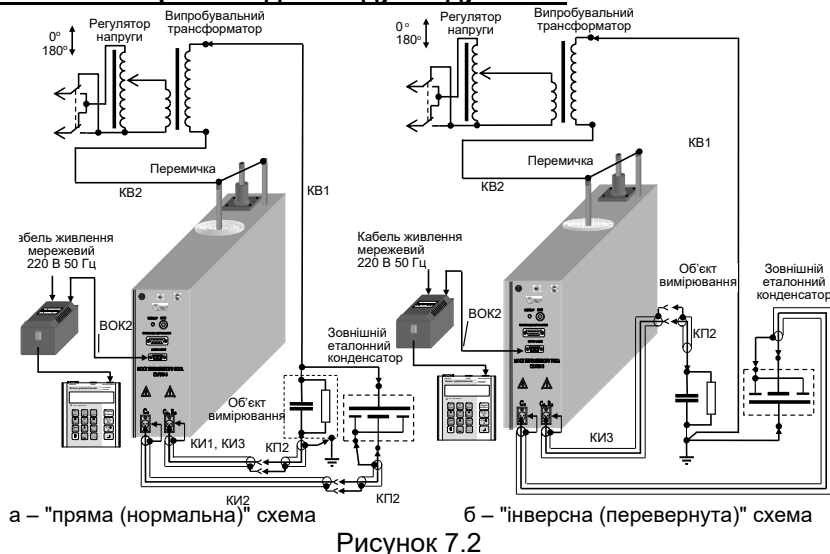

3) При проведенні вимірювань по "перевернутій" схемі для підключення зовнішнього еталонного конденсатора рекомендується використовувати кабелі з комплекту Моста, а також кабелі власного виробництва. На рисунку 7.2 назви кабелів власного виробництва не зазначені. При цьому зовнішня ізоляція вимірювального екранованого кабелю власного виробництва повинна бути розрахована на робочу напругу.

4) З'єднати в/в вивід вбудованого еталонного конденсатора з корпусним затиском Моста за допомогою перемички, що входить до комплекту Моста.

5) При вимірюваннях по "перевернутій" схемі встановити Міст і еталонний конденсатор на ізолюючі підставки, причому підставки повинні бути розраховані на робочу напругу.

6) Включити Міст. виконавши вказівки розділу 7.1.2.

<sup>&</sup>lt;sup>11</sup> При наявності в складі вимірювальної схеми Комутатора СА7161 (розділ 7.6) ця вимога виконується автоматично.

Вимірювання С і tgδ з використанням зовнішнього еталонного конденсатора

7.2.2 Введення параметрів зовнішнього еталонного конденсатора

CA7100-2,3

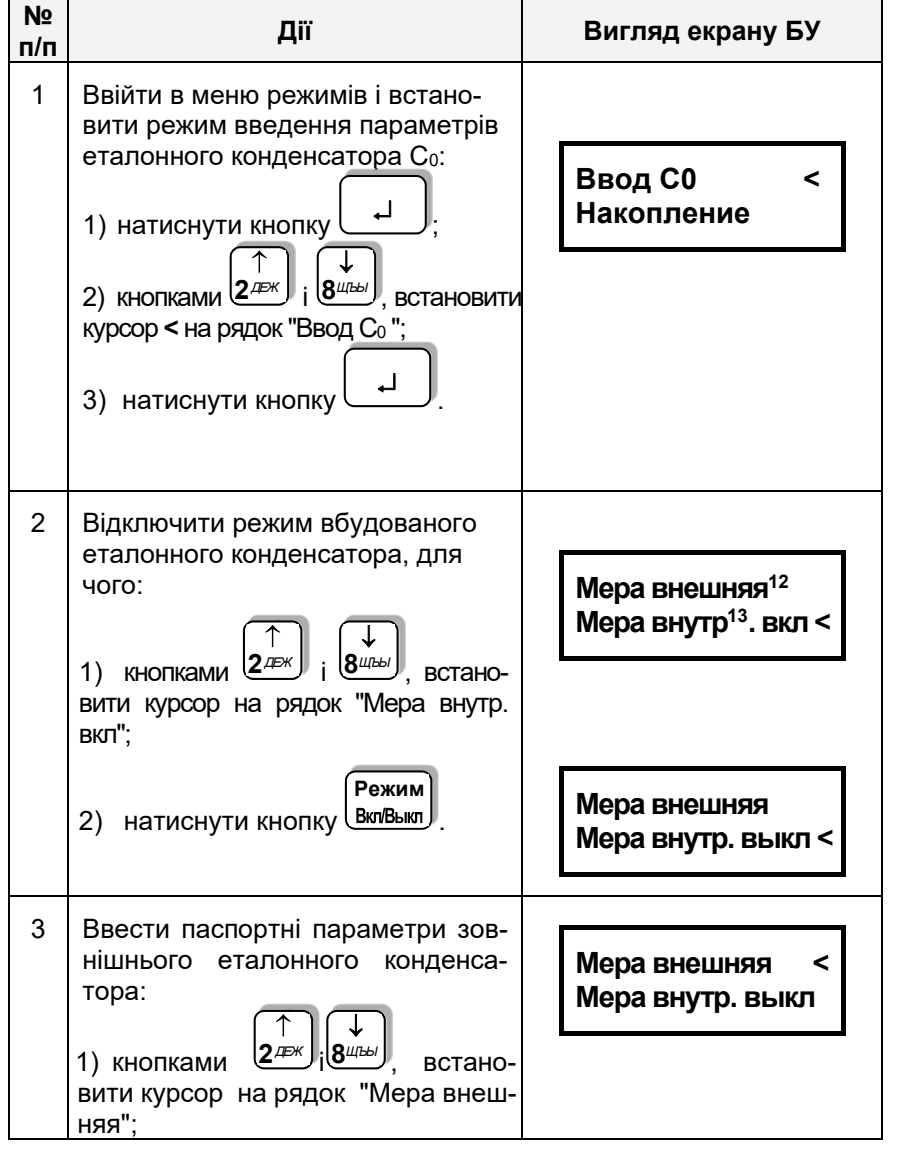

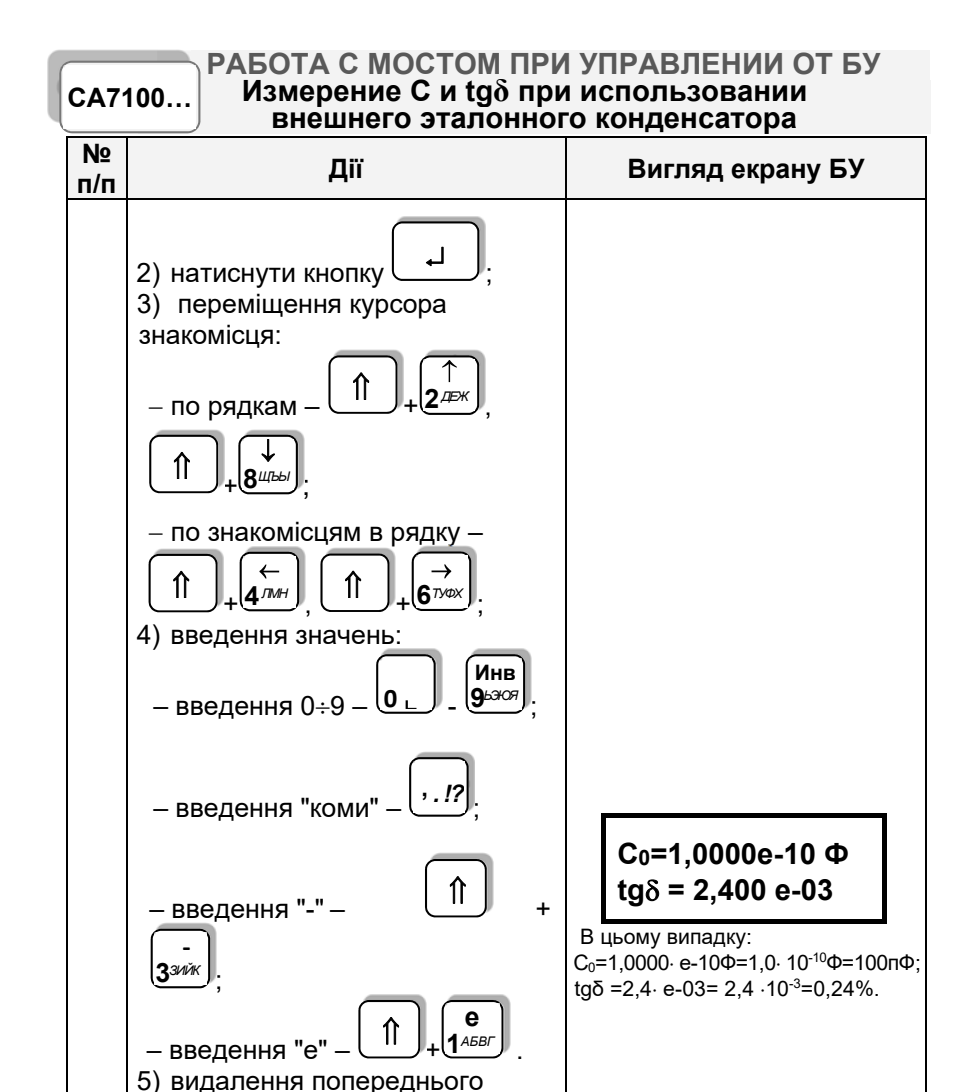

**7.2.3 Порядок роботи з зовнішнім еталонним конденсатором** Виконується у відповідності з вказівками розділу 7.1.2-7.1.5.

17:22

C,  $tg\delta$ 

15/04/08 вкл **(Ш** 

Режим

Для повернення в основне вікно

СИМВОЛУ \_\_ВКЛ/ВЫКЛ

на БУ натиснути

<sup>&</sup>lt;sup>12</sup> Зовнішній еталонний конденсатор.

<sup>&</sup>lt;sup>13</sup> Вбудований еталонний конденсатор.

## РОБОТА З МОСТОМ ПРИ УПРАВЛІННІ ВІД БУ Вимірювання С і tgδ з використанням ИПРН

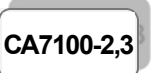

## 7.3 Вимірювання C і tg $\delta$ з використанням ИПРН

ИПРН призначений для формування робочої напруги при вимірюванні тангенса кута втрат і ємності шляхом перетворення напруги однофазної мережі 220 В 50 Гц в напругу від 1 до 10 кВ.

Увага! ИПРН не формує робочу напругу з лінійної (міжфазної) напруги 220 В 50 Гц!

Також ИПРН виконує поворот фази робочої напруги на 180° при реалізації метода "двох відліків" (режим зміни фази).

Управління роботою ИПРН здійснюється за допомогою БУ Моста, що дозволяє повністю автоматизувати процес вимірювання тангенса кута втрат і ємності. ИПРН може використовуватися тільки в режимі вимірювань з використанням вбудованого еталонного конденсатора.

Загальний вигляд ИПРН показано на рисунку 7.3.

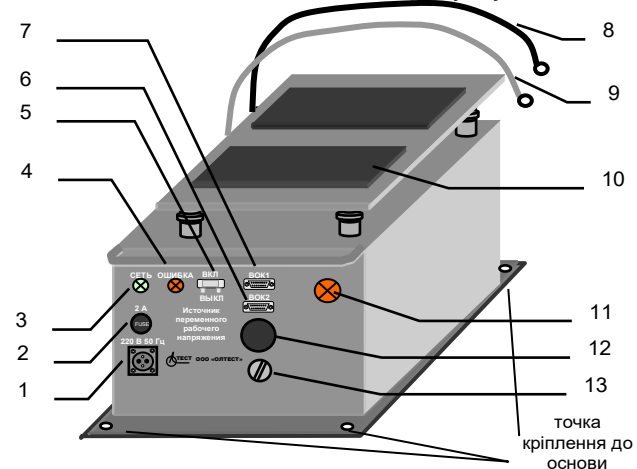

- 1 роз'єм для підключення кабеля живлення ИПРН;
- 2 запобіжник 2 А;
- 3 індикатор "СЕТЬ" (включення живлення ИПРН);
- 4 індикатор "ОШИБКА" (світиться при несправному запобіжнику 2 А);
- 5 вимикач живлення ИПРН;
- 6 роз'єм для підключення кабеля волоконно-оптичного ВОК1, що підключається від Блока вимірювального;
- 7 роз'єм для підключення кабеля волоконно-оптичного ВОК2, що підключається від ЗП;
- 8 кабель для підключення до корпусного затиску Блока вимірювального;
- 9 кабель для підключення до в/в виводу вбудованого еталонного конденсатора Блока вимірювального;
- 10 місце для встановлення Моста в сумці;
- 11 індикатор вмикання робочої напруги;
- 12 пристрій для подачі звукового сигналу при вмиканні/вимиканні робочої напруги;
- 13 затиск захисного заземлення

Рисунок 7.3

CA7100-2.3

#### РОБОТА З МОСТОМ ПРИ УПРАВЛІННІ ВІД БУ Вимірювання С і tgð з використанням ИПРН

7.3.1 Підключення обладнання і включення ИПРН

# УВАГА! Підключення ИПРН здійснювати лише при відключеному від мережі 220 В 50 Гц кабелі живлення ИПРН!

1) Зібрати схему, наведену на рисунку 7.4.

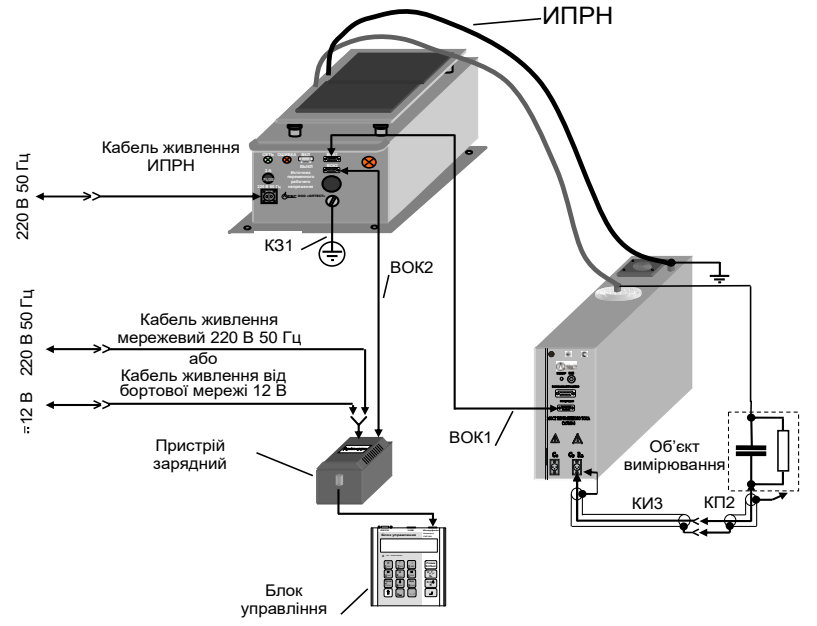

Рисунок 7.4

2) Включити Міст і встановити режим вимірювання С і tgδ у відповідності з розділом 7.1.2. Підключити кабель живлення ИПРН до мережі 220 В 50 Гц.

3) Подальші дії виконувати у відповідності з таблицею.

| №<br>п/п | Дії                                                                                                    | Вигляд екрану БУ               |
|----------|----------------------------------------------------------------------------------------------------|--------------------------------|
| 1        | Ввійти в меню режимів і обрати<br>режим ИПРН, для чого:<br>1) натиснути кнопку ↓;<br>2) використовуючи кнопки 2 <sup>2</sup> (2)<br>і 8 <sup>щы</sup> , встановити курсор < на<br>рядок "ИПРН выкл". | Просмотр архива<br>ИПРН выкл < |

## РОБОТА З МОСТОМ ПРИ УПРАВЛІННІ ВІД БУ Вимірювання C і tgδ з використанням ИПРН

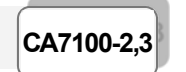

| №<br>п/п | Дії                                                     | Вигляд екрану БУ              |
|----------|---------------------------------------------------------|-------------------------------|
| 2        | Включити ИПРН, для чого натис-<br>нути кнопку Вкл/Выкл. | Просмотр архива<br>ИПРН вкл < |

## 7.3.2 Вимірювання С і tgδ за відсутності струмів впливу

Вимірювання рекомендується проводити в режимі накопичення результатів при кількості накопичуваних результатів N=5 (п.п.1-3 розділу 7.1.4).

| п/п | Дії                                                                                                    | Вигляд екрану БУ                                            |
|-----|----------------------------------------------------------------------------------------------------|-------------------------------------------------------------|
| 1   | Вибрати значення робочої на-<br>пруги, за якої буде виконуватись<br>вимірювання С і tgδ. За замовчу-<br>ванням після включення ИПРН<br>встановлюється значення робочої<br>напруги 1 кВ.                                                                                                    |                                                             |
| 2   | Для встановлення іншого значення необхідно:<br>1) натиснути кнопку<br>2) використовуючи кнопки<br>$\begin{array}{c} \downarrow \\ 2 \\ z = \pi \end{array}$ ;<br>2) використовуючи кнопки<br>$\begin{array}{c} \downarrow \\ 2 \\ z = \pi \end{array}$ ;<br>i $\begin{array}{c} \downarrow \\ 8 \\ 8 \\ 2 \\ 1 \end{array}$ , обрати значення напруги.<br>Якщо режим ИПРН був раніше включений, в 1-е вікно можна потрапити натисканням швидкої<br>кнопки $\begin{array}{c} U \\ 5 \\ 0 \\ 5 \end{array}$ ;<br>3 основного вікна. | 1-е вікно<br>500 В<br>1 кВ <<br>2-е вікно<br>3 кВ<br>5 кВ < |

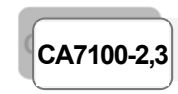

# РОБОТА З МОСТОМ ПРИ УПРАВЛІННІ ВІД БУ Вимірювання C і tg $\delta$ з використанням ИПРН

| №<br>п/п | Дії                                                                                                    | Вигляд екрану БУ                                           |
|----------|----------------------------------------------------------------------------------------------------|------------------------------------------------------------|
|          | Можна вибрати фіксовані зна-<br>чення напруги або за допомогою<br>пункту меню "Другое" ввести<br>будь-яке значення напруги в діапа-<br>зоні від 1 до 10 кВ. | <u>3-е вікно</u><br>7 кВ<br>10 кВ                          |
|          | Якщо обрано пункт меню "Другое",<br>натиснути<br>кнопок<br>•                                                                                                | 12 кВ<br>Другое                                            |
|          | хідне значення напруги, в вольтах:<br>– перемещение курсора знакоміс-<br>ця ↑ + + + + + + + + + + + + + + + + + +                                           | Введите напр.:<br>U = 1000 <u>0</u> В<br><sub>Курсор</sub> |
| 3        | Для підтвердження вибору зна-<br>чення напруги натиснути кнопку                                                                                             | 17:22 15/04/08<br>С, tgδ вкл {∎I                           |
| 4        | Виміряти параметри об'єкту C і tgδ:<br>1) натиснути кнопку <b>С,tgδ</b><br><b>R</b> ;                                                                       | 1-е вікно<br>Установка 1,00 кВ                             |
|          |                                                                                                    | 2-е вікно<br>Идет 1,00 кВ<br>измерение                     |

## РОБОТА З МОСТОМ ПРИ УПРАВЛІННІ ВІД БУ Вимірювання C і tgð з використанням ИПРН

| №<br>п/п | Дї                                                                                                    | Вигляд екрану БУ                                                                                                    |
|----------|----------------------------------------------------------------------------------------------------|----------------------------------------------------------------------------------------------------|
|          | 2) після закінчення вимірювання<br>на екрані БУ з'являться параме-<br>три об'єкта і значення робочої<br>напруги. | З-є вікно         Снятие напряжения         Сх=115,5 пФ tgδ = 1,37 е-02         В цьому випадку: tgδ = 1,37 е-02         В цьому випадку: tgδ = 1,37 е-02         Up=1,035 кВ |
| 5        | Для проведення повторних вимі-<br>рювань параметрів C і tgδ цього ж<br>об'єкту повторити п.4 цієї таблиці.       |                                                                                                    |
| 6        | Для повернення в основне вікно<br>на БУ натиснути кнопку .                                                       | 17:22 15/04/08<br>С, tgδ вкл <b>{Ш</b>                                                                                                    |

7.3.3 Вимірювання C і tg $\delta$ за наявності струмів впливу (режим зміни фази)

Вимірювання рекомендується проводити в режимі накопичення результатів при кількості накопичуваних результатів N=5 (п.п.1-3 розділу 7.1.4).

| №<br>п/п | Дії                                                                                 | Вигляд екрану БУ                       |
|----------|-------------------------------------------------------------------------------------|----------------------------------------|
| 1        | Включити режим зміни фази, для<br>чого виконати п.п.1-3 таблиці роз-<br>ділу 7.1.5. | 17:22 15/04/08<br>С, tgδ вкл <b>{∎</b> |

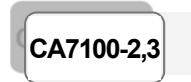

# РОБОТА З МОСТОМ ПРИ УПРАВЛІННІ ВІД БУ Вимірювання C і tg $\delta$ з використанням ИПРН

| №<br>п/п | Дії                                                                                                    | Вигляд екрану БУ                                                                                                    |
|----------|----------------------------------------------------------------------------------------------------|----------------------------------------------------------------------------------------------------|
| 2        | Встановити значення робочої на-<br>пруги, за якого буде виконуватись<br>вимірювання C і tgδ, для чого ви-<br>конати п.п.1-3 таблиці розділу<br>7.3.2. | 17:22 15/04/08<br>С, tgδ вкл <b>{≣</b> I                                                                                                    |
| 3        | Виконати вимірювання параметрів C і tgδ об'єкту, для чого натиснить<br>нути кнопку R.                                                                 | Наприклад:<br>Установка 1,00 кВ<br>Ф1<br>Лрозвучить звуковий сигнал і за-<br>гориться індикатор включення<br>робочої напруги (поз.11, рисунок<br>7.3).<br>Идет 1-е 1,00 кВ<br>измерение Ф1<br>Номер вимірювання буде зміню-<br>ватись синхронно з проходжен-<br>ням кожного наступного вимірю-<br>вання з запущеної серії.<br>"Ф1" – означає, що виконується<br>вимірювання в режимі першої<br>фази. |
|          |                                                                                                    | Снятие<br>напряжения<br>Смена фазы<br>Прозвучить звуковий сигнал.<br>Установка 1,00 кВ<br>Ф2                                                                                                    |

CA7100-2,3

## РОБОТА З МОСТОМ ПРИ УПРАВЛІННІ ВІД БУ Вимірювання C і tgð з використанням ИПРН

| №<br>п/п | Дії                                                                                                    | Вигляд екрану БУ                                                                                                    |
|----------|----------------------------------------------------------------------------------------------------|----------------------------------------------------------------------------------------------------|
|          | Після закінчення вимірювання на<br>екрані БУ з'являться:<br>в першому вікні –розраховані па-<br>раметри об'єкту,<br>в другому вікні – значення робо-<br>чої напруги і струму впливу. | Идет 1-е         1,00 кВ           измерение         Ф2           Номер вимірювання буде змінюватись синхронно з проходження кожного наступного вимірювання з запущеної серії.         "Ф2" – означає, що виконується вимірювання в режимі другої фази.           Снятие напряжения           Прозвучить звуковий сигнал і згасне індикатор включення робочої напруги (поз.11, рисунок 7.3).           Сх = 1,4358 нФ tgδ = 1,023 e-02           Up = 9596         В IB = 15 % (60 мкА) |
| 4        | Для проведення повторних виміровань параметрів С і tgδ цього ж<br>об'єкту повторити п.3 цієї таб-<br>лиці.                                                                           |                                                                                                    |
| 5        | Закінчити вимірювання, для чого натиснути кнопку                                                                                                    | 17:22 15/04/08<br>С, tgδ вкл {∎I                                                                                                    |

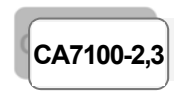

# РОБОТА З МОСТОМ ПРИ УПРАВЛІННІ ВІД БУ Вимірювання C і tg $\delta$ з використанням ИПРН

| №<br>п/п | Дії                                                                                                    | Вигляд екрану БУ                       |
|----------|----------------------------------------------------------------------------------------------------|----------------------------------------|
| 6        | Відключити режим зміни фази,<br>якщо наступні вимірювання бу-<br>дуть виконуватись без зміни<br>фази:<br>1) натиснути кнопку<br>2) використовуючи кнопки<br>↓<br>2) використовуючи кнопки<br>↓<br>2) використовуючи кнопки<br>↓<br>2) використовуючи кнопки<br>↓<br>3) Натиснути кнопку<br>Режим<br>ВклВыкл. | Смена фазы выкл<<br>Назв. объекта      |
| 7        | Для повернення в основне вікно<br>на БУ натиснути кнопку .                                                                                                    | 17:22 15/04/08<br>С, tgδ вкл <b>{∎</b> |

CA7100-2,3

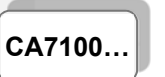

#### 7.4 Порядок роботи з використанням Розширювача діапазону СА7150

Розширювач діапазону СА7150 призначений для розширення діапазону вимірювання електричної ємності Моста СА7100 (6-7 п/д) за рахунок прецизійного перетворення струму в ланцюзі об'єкта вимірювань. З метою зменшення впливу опору підвідних проводів і контактів Розширювач СА7150 підключається до об'єкта вимірювань за чотирьохзатисковою схемою.

Підключення Розширювача СА7150 виконувати при відключеній робочій напрузі і вимкненому Мості!

## 7.4.1 Підготовка до роботи

13овнішній вигляд Розширювача СА7150 показаний на рисунку 7.5, а на рисунках 7.6-7.7 показано схематичне зображення кабелів для його підключення.

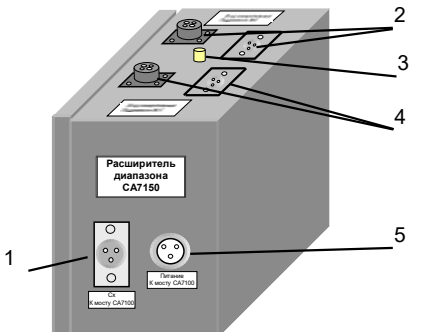

- 1 роз'єм "Сх" для підключення кабелю вимірювального КИ2;
- 2 роз'єми "Вход измерительный Поддиапазон №6" для підключення кабелю вимірювального КИ6 при вимірюваннях на піддіапазоні №6;
- 3 корпусний затиск;
- 4 роз'єми "Вход измерительный Поддиапазон №7" для підключення кабелю вимірювального КИ6 при вимірюваннях на піддіапазоні №7;
- 5 роз'єм "Питание" для підключення кабелю живлення Розширювача СА7150

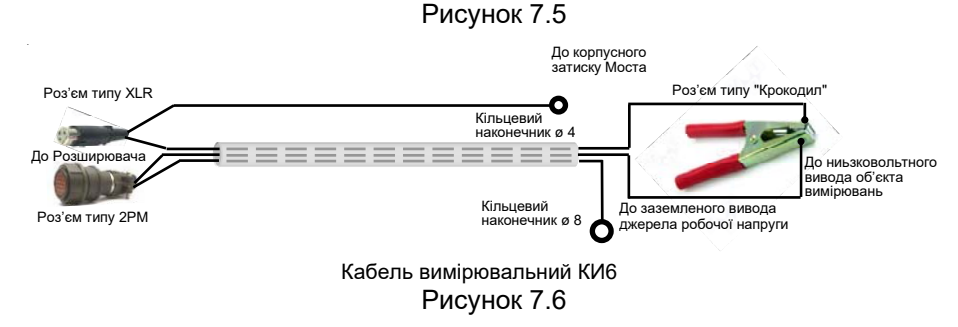

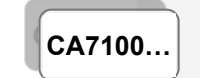

#### РОБОТА З МОСТОМ ПРИ УПРАВЛІННІ ВІД БУ Вимірювання С і tgð з використанням Розширювача діапазону СА7150 (6-7 п/д)

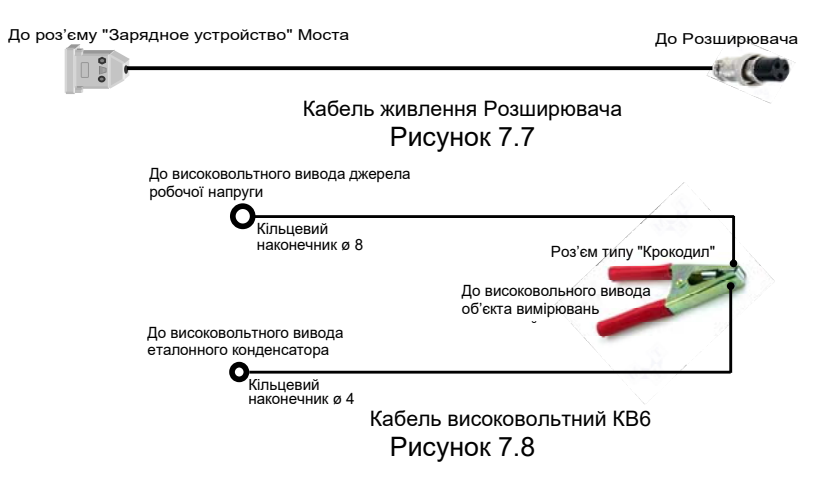

2) Для виконання вимірювань на 6 і 7 п/д з використанням Розширювача СА7150 зібрати схему вимірювальну, показану на рисунку 7.9 або 7.10. Для вимірювань на 6 п/д кабель вимірювальний КИ6 підключити до групи роз'ємів "Вход измерительный поддиапазон №6" Розширювача СА7150, на 7 п/д — до групи роз'ємів "Вход измерительный поддиапазон №7".

3) Включити Міст.

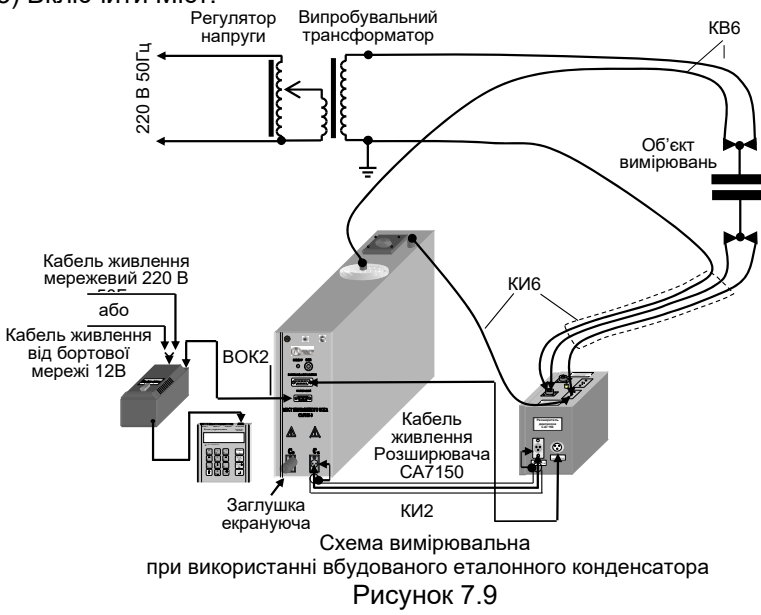

## РОБОТА З МОСТОМ ПРИ УПРАВЛІННІ ВІД БУ Вимірювання С і tgð з використанням Розширювача діапазону СА7150 (6-7 п/д)

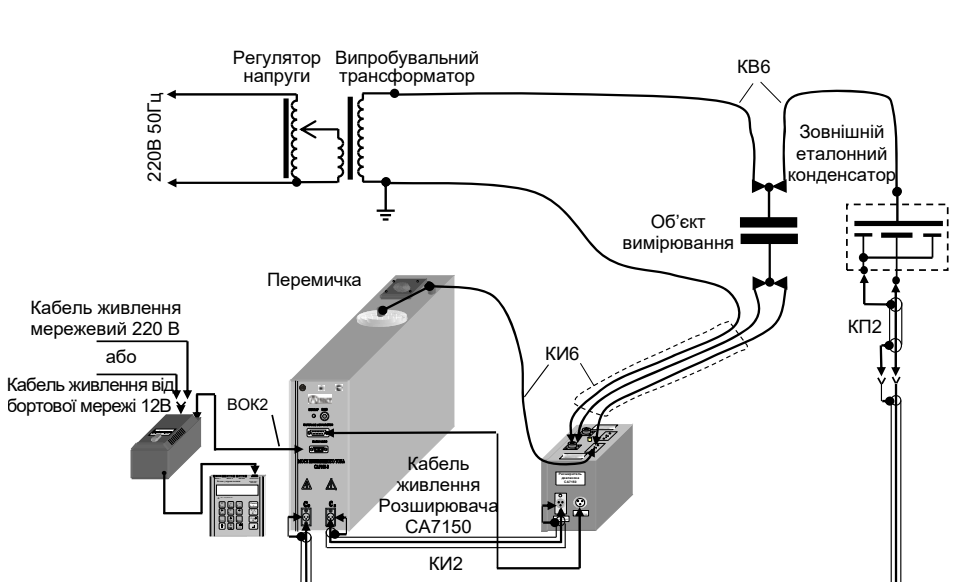

КИ1 Схема вимірювальна при використанні зовнішнього еталонного конденсатора

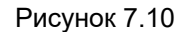

#### 7.4.2 Вмикання Розширювача СА7150

| №<br>п/п | Дії                                                                                                    | Вигляд екрану БУ                     |
|----------|----------------------------------------------------------------------------------------------------|--------------------------------------|
| 1        | Ввійти в меню режимів і обрати<br>режим з використанням Розши-<br>рювача СА7150:<br>1) натиснути кнопку ,<br>2) кнопками (2,25%) і (3, вста-<br>новити курсор < на рядок "До-<br>полн.п/д выкл ". | Поверка Up выкл<br>Дополн.п/д выкл < |

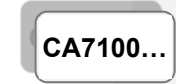

#### РОБОТА З МОСТОМ ПРИ УПРАВЛІННІ ВІД БУ Вимірювання C і tgδ з використанням Розширювача діапазону CA7150 (6-7 п/д)

| №<br>п/п | Дії                                                                                                    | Вигляд екрану БУ                          |
|----------|----------------------------------------------------------------------------------------------------|-------------------------------------------|
| 2        | Включити Розширювач СА7150,<br>для чого натиснути кнопку<br>Режим<br>Вкл/Выкл                                                                                                    | Поверка Uр выкл<br>Дополн.п/д вкл  <      |
| 3        | Вибрати піддіапазон у відповідно-<br>сті з використаною схемою з ура-<br>хуванням вказівок п.2 розділу<br>7.4.1, для чого:<br>1) натиснути кнопку<br>2) кнопками 2/25% і (), встано-<br>вити курсор < на відповідний рядок. | 6 7 8 9<br>↑                              |
| 4        | Для повернення в основне вікно<br>натиснути кнопку .                                                                                                    | 17:22 15/04/08<br>С, tgδ П6 вкл <b>{Ш</b> |
| 5        | Вимірювання C, tgδ виконувати у<br>відповідності з розділом 7.1 або<br>7.2.                                                                                                    |                                           |

РОБОТА З МОСТОМ ПРИ УПРАВЛІННІ ВІД БУ Вимірювання С і tgð з використанням Розширювача діапазону СА7150 (6-7 п/д)

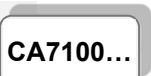

#### 7.4.3 Вимкнення Розширювача СА7150

| №<br>п/п | Дії                                                                                                    | Вигляд екрану БУ                       |
|----------|----------------------------------------------------------------------------------------------------|----------------------------------------|
| 1        | Ввійти в меню режимів і обрати<br>режим вмикання Розширювача<br>СА7150:<br>1) натиснути кнопку<br>2) кнопками<br>2 кнопками<br>2 кнопками | Поверка Uр выкл<br>Дополн.п/д вкл  <   |
| 2        | Вимкнути Розширювач СА7150,<br>для чого натиснути кнопку<br>Режим<br>Вкл/Выкл.                                                                                                    | Поверка Up выкл<br>Дополн.п/д выкл <   |
| 3        | Для повернення в основне вікно<br>натиснути кнопку .                                                                                                    | 17:22 15/04/08<br>С, tgδ вкл <b>{∎</b> |

CA7100-3

РОБОТА З МОСТОМ ПРИ УПРАВЛЕННІ ВІД БУ Вимірювання R об'єкта

#### 7.5 Вимірювання R об'єкта

В цьому режимі можуть бути виміряні:

- опір ізоляції постійному струму R;

 опір ізоляції постійному струму R<sub>T1</sub>, що виміряний через час T1 після подачі постійної напруги U, і опір ізоляції постійному струму R<sub>T2</sub>, що виміряний через час T2 після подачі постійної напруги U.

За замовчуванням T1=15 сек, T2=60 сек. Значення T1 і T2 можуть бути встановлені користувачем в діапазоні від 15 до 600 с, причому T2 повинне бути більшим ніж T1.

За результатами вимірювань автоматично розраховується коефіцієнт абсорбції  $K_a = \frac{R_{T1}}{R}$ .

**7.5.1 Підключення обладнання для проведення вимірювання R** 1) Підготувати Міст до роботи згідно з п.1 розділу 6.1.

Увага! В умовах великої напруженості електромагнітного поля вивід кабелю високовольтного (КВ1), який підключається до об'єкта вимірювання, повинен бути під час підключення з'єднаний із захисним заземленням!

2) Зібрати схему підключення обладнання для проведення вимірювання R у відповідності з рисунком 7.11.

УВАГА! До в/в виводу модуля вимірювання R повинен бути підключений тільки об'єкт вимірювання, як показано на рисунку 7.11. На цей вивід категорично заборонена подача змінної напруги відносно корпусу приладу. Невиконання цієї вимоги призведе до виходу з ладу Моста!

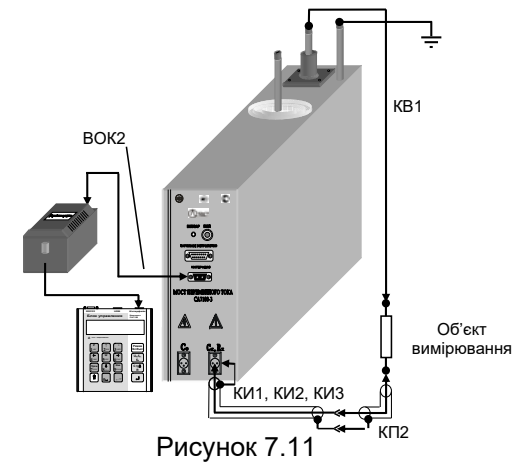

## РОБОТА З МОСТОМ ПРИ УПРАВЛІННІ ВІД БУ Вимірювання R об'єкта

# CA7100-3

## 7.5.2 Вмикання Моста

1) Включити живлення Моста у відповідності з п.1 таблиці розділу 6.1.

2) Ввімкнути Міст, для чого натиснути кнопку (Вкл/Выкл), на екрані БУ з'явиться один з варіантів основного вікна:

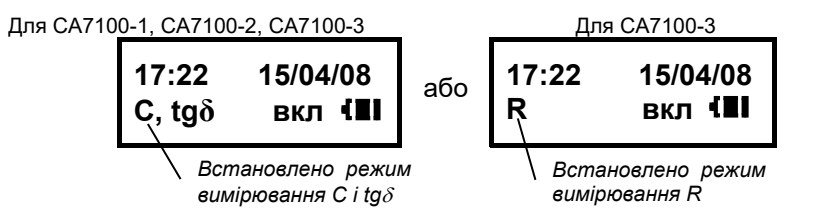

3) Якщо режим вимірювання R не встановлено, то встановити його,

для чого натиснути

### 7.5.3 Вимірювання R

| №<br>п/п | Дії                                                                                                    | Вигляд екрану БУ              |
|----------|----------------------------------------------------------------------------------------------------|-------------------------------|
| 1        | Обрати значення напруги U, за<br>якого буде виконане вимірю-<br>вання R. За замовчуванням, пі-<br>сля включення Моста встановлю-<br>ється значення 2500 В.<br>Для вибору іншого значення не-<br>обхідно: |                               |
|          | 1) Ввійти в режим вибору зна-<br>чення напруги для чого натиснути<br>кнопку 5 <sup>огрс</sup> ;                                                                                                    | 1-е вікно<br>250В<br>500В     |
|          | 2) Використовуючи кнопки<br>↑<br>2 <sup>/деж</sup> і ↓<br>встановити потрібне<br>значення напруги.                                                                                                    | 2-е вікно<br>1000В <<br>2500В |

| CA710 | 0-3 |
|-------|-----|

## РОБОТА З МОСТОМ ПРИ УПРАВЛЕННІ ВІД БУ Вимірювання R об'єкта

| №<br>п/п | Дї                                                                                                    | Вигляд екрану БУ                                                                      |
|----------|----------------------------------------------------------------------------------------------------|---------------------------------------------------------------------------------------|
|          | Можна вибрати фіксовані зна-<br>чення напруги або за допомо-                                                              | 3-є вікно                                                                             |
|          | гою пункту меню "Другое"<br>ввести будь-яке значення на-<br>пруги в діапазоні від 100 до                                  | Другое < *****                                                                        |
|          | 2500 В.<br>Якщо обрано пункт меню "Дру-                                                                                   |                                                                                       |
|          | гое", натиснути<br>і за до-                                                                                               | Введите напр.:<br>U=В                                                                 |
|          | ввести необхідне значення:<br>– переміщення курсора знако-                                                                | Курсор знакомісця                                                                     |
|          | місця 1 + 4лин, 1 + 6 жех;<br>– видалення попереднього                                                                    |                                                                                       |
|          | СИМВОЛУ                                                                                                    |                                                                                       |
| 2        | Від'єднати корпусний затиск<br>Блоку вимірювального і в/в вивід<br>еталонного конденсатора від за-<br>хисного заземлення. |                                                                                       |
| 3        | Для встановлення напруги нати-<br>снути .                                                                                 | 17:22 15/04/08<br>R вкл <b>(≣</b> I                                                   |
| 4        | Виміряти R, для чого натиснути<br>кнопку R.                                                                               | Идет измерение<br>сопротивления                                                       |
|          |                                                                                                    | Через кілька секунд буде виве-<br>дено результат вимірювання<br>R=1,510ГОм<br>U=2500B |

РОБОТА З МОСТОМ ПРИ УПРАВЛІННІ ВІД БУ Вимірювання R об'єкта

Лiï

N⁰

СА7100-3 Вигляд екрану БУ

| п/п | Pl.                                                          | <b>j</b>                                                          |
|-----|--------------------------------------------------------------|-------------------------------------------------------------------|
|     | Результат вимірювання R можна<br>відобразити в мегаомах, для |                                                                   |
|     | 1) натиснути кнопку                                          | 17:22 15/04/08<br>R вкл <b>{∎</b> I                               |
|     | вернутись в основне вікно;                                   |                                                                   |
|     | 2) натиснути кнопку ,<br>ввійти в меню режимів і, викори-    | Запуск теста                                                      |
|     | стовуючи кнопки 2 <sup>7</sup> еж і <b>В</b> ильн,           |                                                                   |
|     | встановити курсор < на рядок<br>"Рез. в МОм выкл";           |                                                                   |
|     | 3) натиснути кнопку (Вкл/Выкл).                              | Запуск теста<br>Рез. в МОм вкл. <                                 |
|     |                                                              | Результат наступних вимірювань<br>R буде відображатисьв мегаомах. |
| 3   | Для повернення в основне вікно                               | 17.22 15/04/08                                                    |
|     | натиснути кнопку .                                           | R вкл (Ш                                                          |
|     | 1                                                            |                                                                   |

| 7.5.4 Вимірювання R з розрахунком |                                                                                                    | коефіцієнта абсорбції Ка  |
|-----------------------------------|----------------------------------------------------------------------------------------------------|---------------------------|
| №<br>п/п                          | Дії                                                                                                    | Вигляд екрану БУ          |
| 1                                 | Встановити значення напруги,<br>при якому буде здійснене вимірю-<br>вання R відповідно до п.1 розділу<br>7.5.3.      |                           |
| 2                                 | Ввійти в меню режимів і обрати<br>режим вибору часу Т1 і Т2 при ви-<br>мірюванні R, для чого:<br>1) натиснути кнопку | Выбор Т1, Т2 <<br>Выбор U |

#### Вимірювання R об'єкта CA7100-3 N⁰ Вигляд екрану БУ Дiï п/п $\uparrow$ ↓ 2) кнопками i (8шы встановити курсор < на рядок "Выбор Т1, Т2"; 3) натиснути кнопку Встановити відліки часу Т1 і Т2 при 1-е вікно 3 вимірюванні R, для чого: T1=15c, T2=60c < T1=30c, T2=60c 1) кнопками 2 i (8*щы* встановити 2-е вікно курсор < на потрібний варіант; T1=60c,T2=600c < 2) натиснути кнопку Другое Можна вибрати фіксовані значення відліків часу або за допомогою пункту меню "Другое" ввести будь-яке значення в діапазоні від 15 до 600 с, причому Т2 має бути бі-T1=60 c < льше Т1. T2=600c Якщо обрано пункт меню "Другое", і, використовуючи натиснути Инв Курсор кнопки 🕛 9-жи ввести необхідне значення відліків часу: - переміщення курсора по рядкам € **î** 8шы **2** деж - переміщення курсора по знако- $\leftarrow$ $\rightarrow$ € € **4** лмн 6туфх місцях видалення попереднього символу Режим Вкл/Выкл

РОБОТА З МОСТОМ ПРИ УПРАВЛЕННІ ВІД БУ

## РОБОТА З МОСТОМ ПРИ УПРАВЛІННІ ВІД БУ Вимірювання R об'єкта

| №<br>п/п | Дії                                                                                                    | Вигляд екрану БУ                                                                                                    |
|----------|----------------------------------------------------------------------------------------------------|----------------------------------------------------------------------------------------------------|
| 3        | Для введення заданих значень<br>натиснути кнопку —.                                                                       | 17:22 15/04/08<br>R вкл <b>{∎</b>                                                                                                    |
| 4        | Від'єднати корпусний затиск Блоку<br>вимірювального і в/в вивід еталон-<br>ного конденсатора від захисного<br>заземлення. |                                                                                                    |
| 5        | Виміряти значення R <sub>т1</sub> , R <sub>т2</sub> і Ка,<br>для чого натиснути Ка.                                       | Идет измерение<br>сопротивления<br>Через кілька секунд з'явиться<br>вікно, яке демонструс динаміку<br>вимірювання R.<br>R=1,015 Гом<br>U=2500 B T=43c      |
| 6        | Переглянути результати вимірю-<br>вань можна за допомогою кнопок<br>↑<br>2/₽ i<br>8/4666                                  | Після закінчення T2 з'явиться<br>результат вимірювання, напри-<br>клад:<br>1-е вікно<br>Ка=1,52<br>U=2500 B<br>2-е вікно<br>R15=1,115 ГОм<br>R60=1,610 ГОм |
| 7        | Для повернення в основне вікно<br>на БУ натиснути кнопку                                                                  | 17:22 15/04/08<br>R вкл <b>{Ш</b>                                                                                                    |

|         | РОБОТА З МОСТОМ ПРИ УПРАВЛІННІ ВІД БУ   |
|---------|-----------------------------------------|
| 100-2,3 | Автоматична комутація                   |
|         | режимів "С, tgo"↔"К" і схем вимірювання |

7.6 Автоматична комутація режимів вимірювань "C, tgδ"↔"R" в вимірювальному ланцюзі Моста і схем вимірювання (Комутатор СА7161)

В умовах великої напруженості електромагнітного поля для забезпечення стійкої роботи Моста корпусний затиск Блоку вимірювального <u>під час комутації</u> повинен бути з'єднаний із захисним заземленням!

Комутатор СА7161 призначений для автоматичного перемикання варіантів вимірювальних схем ("пряма" - "інверсна") Мостів СА7100-2 і СА7100-3, а також перемикання режимів вимірювань "С, tgδ" ↔ "R" (Моста СА7100-3), встановлених в пересувній лабораторії. Комутатор СА7161 може використовуватися тільки в режимі вимірювань з використанням вбудованого конденсатора.

Обов'язковою умовою застосування Комутатора СА7161 є використання в вимірювальній схемі випробувального трансформатора, що допускає заземлення будь-якого з виводів в/в обмотки (наприклад, НОМ10)!

Робоча напруга Комутатора СА7161 – не більше 10 кВ.

До складу Комутатора СА7161, структурна схема якого показана на рисунку 7.12, входять:

ключ К1 для перемикання режимів вимірювання "С, tgδ"↔ "R" Моста;

 здвоєний ключ К2, що забезпечує комутацію схем вимірювання "пряма" – "інверсна".

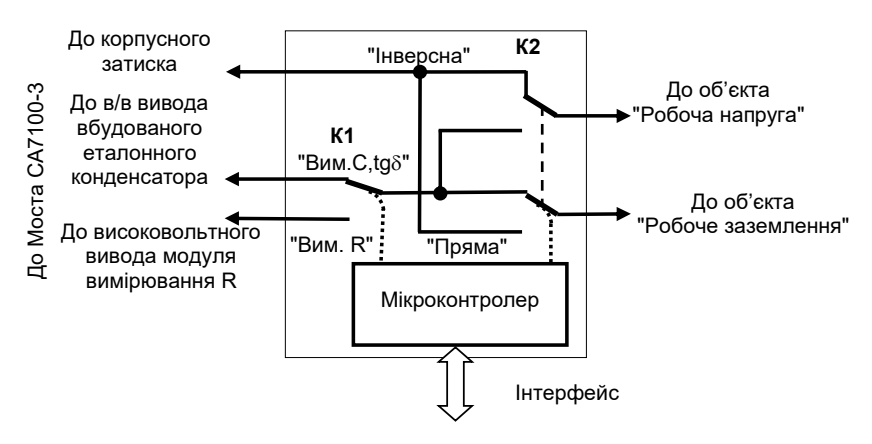

Рисунок 7.12.

CA7100-3

CA7

Автоматична комутація режимів "C, tgð"↔"R" і схем вимірювання

CA7100-2,3

Управління перемиканням здійснюється мікроконтролером по командам БУ Мостів СА7100-2 і СА7100-3. Зв'язок Комутатора СА7161 з БУ здійснюється через інтерфейсний кабель, який підключається до входу "Зарядное устройство" Блока вимірювального Моста.

Зовнішній вигляд Комутатора СА7161 наведено на рисунку 7.13.

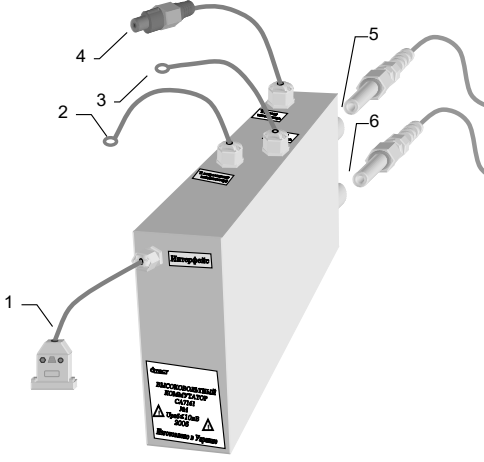

- кабель інтерфейсний з роз'ємом, що підключається до входу "Зарядное устройство" Блока вимірювального Моста;
- 2 кабель з кільцевим наконечником, що підключається до в/в виводу вбудованого еталонного конденсатора Блока вимірювального Моста;
- 3 кабель з кільцевим наконечником, що підключається до корпусного затиску Блока вимірювального Моста;
- 4 кабель з роз'ємом, що підключається до в/в виводу модуля вимірювання R Блока вимірювального Моста;
- 5 в/в роз'єм "Рабочее напряжение" і кабель високовольтний (КВ4) з кільцевим наконечником;
- 6 в/в роз'єм "Рабочее заземление" і кабель високовольтний (КВ5) з кільцевим наконечником

#### Рисунок 7.13

## 7.6.1 Підготовка до роботи

1) Не виймаючи Блок вимірювальний Моста і Комутатор СА7161 з сумки укладочної, підключити роз'єми Комутатора (поз.1-4, рисунок 7.13) до відповідних входів Блоку вимірювального (рисунок 7.14).

Підключення Комутатора виконувати при відключеній робочій напрузі і вимкненому Мості!

2) Встановити Блок вимірювальний Моста і Комутатор СА7161 в сумці укладальній до складу пересувної лабораторії і підключити кабель високовольтний (КВ4) до в/в роз'єму "Рабочее напряжение" Комутатора (поз.5, рисунок 7.13) і до короткозамикача, як показано на рисунку

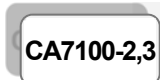

#### РОБОТА З МОСТОМ ПРИ УПРАВЛІННІ ВІД БУ Автоматична комутація режимів "C, tgð"↔"R" і схем вимірювання

7.15, а кабель високовольтний (КВ5) до в/в роз'єма "Рабочее заземление" Комутатора (поз.6, рисунок 7.13.) і до робочого заземлення вимірювальної схеми (рисунок 7.15).

3) Подальші підключення проводити відповідно до розділу 7.7.

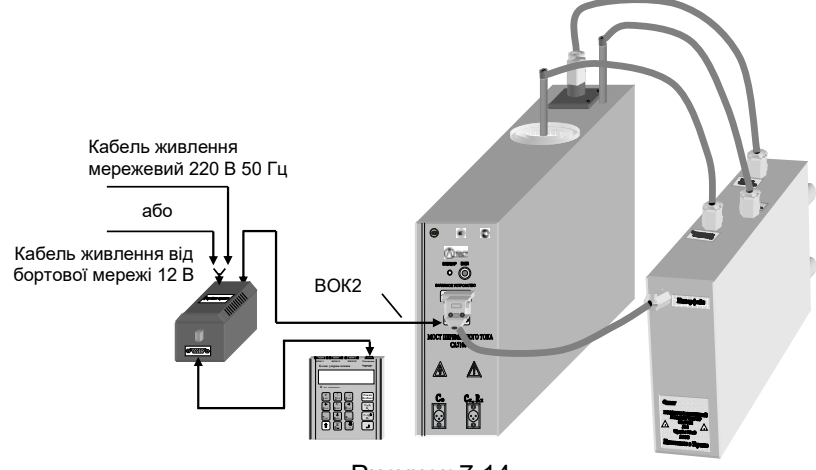

Рисунок 7.14

4) Після встановлення Комутатора СА7161 у пересувну лабораторію, перед першим використанням, Комутатор необхідно включити.

#### 7.6.2 Включення Комутатора СА7161

| №<br>п/п | Дії                                                             | Вигляд екрану БУ                                                                                             |
|----------|-----------------------------------------------------------------|----------------------------------------------------------------------------------------------------|
| 1        | Включити живлення Моста у від-<br>повідності з п.1 розділу 6.1. | На екрані з'явиться один з ва-<br>ріантів основного вікна:<br>– якщо включено режим вимірю-<br>вання C, tgδ; |
|          |                                                                 | 17:22 15/04/08<br>С, tgδ выкл <b>{∎I</b>                                                                     |
|          |                                                                 | <ul> <li>якщо включено режим вимірю-<br/>вання R</li> </ul>                                                  |
|          |                                                                 | 17:22 15/04/08                                                                                               |
|          |                                                                 | R выкл 📶                                                                                                    |

| РОБОТА З МОСТОМ ПРИ УПРАВЛІННІ ВІД БУ |                                                                                                    |                                                                                                    |  |
|---------------------------------------|----------------------------------------------------------------------------------------------------|----------------------------------------------------------------------------------------------------|--|
|                                       | режимів "С, tgð"↔"R" і схем вимірювання                                                                                                    |                                                                                                    |  |
| №<br>п/п                              | Дії                                                                                                    | Вигляд екрану БУ                                                                                                    |  |
| 2                                     | Ввійти в меню режимів і вибрати<br>режим включення Комутатора,<br>для чого на клавіатурі БУ:<br>1) натиснути кнопку<br>2) кнопками<br>2 сек і вщы, встано-<br>вити курсор < на рядок "ВВ<br>коммут.выкл". | На екрані з'явиться один з варіа-<br>нтів вікна:<br>– якщо включено режим вимірю-<br>вання C, tg <i>δ</i> ;<br>ВВ коммут.выкл<<br>Поверка С <sub>0</sub> выкл<br>– якщо включено режим вимірювання<br>R<br>ВВ коммут.выкл<<br>Сброс БИ |  |
| 3                                     | Ввімкнути Комутатор, для чого<br>натиснути кнопку                                                                                                    | На екрані з'явиться один з варіа-<br>нтів вікна:<br>– якщо включено режим вимірю-<br>вання C, tg <i>š</i> ;<br>ВВ коммут. вкл<<br>Поверка С <sub>0</sub> выкл<br>– якщо включено режим вимірювання<br>R<br>ВВ коммут. вкл<<br>Сброс БИ |  |
| 4                                     | Для повернення в основне вікно<br>натиснути кнопку .                                                                                                    | На екрані з'явиться один з варіантів вікна:<br>– якщо включено режим вимірювання C, tgδ;<br>17:22 15/04/08<br>C, tgδ выкл {∎I<br>– якщо включено режим вимірювання<br>R<br>17:22 15/04/08<br>R Выкл {∎I                                |  |

| СА7100-2,3 РОБОТА З МОСТОМ ПРИ УПРАВЛІННІ ВІД БУ<br>Автоматична комутація<br>режимів "C, tgδ"↔"R" і схем вимірювання |                                                                                                    |                                                                                                  |
|----------------------------------------------------------------------------------------------------|----------------------------------------------------------------------------------------------------|--------------------------------------------------------------------------------------------------|
| №<br>п/п                                                                                                    | Дії                                                                                                    | Вигляд екрану БУ                                                                                 |
| 5                                                                                                    | Включити Міст, для чого натис-<br>нути кнопку<br>Подальші дії виконувати у відпо-<br>відності з вказівками цього КЕ | На екрані з'явиться один з варіан-<br>тів основного вікна:<br>17:22 15/04/08<br>С, tgδ вкл {∎I И |
|                                                                                                    | При включенні Моста встановлюється<br>"інверсна" схема вимірювань.<br>Включена "інверсна" схема<br>виміровань       | 17:22 15/04/08<br>R вкл <b>{Ш</b> И                                                              |

Комутація вимірювальної схеми Моста СА7100-3 при вимірюваннях C, tgδ або R виконується Комутатором СА7161 автоматично при перемиканні режимів вимірювань "C, tgδ" ↔ "R" натисканням кнопок БУ

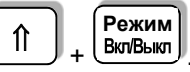

При повторному використанні Мостів СА7100-2 і СА7100-3 установки попереднього сеансу роботи зберігаються і, відповідно, Комутатор залишається включеним.

#### 7.6.3 Перемикання схеми вимірювання

Перемикання схеми вимірювання Мостів СА7100-2 і СА7100-3 повинно виконуватись при відключеній робочій напрузі!

| №<br>п/п | Дії                                                                                                    | Вигляд екрану БУ                                                                                                    |
|----------|----------------------------------------------------------------------------------------------------|----------------------------------------------------------------------------------------------------|
| 1        | 1 Підключити живлення Моста у<br>відповідності з п.1 розділом 6.1<br>КЕ, а потім ввімкнути Міст, для<br>чого натиснути Вкивыкл<br>"П" "пряма" схема вимірювань;<br>"И" "інверсна" схема вимірювань. | На екрані з'явиться один з варіантів основного вікна::<br>– якщо включено режим вимірювання С, tgδ;<br>17:22 15/04/08<br>С, tgδ вкл цини<br>– якщо включено режим вимірювою |
|          |                                                                                                    | вання к.<br>17:22 15/04/08<br>R вкл <b>{∎</b> ∎И                                                                                                    |

| P        | РОБОТА З МОСТОМ ПРИ УПРАВЛІННІ ВІД БУ                                                                                             |                                                                                                    |  |  |
|----------|----------------------------------------------------------------------------------------------------|----------------------------------------------------------------------------------------------------|--|--|
|          | Автоматична комутація<br>режимів "C, tgð"↔"R" і схем вимірювання                                                                  |                                                                                                    |  |  |
| №<br>п/п | Дії                                                                                                    | Вигляд екрану БУ                                                                                                    |  |  |
| 2        | Включити "пряму" схему вимірю-<br>вань, для чого натиснути кно-                                                                   | На екрані з'явиться один з варіа-<br>нтів основного вікна::<br>– якщо включено режим вимірю-<br>вання C, tg <i>δ</i> ; |  |  |
|          | пку (ч=), знаходячись в основ-<br>ному вікні.<br>Подальші дії виконувати у відпо-<br>відності з вказівками цього КЕ.              | 17:22 15/04/08<br>С, tgδ вкл <b>{≣I</b> П                                                                              |  |  |
|          |                                                                                                    | – якщо включено режим вимірю-<br>вання R.                                                                              |  |  |
|          |                                                                                                    | 17:22 15/04/08<br>R вкл <b>{∎I</b> П                                                                                   |  |  |
| 3        | Включити "інверсну" схему вимі-<br>рювань, для чого натиснути кно-<br>инв                                                         | На екрані з'явиться один з варіа-<br>нтів основного вікна::<br>– якщо включено режим вимі-<br>рювання C, tg <i>3</i> ; |  |  |
|          | пку <sup>96309</sup> , знаходячись в основ-<br>ному вікні.<br>Подальші дії виконувати у відпо-<br>відності з вказівками цього КЕ. | 17:22 15/04/08<br>С, tgδ вкл <b>{≣I</b> И                                                                              |  |  |
|          | ···                                                                                                    | – якщо включено режим вимірю-<br>вання R                                                                               |  |  |
|          |                                                                                                    | 17:22 15/04/08<br>R вкл <b>{∎</b> ∎И                                                                                   |  |  |

**7.6.4 Відключення Комутатора СА7161** Необхідність відключення Комутатора СА7161 може виникнути при перевірці працездатності Моста за допомогою Пристрою для тесту-вання СА7135, при роботі із зовнішнім еталонним конденсатором, а також при диференційному контролю об'єктів, що перебувають під ро-бочою напругою, з використанням пристроїв сполучення СА7140.

| №<br>п/п | Дії                                                                         | Вигляд екрану БУ |
|----------|-----------------------------------------------------------------------------|------------------|
| 1        | Від'єднати кабелі Комутатора<br>СА7161 (поз.1-4 рисунку 7.13)<br>від Моста. |                  |

| СА7100-2,3<br>РОБОТА З МОСТОМ ПРИ УПРАВЛІННІ ВІД БУ<br>Автоматична комутація<br>режимів "C, tgδ"↔"R" і схем вимірювання |                                                                                                |                                                                                                    |
|----------------------------------------------------------------------------------------------------|------------------------------------------------------------------------------------------------|----------------------------------------------------------------------------------------------------|
| №<br>п/п                                                                                                    | Дії                                                                                            | Вигляд екрану БУ                                                                                            |
| 2                                                                                                    | Ввійти в меню режимів і обрати<br>режим включення Комутатора<br>СА7161, для чого на клавіатурі | На екрані з'явиться один з варіан-<br>тів вікна::<br>– якщо включено режим вимірю-<br>вання C, tgδ;         |
|                                                                                                    | Бу:<br>1) натиснути кнопку;                                                                    | ВВ коммут.вкл<<br>Поверка С₀ выкл                                                                           |
|                                                                                                    |                                                                                                | – якщо включено режим вимірюванн<br>R                                                                       |
|                                                                                                    | 2) кнопками ( , встано-<br>вити курсор < на рядок "ВВ<br>коммут.вкл".                          | ВВ коммут.вкл<<br>Сброс БИ                                                                                  |
| 3                                                                                                    | Відключити Комутатор СА7161,<br>для чого натиснути кнопку<br>Режим                             | На екрані з'явиться один з варіан<br>тів вікна::<br>– якщо включено режим вимірю-<br>вання C, tg <i>õ</i> ; |
|                                                                                                    | Вкл/Выкл                                                                                       | ВВ коммут.выкл<<br>Поверка С₀ выкл                                                                          |
|                                                                                                    |                                                                                                | – якщо включено режим вимірю-<br>вання R.                                                                   |
|                                                                                                    |                                                                                                | ВВ коммут.выкл<<br>Сброс БИ                                                                                 |
| 4                                                                                                    | Для повернення в основне вікно<br>натиснути кнопку .                                           | На екрані з'явиться один з варіан<br>тів вікна::<br>– якщо включено режим вимірю-<br>вання C, tg <i>δ</i> ; |
|                                                                                                    |                                                                                                | 17:22 15/04/08<br>С, tgδ вкл <b>(≣</b> I                                                                    |
|                                                                                                    |                                                                                                | –якщо включено режим вимірювання<br>R                                                                       |
|                                                                                                    |                                                                                                | 17:22 15/04/08<br>R вкл <b>{∎</b>                                                                           |

Використання Моста у складі пересувної лабораторії CA7100..

7.7 Вимірювання C, tgδ і R при використанні Моста у складі пересувної лабораторії

Схема підключення Моста СА7100-1 в складі пересувної лабораторії показана на рисунку 7.15, Моста СА7100-2 - на рисунку 7.16, Моста СА7100-3 – на рисунку 7.17.

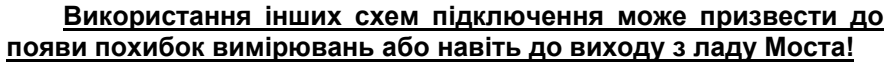

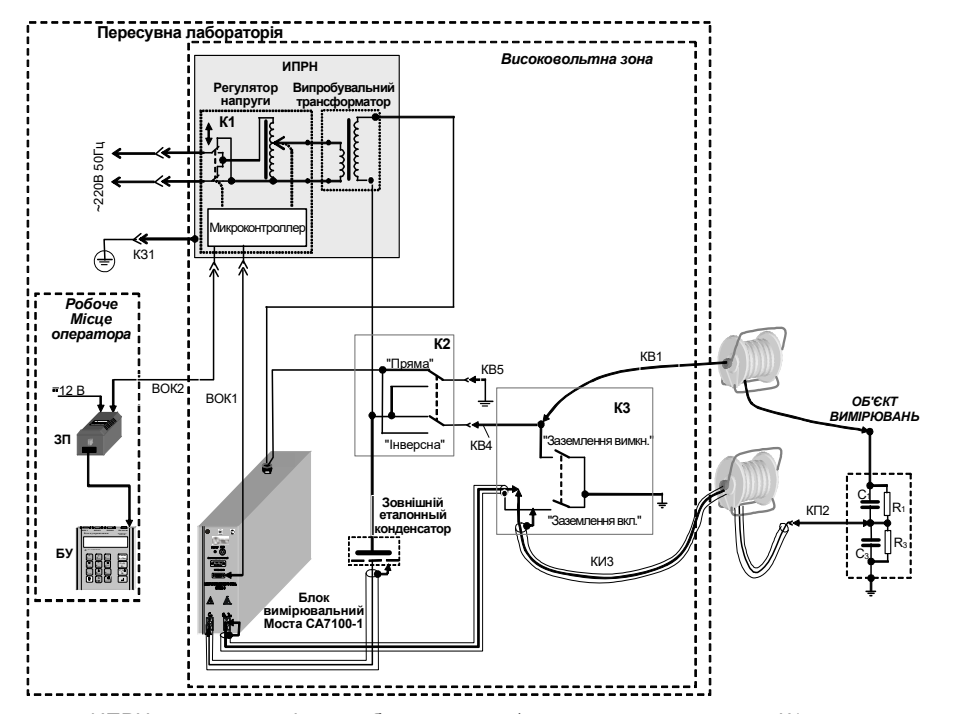

ИПРН – джерело змінної робочої напруги (до складу якого входять: К1 – комутатор для повороту фази напруги мережі на 180°, регулятор напруги, випробувальний трансформатор і мікроконтролер); К2 – в/в перемикач варіантів вимірювальних схем ("пряма – інверсна"); К3 – короткозамикач; КВ1, К31, КП2, КИ3 – кабелі з комплекту Моста (при відсутності в комплекті кабелю К31 для підключення до заземлення виводу "Защитное заземление ИПРН" може бути використаний кабель власного виробництва)

#### Рисунок 7.15

Якщо до комплекту поставки ИПРН не входить, то як випробувальний трансформатор слід використовувати трансформатор, що допускає заземлення будь-якого з виводів в/в обмотки (наприклад, HOM10, HOM15 і т.п.).

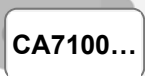

### РОБОТА З МОСТОМ ПРИ УПРАВЛІННІ ВІД БУ Використання Моста у складі пересувної лабораторії

Установка робочої напруги в такому випадку повинна здійснюватися за допомогою регулятора напруги, виконаного у вигляді автотрансформатора, що має потужність, достатню для роботи спільно з випробувальним трансформатором. Причому максимальне значення вихідної напруги регулятора не повинно перевищувати значення максимально допустимої вхідної напруги випробувального трансформатора.

Комутатор К1 призначений для повороту фази напруги на 180° при проведенні вимірювань методом двох відліків (розділ 7.1.4) і повинен бути розрахований на мережеву напругу 220 В 50 Гц.

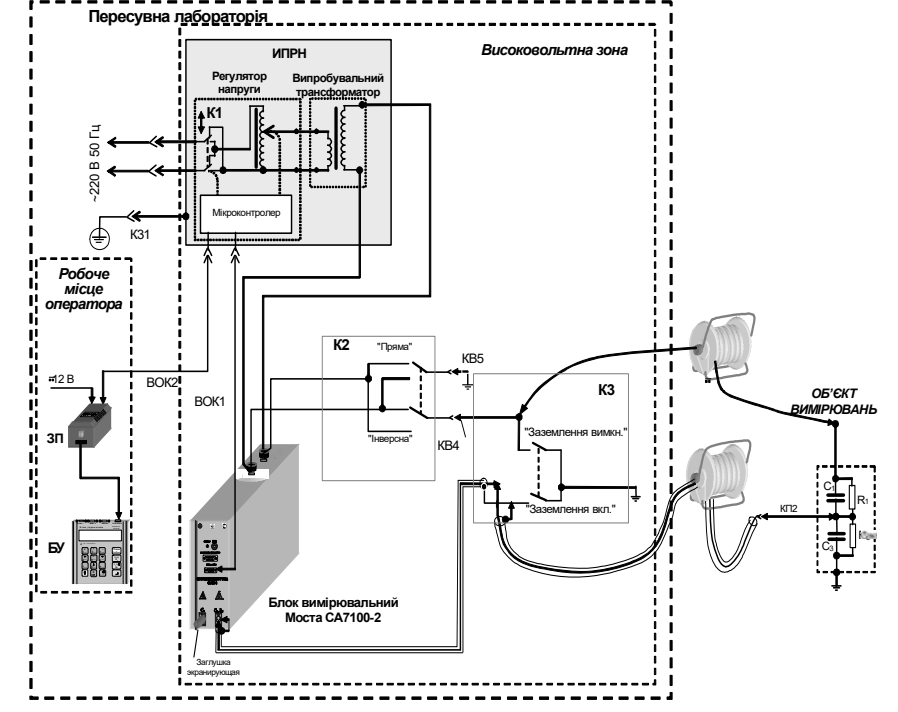

ИПРН – джерело змінної робочої напруги (до складу якого входять: К1 – комутатор для повороту фази напруги мережі на 180°, регулятор напруги, випробувальний трансформатор і мікроконтролер); К2 – в/в перемикач варіантів вимірювальних схем ("пряма – інверсна") або комутатор СА7161; К3 – короткозамикач; КВ1, К31, КП2, КИ3 – кабелі з комплекту Моста (при відсутності в комплекті кабелю К31 для підключення до заземлення виводу "Защитное заземление ИПРН" може бути використаний кабель власного виробництва)

#### Рисунок 7.16

Для забезпечення безпеки персоналу та обладнання, а також для зручності роботи, в пересувній лабораторії повинні бути встановлені в/в комутатори К2, К3, <u>розраховані на робочу напругу</u>, і їх підключення слід виконати проводом, зовнішня ізоляція якого також витримує робочу напругу.

## Використання Моста у складі пересувної лабораторії

CA7100...

Комутатор К2 забезпечує проведення вимірювань по "прямій" і "инверсной" схемах. У Мості СА7100-2 як комутатор К2 може бути застосований Комутатор СА7161.

Увага! На виході КВ4 комутатора К2 завжди встановлюється висока напруга, як при "прямій", так і при "інверсній" схемах вимірювання!

Короткозамикач КЗ, який виконаний у вигляді заземлюючих ножів, забезпечує видимий контакт з робочим заземленням " - кабелів, що йдуть до об'єкту.

У базову комплектацію Моста СА7100-3 входить Комутатор СА7161, що забезпечує автоматичну комутацію режимів вимірювання "С, tgδ" ↔ "R" і схем вимірювань "пряма" - "інверсна".

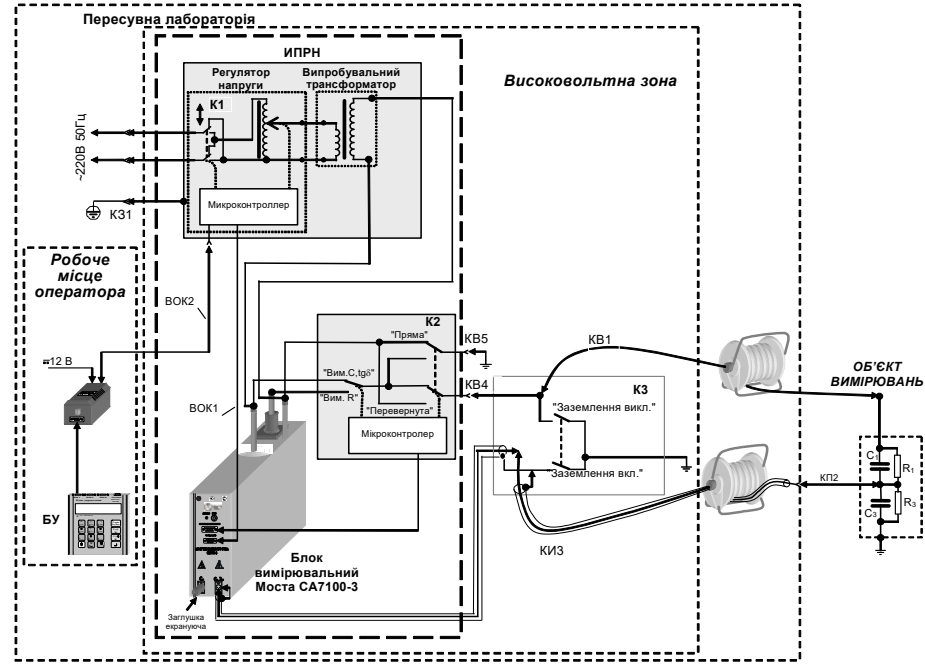

ИПРН – джерело змінної робочої напруги (до складу якого входять: К1 – комутатор для повороту фази напруги мережі на 180°, регулятор напруги, випробувальний трансформатор і мікроконтролер); К2 – комутатор СА7161; К3 – короткозамикач; КВ1, К31, КП2, КИ3 – кабелі з комплекту Моста (при відсутності в комплекті кабелю К31 для підключення до заземлення виводу "Защитное заземление ИПРН" може бути використаний кабель власного виробництва)

Рисунок 7.17

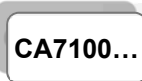

### РОБОТА З МОСТОМ ПРИ УПРАВЛІННІ ВІД БУ Використання Моста у складі пересувної лабораторії

### 7.7.1 Встановлення Моста до вкладу пересувної лабораторії

1) Зібрати одну зі схем, наведених на рисунках 7.15-7.18, у відповідності з виконанням та комплектацією Моста. При підключенні можуть використовуватися кабелі з комплекту Моста, а також кабелі власного виробництва. Назви кабелів власного виробництва на цих рисунках не позначені.

2) Складові частини вимірювальної схеми, що знаходяться під робочою напругою, розташовувати в огородженій в/в зоні.

3) Блок вимірювальний Моста СА7100-2 або Блок вимірювальний Моста СА7100-3 і Комутатор СА7161 розмістити в в/в зоні, не виймаючи їх з сумок укладочних;

4) БУ і ЗП встановити на робочому місці оператора;

5) Живлення ЗП забезпечити від бортової мережі 12 В.

На рисунку 7.18 наведено приклад розміщення Моста СА7100-3, Комутатора СА7161 і ИПРН у складі пересувної лабораторії.

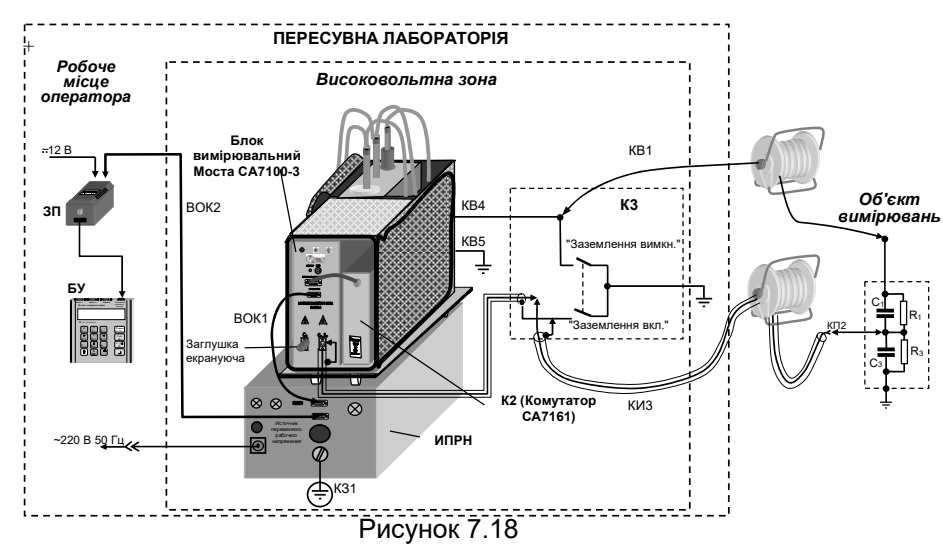

#### 7.7.2 Підключення до об'єкту вимірювань

На схемах (рисунки 7.15-7.17), як приклад, схематично показаний один з типових об'єктів вимірювань (ввід високовольтний типу МТ, МВ, МНВ і т.п.).

1) Встановити короткозамикач КЗ в положення "Заземлення вкл.".

2) Приєднати кабелі КВ1 і КИЗ, як показано на рисунку 7.18.

Якщо замість кабелю КВ1 передбачається використання кабелю власного виробництва, то слід врахувати, що ізоляція цього кабелю повинна бути розрахована на робочу напругу.

# Використання Моста у складі пересувної лабораторії

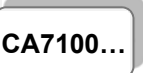

Конструкція кабелю КИЗ є такою, що при вимірюваннях за "інверсною" схемою при робочій напрузі до 10 кВ, його зовнішня ізоляція може торкатись заземлених частин об'єкта, тому розвішування цього кабелю на діелектричних стійках не потребується.

## 7.7.3 Вмикання Моста

1) Ввімкнути живлення Моста у відповідності з п.1 таблиці розділу 6.1.

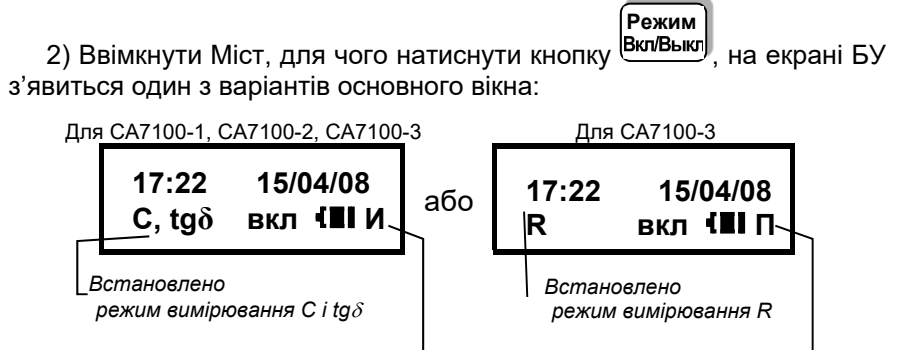

"Пряма" схема вимірювань,

якщо використовується

Комутатор СА7161

"Інверсна" схема вимірювань,\_\_ якщо використовується Комутатор CA7161

3) Встановити потрібну схему вимірювань ("пряма" або "інверсна"), для чого встановити комутатор К2 у відповідне положення. Якщо використовується Комутатор СА7161, виконати вказівки п. 2 або п.3 розділу 7.7.4

4) Якщо необхідно змінити режим вимірювання "С, tg $\delta$ " $\leftrightarrow$ "R", слід

5) Встановити короткозамикач К4 в положення "Заземлення вимкн.".

## 7.7.4 Порядок роботи

Виконується у відповідності з вказівками розділів 7.1.3-7.1.5, 7.2 при вимірюванні C і tg $\delta$  і розділів 7.5.3-7.5.4 при вимірюванні R, в залежності від встановленого режиму.

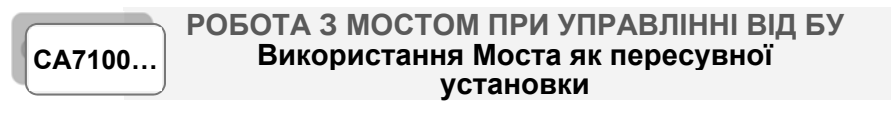

## 7.7.5 Використання Моста як пересувної установки

Всі складові частини Моста: БУ, Блок вимірювальний, ЗП, ИПРН, Комутатор СА7161 і сумки можуть бути розміщені на візку, що дозволяє використовувати Міст, як пересувну установку.

Загальний вигляд Моста, встановленого на візку і розгорнутого для роботи, показано на рисунку 7.19.

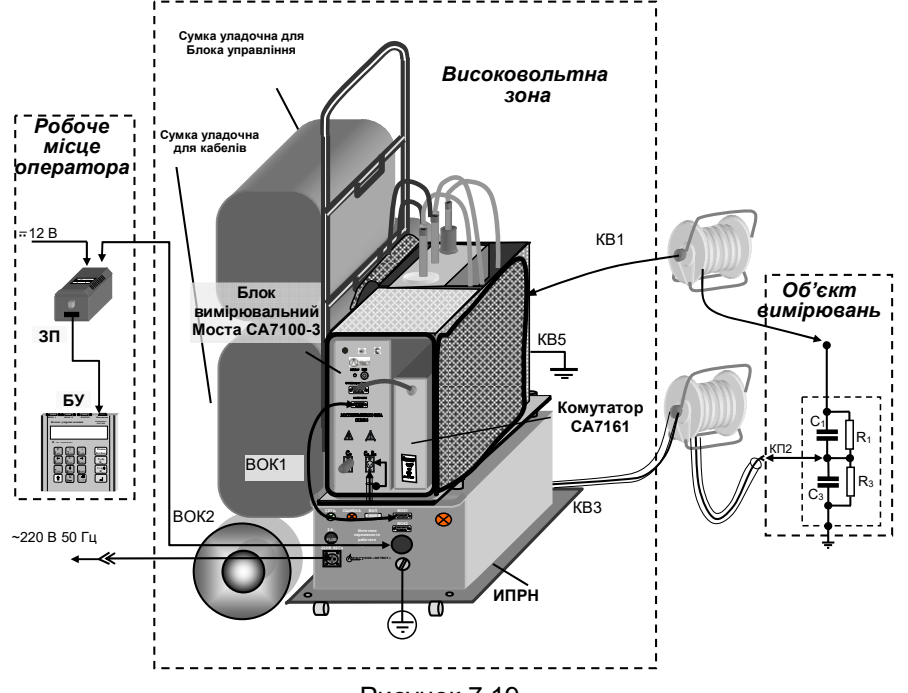

Рисунок 7.19

## 7.7.6 Монтаж і підключення обладнання

1) Зібрати візок (рисунок 7.20,а).

2) Встановити на візок ИПРН і закріпити його болтами (рисунок 7.20, б).

3) Встановити Блок вимірювальний і Комутатор, які розміщені в сумці, на платформу ИПРН і закріпити сумку на платформі "липучками" (рисунок 7.20, в).

4) Відкрити клапани сумки і зафіксувати їх "липучками".

5) Встановити і закріпити "липучками" на ручці візка сумки для БУ і кабелів (рисунок 7.20, в).

6) Підключити кабелі (рисунок 7.19).

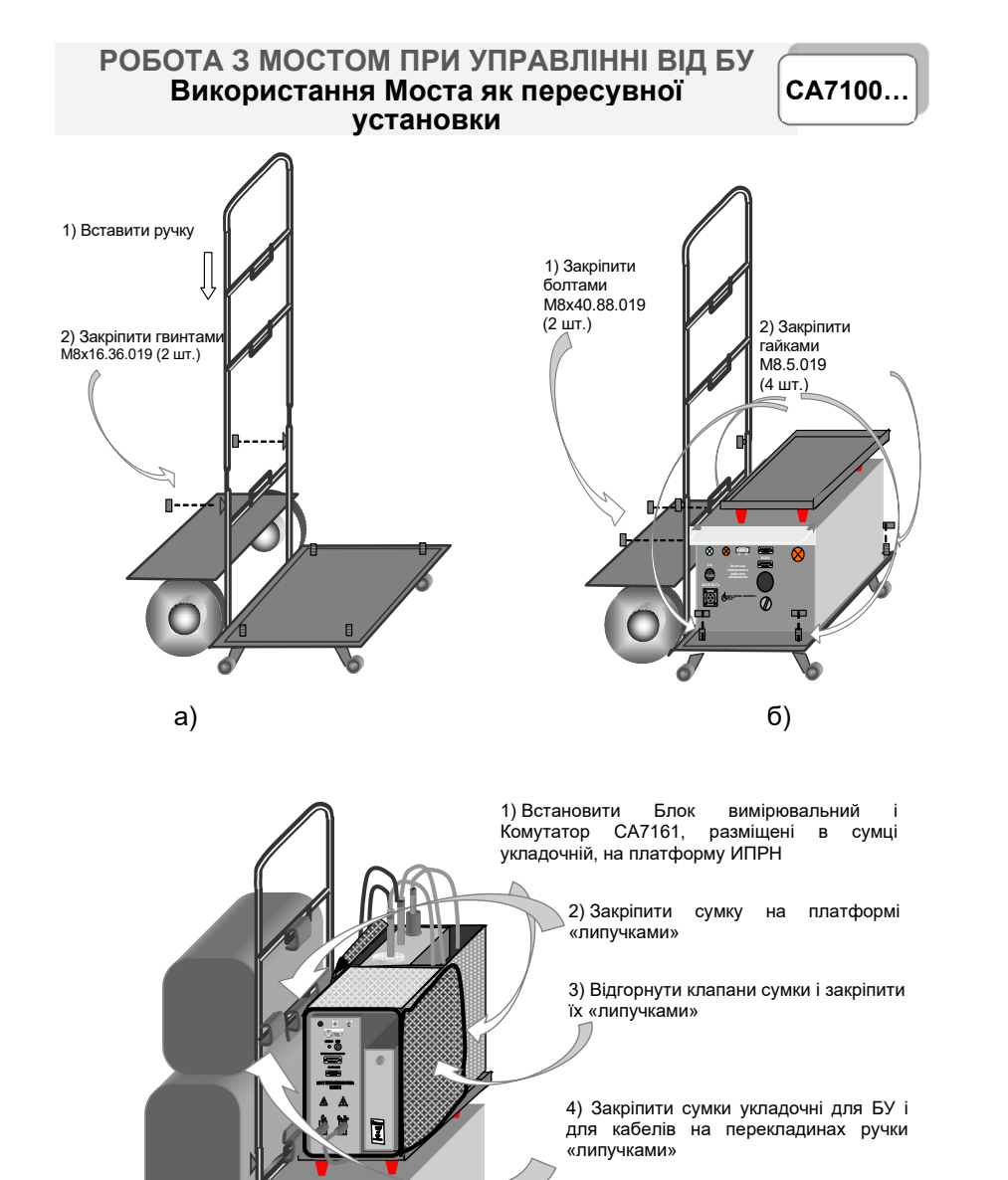

## 7.8 Додаткові функції

## 7.8.1 Режим збереження результатів

Цей режим дозволяє записувати результати всіх проведених вимірювань до пам'яті БУ і синхронно в два файли збереження результатів:

- текстовий файл з розширенням .doc,

– файл, що зберігає дані в форматі, придатному для обробки програмою Microsoft Excel.

Якщо режим збереження результатів був включений, то пам'ять БУ може зберегти до 1000 записів результатів вимірювань в хронологічному порядку. Коли кількість записів в архіві перевищує 1000, кожний наступний запис буде записуватися на місце "найстарішого". Таким чином, кількість збережених записів завжди не перевищує 1000.

Записи результатів вимірювань декількох об'єктів можуть ідентифікуватися за датою та часом вимірювання. Крім того, для спрощення ідентифікації об'єктам можуть бути присвоєні назви.

Запис результатів вимірювань зберігається в такому форматі:

| Дата, время            |
|------------------------|
| Объект <sup>5</sup>    |
| U, B                   |
| F, Гц                  |
| z                      |
| Сх, пФ                 |
| tgD                    |
| R, MOM                 |
| Ka                     |
| CKO(Cx, R)             |
| CKO (tgD)              |
| T,°C                   |
| C/C <sup>6</sup>       |
| Delta tgD <sup>6</sup> |
| Rx, кОм <sup>6</sup>   |
|                        |

<sup>5</sup> Для ідентифікації об'єктам можуть бути присвоєні назви. Назва об'єкта буде актуальною до її зміни або до вимкнення Моста.

<sup>6</sup> Ці параметри зберігаються при проведення диференційного контролю об'єктів, що перебувають під робочою напругою, за допомогою Пристрою сполучення автоматизованого СА7140 (розділ 7.8.4).

Рисунок 7.20

в)

CA7100...

CA7100...

<u>Для введення назви об'єкту</u> (не більше 14 символів) виконати дії у відповідності з таблицею:

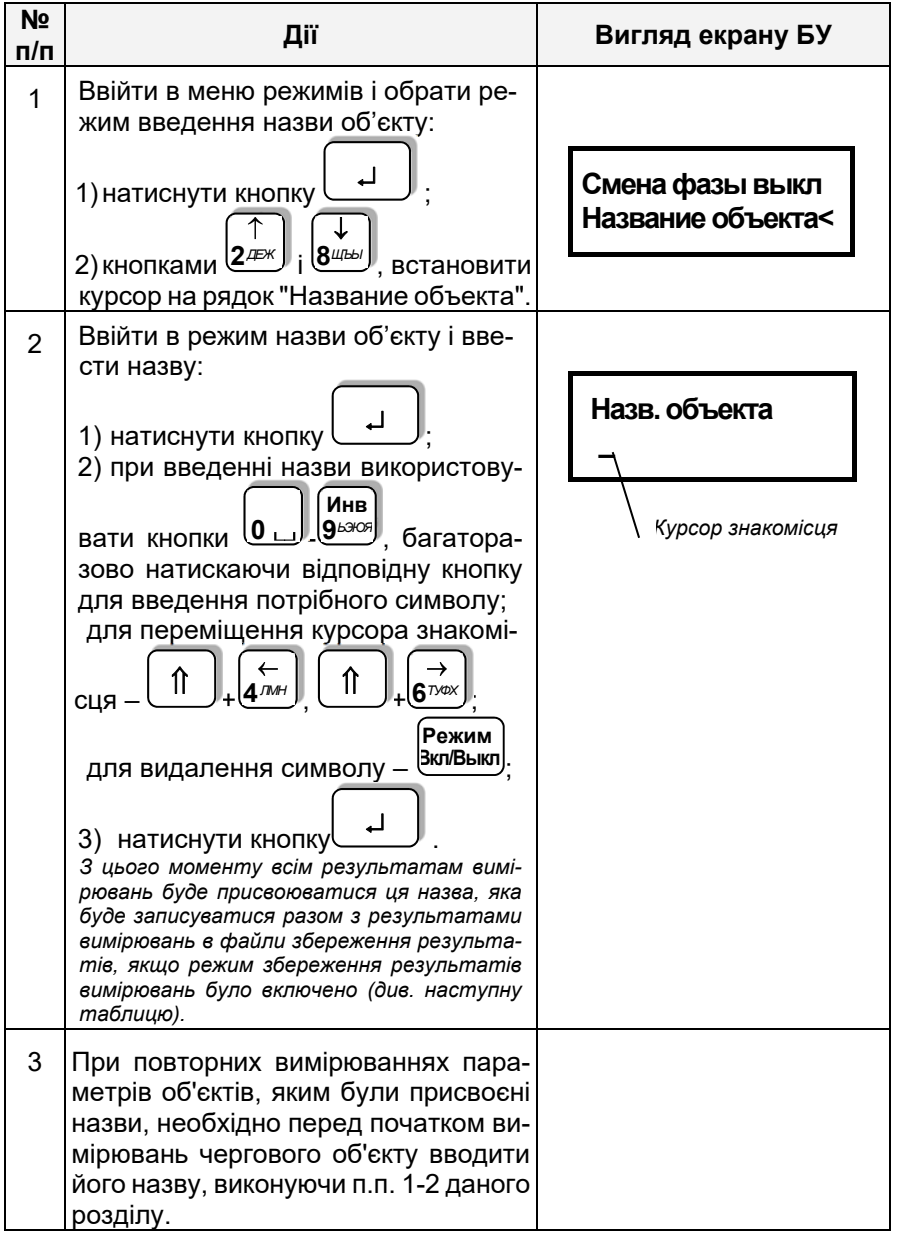

## CA7100...

## РОБОТА З МОСТОМ ПРИ УПРАВЛІННІ ВІД БУ Додаткові функції

<u>Для включення режиму збереження результатів</u> виконати дії у відповідності з таблицею:

| №<br>п/п | Дії                                                                                                    | Вигляд екрану БУ           |
|----------|----------------------------------------------------------------------------------------------------|----------------------------|
| 1        | Ввійти в меню режимів і обрати<br>режим збереження результатів:                                                                                                    |                            |
|          | 1) натиснути кнопку<br>2) кнопками 2 <sup>д≠к</sup> і 8 <sup>щыл</sup> , встанови-<br>ти курсор на рядок "Запись выкл".                                                                                                    | Запись выкл <<br>Выбор п/д |
| 2        | Включити режим запису, для чого<br>натиснути кнопку<br>З цього моменту всі результати вимірю-<br>вань будуть фіксуватися в файлах збере-<br>ження результатів в пам'яті БУ. Збере-<br>жені результати вимірювань можуть бути<br>переглянуті за допомогою БУ (розділ 9.1)<br>або переписані в пам'ять персонального<br>комп'ютера (розділ 9.2). | Запись вкл <<br>Выбор п/д  |

Для відключення режим<u>у збереження результатів</u> виконати дії у відповідності з таблицею:

| №<br>п/п | Дії                                                                                                    | Вигляд екрану БУ           |
|----------|----------------------------------------------------------------------------------------------------|----------------------------|
| 1        | Ввійти в меню режимів і обрати режим збереження результатів:<br>1) натиснути кнопку ↓;<br>2) кнопками 2 <sup>деж</sup> і 8 <sup>шы</sup> , встановити курсор на рядок "Запись вкл". | Запись вкл <<br>Выбор п/д  |
| 2        | Відключити режим збереження ре-<br>зультатів, для чого натиснути кно-<br>пку Эки/Выкл.<br>С цього моменту результати вимірювань<br>не зберігаються.                                 | Запись выкл <<br>Выбор п/д |

CA7100...

| №<br>п/п | Дї                                                  | Вигляд екрану БУ                       |  |
|----------|-----------------------------------------------------|----------------------------------------|--|
| 3        | Для повернення в основне вікно<br>на БУ натиснути . | 17:22 15/04/08<br>С, tgð вкл <b>{∎</b> |  |

# 7.8.2 Встановлення піддіапазону (п/д) вимірювань при повірці (калібруванні) Моста

За замовчуванням в Мості встановлений автоматичний вибір піддіапазону. Вибір і встановлення фіксованого п/д виконувати у відповідності з таблицею:

| №<br>п/п | Дії                                                                                                    | Вигляд екрану БУ                 |  |
|----------|----------------------------------------------------------------------------------------------------|----------------------------------|--|
| 1        | Ввійти в меню режимів і обрати<br>режим вибору піддіапазонів:<br>1) натиснути кнопку<br>() кнопками<br>2) кнопками<br>2/деж і 8///2/20, встано-<br>вити курсор на рядок "Выбор п/д". | Запись вкл<br>Выбор п/д <        |  |
| 2        | Вибрати піддіапазон:<br>1) натиснути кнопку<br>2) переміщуючи курсор ↑ за допо-<br>могою (←) і (→), вибрати піддіа-<br>пазон.                                                        | Авт 1 2 3 4 5<br>↑               |  |
| 3        | Для підтвердження вибору і повернення в основне вікно натиснути кнопку                                                                                                    | 17:22 15/04/08<br>С, tgð вкл {∎I |  |

| CA7100 |  |
|--------|--|
|        |  |

## РОБОТА З МОСТОМ ПРИ УПРАВЛІННІ ВІД БУ Додаткові функції

# 7.8.3 Вимірювання параметрів об'єкта під робочою напругою (під час експлуатації)

Проведення диференційного контролю об'єктів, що перебувають під робочою напругою, виконується Мостом за допомогою Пристрою сполучення автоматизованого СА7140, який не входить до базового комплекту поставки і може бути поставлений за окремою домовленістю. Порядок проведення диференційного контролю викладено в Керівництві з експлуатації СА7140 АМАК. 421451.005 КЕ.

## 7.8.4 Тестування Моста

Тестування Моста виконується за допомогою Пристрою для тестування СА7135 (далі – Пристрій СА7135), зовнішній вигляд якого наведений на рарунку 7.21.

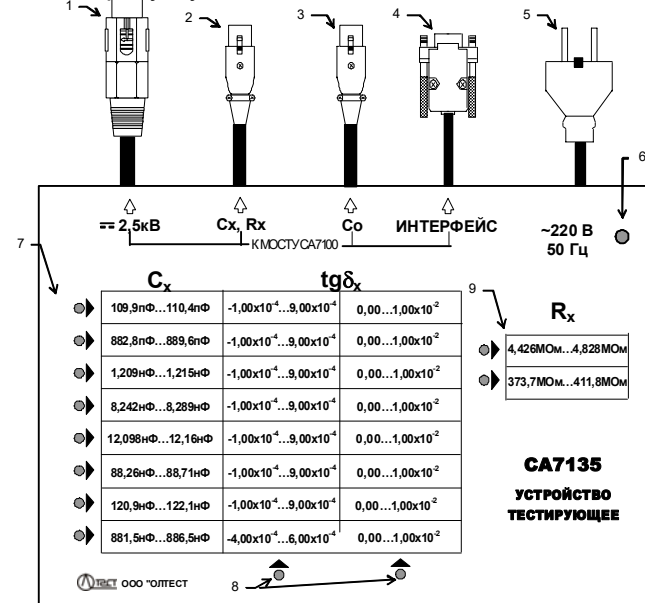

1-роз'єм, що підключається до в/в виводу модуля вимірювання R Блока вимірювального Моста СА7100-3;

2-роз'єм, що підключається до входу С<sub>х</sub>, R<sub>х</sub> Блока вимірювального Моста;

3-роз'єм, що підключається до входу Со Блока вимірювального Моста;

4 – роз'єм інтерфейсний, що підключається до входу "Зарядное устройство" Блока вимірювального Моста;

5- вилка с контактом захисного заземлення кабелю мережевого живлення 220 В 50 Гц;

6- індикатор включення живлення 220 В 50 Гц;

7- індикатори-вказівники рядків при виборі однієї з 16-ти мір С;

8- індикатори- вказівники стовбців при виборі однієї з 16-ти мір С;

9– індикатори- вказівники при виборі однієї з двох мір R

Рисунок 7.21

Тестування може виконуватись в ручному і автоматичному режимах.

Пристрій СА7135 при підключенні до Моста дозволяє провести перевірку працездатності Моста, імітуючи на його входах необхідні вимірювальні сигнали. До складу Пристрою входять 16 мір ємності С і 2 міри опору R.

Час тестування в автоматичному режимі при вимірюванні С і tgδ – не більше 3 хвилин, при вимірюванні R – не більше 3 хвилин.

## 7.8.4.1 Підготовка до роботи

Для підключення Пристрою СА7135 і Зарядного пристрою Моста до мережі змінного струму повинна бути <u>розетка, що має</u> затиск захисного заземлення. Перед підключенням слід впевнитись в тому, що цей затиск підключений до контуру захисного заземлення.

Під час перевірки працездатності Моста не торкатись вимірювальної схеми!

1) Підключити роз'єми Пристрою СА7135 (рисунок 7.21, поз.1, 2, 3, 4) до відповідних входів Моста. При тестуванні Мостів СА7100-1 і СА7100-2 роз'єм (рисунок 7.21, поз.1) не використовується.

2) З'єднати в/в вивід вбудованого еталонного конденсатора з корпусним затиском Моста за допомогою перемички, що входить до комплекту Моста.

3) Включити Міст у відповідності з вказівками п.п. 1, 2 розділу 7.1.2.

4) Підключити кабель мережевого живлення (рисунок 7.21, поз.5) до мережі 220 В 50 Гц.

Необхідно суворо дотримуватися послідовності включення Моста і Пристрою СА7135. Першим повинен бути включений Міст, другим - Пристрій.

#### РОБОТА З МОСТОМ ПРИ УПРАВЛІННІ ВІД БУ Додаткові функції

## 7.8.4.2 Порядок роботи

1) Робота з Пристроєм СА7135 в автоматичному режимі

| №<br>п/п | Дії                                                                                                    | Вигляд екрану БУ                                      |
|----------|----------------------------------------------------------------------------------------------------|-------------------------------------------------------|
| 1        | Якщо режим вимірювання С і tgδ<br>не встановлено, встановити його,<br>для чого натиснути<br>↑ + Режим<br>Вкл/Выкл                                                                                                    | 17:22 15/04/08<br>С, tgð вкл <b>{Ш</b>                |
| 2        | Ввійти в меню режимів і встано-<br>вити режим тестування, для чого:<br>1) натиснути кнопку ↓<br>2) кнопками 2/25% і 8/400, встано-<br>вити курсор < на рядок "Запуск те-<br>ста";<br>3) натиснути ↓<br>Встановити режим тестування мо-<br>жна також, натиснувши "гарячу<br>кнопку" ∮ <sup>7</sup> /25 в основному вікне. | Дата / Время<br>Запуск теста <<br>Автомат<br>Ручной < |
| 3        | Встановити автоматичний режим<br>тестування, для чого, використо-<br>вуючи кнопки (2) і (8) в ста-<br>новити курсор на рядок "Автомат".                                                                                                    | Автомат <<br>Ручной                                   |

N⁰ Дiï Вигляд екрану БУ п/п Запустити процес тестування ре-Почне виконуватись послідов-4 ність з 16-ти тестових вимірюжиму вимірювання C і tgδ, натиснувань. ┛ Измерение №1 вши кнопку ( До складу Пристрою СА7135 входять 16 мір С, які по черзі підключаються до Моста. як об'єкти вимірювань. В процесі тестування виконання на CA7135 пристрої бүдүть включатися індикатори, що вказують діапазон значень C і tqδ для міри, яка в даний момент підключена до Моста Після успішного тестування ре-5 жиму вимірювання C і tgδ буде ви-Тест пройден ведене вказане сповіщення: успешно!!! Якщо в будь-якому вимірюванні 1-е вікно 6 результат вимірювання виходить за межі інтервалу дозволених зна-Ошибка тестиров чень C і tg $\delta$ , наведених на верхній ания. Повторите Пристрою CA7135. панелі з'явиться повідомлення про поми-2-е вікно лку, яке буде прокручено автоматично. Для повторного перегляду измерения в ручн сповіщення використовувати кноом режиме і (<sup>↓</sup> пки 2деж 1 В цьому разі рекомендується провести тестування режиму вимірювання C і tgδ в ручному режимі (п.2 цього розділу).

CA7100...

## РОБОТА З МОСТОМ ПРИ УПРАВЛІННІ ВІД БУ Додаткові функції

| №<br>п/п | Дії                                                                                                    | Вигляд екрану БУ                                                                         |  |  |
|----------|----------------------------------------------------------------------------------------------------|------------------------------------------------------------------------------------------|--|--|
| 7        | Для повернення в основне вікно<br>натиснути кнопку .                                                                                                    | 17:22 15/04/08<br>С, tgð вкл <b>{Ш</b>                                                   |  |  |
| 8        | Встановити режим вимірювання<br>R <sup>14</sup> , для чого натиснути +<br>Режим<br>ВилВыл                                                                                                    | 17:22 15/04/08<br>R вкл <b>{∎I</b>                                                       |  |  |
| 9        | Включити режим тестування і вста-<br>новити виконання його в автомати-<br>чному режимі, для чого виконати<br>п.п. 2, 3 цієї таблиці.                                                                                                    |                                                                                          |  |  |
| 10       | Запустити процес тестування режиму вимірювання R, натиснувши<br>кнопку<br>До складу Пристрою СА7135<br>входять 2 міри R, які в процесі<br>тестування підключаються до<br>Мосту, як об'єкти вимірювань, при<br>різних випробувальних напругах (8<br>вимірювань). Послідовність з 8-ми<br>вимірювань дасть можливість<br>протестувати Міст у всьому<br>діапазоні вимірювання опору. | Почне виконуватись послідов-<br>ність з 8-ми вимірювань.<br>Идет тест<br>Мера R2 U=1100В |  |  |

<sup>&</sup>lt;sup>14</sup> П.п. 8-14 лише для Моста СА7100-3

CA7100...

| №<br>п/п | Дії                                                                                                    | Вигляд екрану БУ                                                                              |
|----------|----------------------------------------------------------------------------------------------------|-----------------------------------------------------------------------------------------------|
| 11       | Після успішного тестування<br>з'явиться сповіщення:.                                                                                                    | Тест пройден<br>успешно!!!                                                                    |
| 12       | Якщо в будь-якому вимірюванні<br>результат виходить за межі інтер-<br>валу дозволених значень R, наве-<br>дених на верхній панелі При-<br>строю, з'явиться повідомлення<br>про помилку, яке буде прокручено<br>автоматично. Для повторного пе-<br>регляду сповіщення використову-<br>вати кнопки $(2^{\text{ДЕК}})_{i}$ ( $(1)^{\text{ЦЕБ}})_{i}$ .<br>У такому випадку рекоменду-<br>еться провести тестування ре-<br>жиму вимірювання R в ручному<br>режимі у відповідності з наступ-<br>ним розділом. | 1-е вікно<br>Ошибка тестиров<br>ания. Повторите<br>2-е вікно<br>измерения в ручн<br>ом режиме |
| 13       | Для повернення в основне вікно<br>натиснути кнопку —.                                                                                                    | 17:22 15/04/08<br>R вкл <b>{∎</b>                                                             |

2) Робота з Пристроєм СА7135 в ручному режимі

| №<br>п/п | Дії                                                                                                    | Вигляд екрану БУ                       |  |
|----------|----------------------------------------------------------------------------------------------------|----------------------------------------|--|
| 1        | Встановити режим вимірювання С<br>i tgδ, для чого натиснути +<br>Режим<br>вклВыл. Впевнитись в тому, що<br>встановлений "Автоматичний"<br>вибір п/д (розділ 7.8.3). | 17:22 15/04/08<br>С, tgδ вкл <b>{Ш</b> |  |

```
CA7100...
```

## РОБОТА З МОСТОМ ПРИ УПРАВЛІННІ ВІД БУ Додаткові функції

| №<br>п/п | Дії                                                                                                    | Вигляд екрану БУ                                                                                                    |  |
|----------|----------------------------------------------------------------------------------------------------|----------------------------------------------------------------------------------------------------|--|
| 2        | Рекомендується включити режим накопичення результатів з N=5 (п.п. 1-3 розділу 7.1.4).                                                                                     |                                                                                                    |  |
| 3        | Ввійти в меню режимів і встано-<br>вити режим тестування у відповід-<br>ності з п.2 попередньої таблиці.                                                                  | Дата / Время<br>Запуск теста <<br>Автомат<br>Ручной <                                                                                                    |  |
| 4        | Встановити ручний режим тесту-<br>вання, для чого, використовуючи<br>кнопки (2,200) і (800), встановити<br>курсор на рядок "Ручной".                                      |                                                                                                    |  |
| 5        | Підключити до Моста одну з<br>мір С, як об'єкт вимірювання, для<br>чого натиснути кнопку<br>За допомогою кнопок 2/деж і виды<br>може бути обрана будь-яка<br>з 16-ти мір. | На Пристрої засвфтяться<br>індикатори, які вказують діа-<br>пазон значениь С і tg∂для обраної<br>міри, наприклад С1.<br>Мера С1                                      |  |
| 6        | Змінити параметри міри С1:<br>1) натиснути кнопку ( <b>С,tg</b> ð);                                                                                                    | Идет 1-е<br>измерение<br>Номер вимірювання буде зміню-<br>ватись синхронно з проходжен-<br>ням кожного наступного вимірю-<br>вання запущеної серії накопи-<br>чення. |  |

CA7100...

| №<br>п/п | Дії                                                                                                    | Вигляд екрану БУ                         |
|----------|----------------------------------------------------------------------------------------------------|------------------------------------------|
|          | <ol> <li>після закінчення вимірювання<br/>на екрані БУ з'являться параме-<br/>три обраної міри;</li> <li>переконатися, що виміряні зна-<br/>чення потрапляють в інтервали С<br/>і tgδ, наведені в таблиці на перед-<br/>ній панелі Пристрою, для обраної<br/>міри</li> </ol> | Сx=110,182 пФ<br>tgδ = 2,910 e-04        |
| 7        | Провести вимірювання для решти<br>15-ти мір С (п.п.4,5 цієї таблиці).<br>Порядок вимірювань може бути<br>довільним.                                                                                                    |                                          |
| 8        | Для повернення в основне вікно<br>натиснути кнопку .                                                                                                    | 17:22 15/04/08<br>С, tgð вкл <b>{∎</b> I |
| 9        | Встановити режим вимірювання<br>R <sup>15</sup> , для чого натиснути +<br>Режим<br>Вкл/Выкл.                                                                                                    | 17:22 15/04/08<br>R вкл <b>(Ш</b>        |
| 10       | Ввійти в меню режимів і встано-<br>вити режим тестування у відповід-<br>ності з п.2 попередньої таблиці.                                                                                                    | Запуск теста <<br>Рез. в Мом выкл        |
| 11       | Встановити ручний режим тесту-<br>вання, для чого, використовуючи<br>кнопки (2) і (8) к встановити<br>курсор на рядок "Ручной".                                                                                                    | Автомат<br>Ручной <                      |

РОБОТА З МОСТОМ ПРИ УПРАВЛІННІ ВІД БУ Додаткові функції

| №<br>п/п | Дії                                                                                                    | Вигляд екрану БУ                                                                                                    |  |
|----------|----------------------------------------------------------------------------------------------------|----------------------------------------------------------------------------------------------------|--|
| 12       | Підключити до Моста одну з мір R,<br>як об'єкт вимірювання, для чого<br>натиснути кнопку<br>За допомогою кнопок 22 к і в<br>може бути обрана одна з двох мір<br>R при одному з пропонованих<br>варіантів випробувальної напруги<br>U.                                                                       | Мера R1<br>U=2500В<br>На Пристрої СА7135<br>засвітиться індикатор, що<br>вказує діапазон значень R для<br>обраної міри, наприклад R1. |  |
| 13       | Виміряти параметри міри R1:<br>1) натиснути кнопку<br>R, після<br>закінчення вимірювання на екрані<br>БУ з'являться параметри обраної<br>міри;<br>2) переконатись, що виміряні<br>значенья потрапляють в інтервал<br>значень R для обраної міри, що<br>наведений в таблиці на передній<br>панелі Пристрою,. | Идет измерение<br>сопротивления<br>R = 4,638 MOм<br>U = 2500B                                                                         |  |
| 14       | Провести вимірювання для решти<br>семи варіантів R і U (п.п.4,5 цієї<br>таблиці). Порядок вимірювань<br>може бути довільним.                                                                                                    |                                                                                                    |  |
| 15       | Для повернення в основне вікно<br>натиснути кнопку .                                                                                                    | 17:22 15/04/08<br>R вкл <b>(Ш</b>                                                                                                    |  |

<sup>&</sup>lt;sup>15</sup> П.п.9-15 лише для Моста СА7100-3

7.8.5 Застосування "гарячих" клавіш при роботі Моста з БУ

| Клавіша                    | авіша Функція                                                                                                    |  |  |  |
|----------------------------|----------------------------------------------------------------------------------------------------|--|--|--|
| на Бу                      | на Бу (виконується при натисканні клавіші з основного вікна)                                                                                    |  |  |  |
|                            | при вимірюванні с і tgo                                                                                                    |  |  |  |
| e<br>1 <sup>AEBC</sup>     | Включення режиму введення назви об'єкта ("Название<br>объекта") для спрощення ідентифікації об'єктів при збе-<br>ріганні результатів вимірювань |  |  |  |
| <b>↑</b><br><b>2</b> ДЕЖ   | Включення режиму перегляду збережених результатів вимірювань ("Просмотр архива")                                                                |  |  |  |
| -<br>3 3117K               | Включення режиму введення параметрів зовнішнього еталонного конденсатора ("Ввод С₀ ")                                                           |  |  |  |
| <b>4</b> <i>™</i>          | Включення режиму накопичення результатів ("Накопление")                                                                                         |  |  |  |
| U<br>5 <sup>crpc</sup>     | Включення режиму встановлення змінної робочої на-<br>пруги, при якій буде виконуватись вимірювання C і tgδ<br>(при наявності ИПРН).             |  |  |  |
| →<br>6 <sup>™</sup> /      | Включення режиму тестування Моста при підключенні<br>до нього Пристрою для тестування СА7135<br>"Запуск теста"                                  |  |  |  |
| <b>8</b> <sup>⊥</sup> (±±) | Включення режиму встановлення фіксованого піддіапа-<br>зона вимірювань при повірці (калібруванні) Моста<br>("Выбор п/д")                        |  |  |  |
|                            | При вимірюванні R (Міст СА7100-3)                                                                                                    |  |  |  |
| e<br>1 <sup>AEBF</sup>     | Включення режиму введення назви об'єкта ("Название<br>объекта") для спрощення ідентифікації об'єктів при збе-<br>ріганні результатів вимірювань |  |  |  |
| <b>↑</b><br><b>2</b> ДЕЖ   | Включення режиму перегляду збережених результатів вимірювань ("Просмотр архива")                                                                |  |  |  |
|                            | Включення режиму встановлення постійної робочої на-<br>пруги, при якій буде виконуватись вимірювання R.                                         |  |  |  |
| →<br>6 <sup>™/dx</sup>     | Включення режиму тестування Моста при підключенні до нього Пристрою для тестування СА7135 "Запуск теста"                                        |  |  |  |

CA7100...

## 7.9 Завершення роботи з Мостом при управленні від БУ 7.9.1 Автоматичне відключення Моста

Для запобігання невиправданого розряду акумулятора передбачено автоматичне відключення живлення Блоку вимірювального, яке відбувається, якщо протягом 25 хвилин не проводилися вимірювання напруги або параметрів об'єкта вимірювань. При виключенні згасне індикатор "ВКЛ/ЗАР" на передній панелі Блоку вимірювального і на екрані БУ з'явиться один з варіантів основного вікна:

| 17:22          | 15/04/08 | 17:22 | 15/04/08 |
|----------------|----------|-------|----------|
| C, tg $\delta$ | вкл (∎   | R     | вкл (∎∎  |

Якщо після автоматичного відключення Моста робота повинна продовжитися, то <u>для включення Моста</u> необхідно::

1) Відключити робочу напругу.

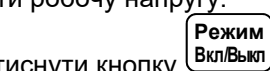

2) На БУ натиснути кнопку (Вкл/Выкл)

Якщо після автоматичного відключення Моста робота повинна бути завершена, то <u>для виключення Моста</u> встановити перемикач "I/O", розміщений на ЗП, в положення "O".

## 7.9.2 Відключення Моста вручну

| №<br>п/п | Дії                                                                                                    | Вигляд екрану БУ                         |
|----------|----------------------------------------------------------------------------------------------------|------------------------------------------|
| 1        | Відключити робочу напругу, конт-<br>ролюючи її значення на екрані БУ.                                                                                                    |                                          |
| 2        | Вимкнути живлення Блока вимірювального, для чого на БУ при відображенні на екрані основного вікна натиснути кнопку Вклівыкі.<br>На Блоці вимірювальному згасне індикатор "ВКЛ/ЗАР". | 17:22 15/04/08<br>С, tgδ выкл <b>{∎I</b> |
| 3        | Вимкнути живлення БУ, встанови-<br>вши перемикач "I/O", який розта-<br>шований на ЗП, в положення "O".                                                                              |                                          |

### 8 РОБОТА З МОСТОМ ПРИ УПРАВЛІННІ ВІД ПЕРСОНАЛЬНОГО КОМП'ЮТЕРА

Викладення цього розділу передбачає, що користувач вивчив і освоїв роботу з Мостом при управлінні від Блоку управління (розділ 7).

Використання Моста спільно з персональним комп'ютером (ПК) дозволяє через діалогове вікно ПК здійснювати управління Мостом, виводити результати вимірювань, а також переписувати з пам'яті БУ на вінчестер або гнучкий диск файл результатів вимірювань.

ПК повинен бути IBM-сумісним і мати такі характеристики:

- операційна система не нижче Windows XP;
- наявність одного вільного СОМ-порту (RS232) або USB-порту.

Перед першим спільним використанням Моста і ПК в пам'ять комп'ютера має бути завантажене програмне забезпечення, яке розміщене на інсталяційному диску, що входить до комплекту поставки. Програмне забезпечення (далі - ПЗ) універсальне і може використовуватися для всіх виконань Моста.

#### 8.1 Встановлення програмного забезпечення Моста на ПК

1) Підключити Міст до ПК у відповідності з рисунком 8.1 і включити ПК.

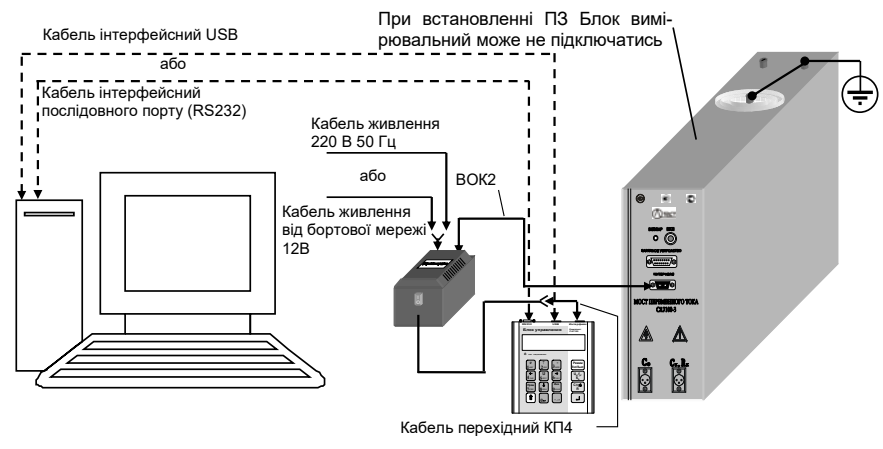

Рисунок 8.1

|    |      |     | - | 1 |
|----|------|-----|---|---|
| ſ  |      |     |   |   |
| I. | CA71 | 00  |   |   |
| I. |      | 00. | • | 1 |

## РОБОТА З МОСТОМ ПРИ УПРАВЛІННІ ВІД ПК Підготовка Моста до роботи

#### 8.1.1 Встановлення програми "СА7100. Измерение C, tgδ, R"

1) Встановити програму управління Мостом "СА7100. Измерение C, tgδ, R", для чого запустити файл setup\_CA\_7100\_v[...].exe, розташований на інсталяційному диску. На екрані з'явиться вікно (рисунок 8.2), в якому слід клацнути по кнопці Запустить.

| Открыть                       | файл - пред                                        | аупреждение системы безопасности                                                                                                    |
|-------------------------------|----------------------------------------------------|----------------------------------------------------------------------------------------------------|
| не уда<br>запуст              | ется пров<br>пить эту пр                           | ерить издателя. Вы действительно хотите<br>юграмму?                                                                                                    |
|                               | Имя:                                               | 3\Desktop\setup_CA7100_v2.22_may_2014_Lite.exe                                                                                                    |
|                               | Издатель:                                          | Неизвестный издатель                                                                                                    |
|                               | Тип:                                               | Приложение                                                                                                    |
|                               | Из:                                                | $C:\label{eq:labba} C:\labba \ best op\ cA7100\ v2.22\ may\ 2$                                                                                                    |
|                               |                                                    | Запустить Отмена                                                                                                    |
| <mark>.</mark> ■ <u>B</u> cer | да спрашив                                         | ать при открытии этого файла                                                                                                    |
| 8                             | У этого фа<br>подтвержд<br>программы<br>определите | ийла отсутствует допустимая цифровая подпись,<br>ающая его издателя. Следует запускать только<br>ы, полученные от доверяемого издателя. <u>Как</u><br><u>ь, какию программи можно запускать?</u> |

## Рисунок 8.2

2) Визначити адресу папки, де буде разміщено програмне забезпечення, для чого в вікні (рисунок 8.3) або погодитись з адресою, що пропонується, або обрати іншу, клацнувши по кнопці Обзор...], а потім по кнопці Установить.

| IV Программное обеспечение CA/100                                          |
|----------------------------------------------------------------------------|
| Выбор папки установки<br>Выберите папку для установки ПО СА7100.           |
| В выбранной папке программа установки создаст необходимые для работы файлы |
| Папка установки Слугодгат Files/CA7100 Обзор                               |
| Требуется на диске: 23.8 Мбайт<br>Доступно на диске: 64.2 Гбайт            |
| Установить Отмена                                                          |

Рисунок 8.3 3) На екрані з'явиться вікно (рисунок 8.4).

CA7100.

| РОБОТА З МОСТОМ ПРИ УПРАВЛІННІ ВІД ПК<br>Вимірювання С і tgδ з використанням<br>вбудованого еталонного конденсатора                                                                                                    | CA7100 | РОБОТА З МОСТОМ ПРИ УПРАВЛІННІ ВІД ПК<br>Вимірювання С і tgδ з використанням<br>вбудованого еталонного конденсатора                                                                                                    |
|----------------------------------------------------------------------------------------------------|--------|----------------------------------------------------------------------------------------------------|
| Программное обеспечение СА7100         С           Колирование Файлов         Подождите, идет колирование файлов По СА7100         Inv           Извлечение: dotNetFx40_Full_x86_x64.exc 100%         Coздание палки: C\Program Files\CA7100         Inv           Создание палки: C\Program Files\CA7100         Подождите, идет колирование файлов По СА7100,         Inv           Извлечение: dotNetFx40_Full_x86_x64.exc 100%         Coздание палки: C\Program Files\CA7100         Inv           Создание палки: C\Program Files\CA7100         Inv         Coздание палки: C\Program Files\CA7100         Inv           Создание палки: C\Program Files\CA7100         Inv         Coздание палки: C\Program Files\CA7100         Inv           Создание палки: C\Program Files\CA7100         Inv         Cosganue context         Cosganue context           Извлечение: dotNetFx40_Full_x86_x64.exc 100%         Visene-verue         Cosganue context         Cosganue context |        | Silicon Laboratories CP210x VCP Drivers for Windows 2000/XP/2003 Se         Existing Installed Instances Detected         Select the appropriate application instance to update.         Select the appropriate application instance to update.         Select the appropriate application instance or install a completely new instance.         Install a new instance of this application alleady installed on your system. You can maintain or update the instance of this application selected below:         Diplay Name       Silicon Laboratories CP210x VCP Drivers for Windows 2000/XP/2003 Server/Arta 1         Silicon Laboratories CP210x VCP Drivers for Windows 2000/XP/2003 Server/Arta 1         Silicon Laboratories CP210x VCP Drivers for Windows 2000/XP/2003 Server/Arta 1         Silicon Laboratories CP210x VCP Drivers for Windows 2000/XP/2003 Server/Arta 1         Silicon Laboratories CP210x VCP Drivers for Windows 2000/XP/2003 Server/Arta 1         Silicon Laboratories CP210x VCP Drivers for Windows 2000/XP/2003 Server/Arta 1         Silicon Laboratories CP210x VCP Drivers for Windows 2000/XP/2003 Server/Arta 1         Silicon Laboratories CP210x VCP Drivers for Windows 2000/XP/2003 Server/Arta 1         Silicon Laboratories CP210x VCP Drivers for Windows 2000/XP/2003 Server/Arta 1         Silicon Laboratories CP210x VCP Drivers for Windows 2000/XP/2003 Server/Arta 1         Silicon Laboratories CP210x VCP Drivers for Windows 2000/XP/2003 Server/Arta 1         Silicon Laborat |

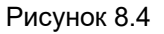

4) На екрані з'явиться сповіщення "Установить драйвер блока сопряжения?" (рисунок 8.5). На це питання слід відповісти "Да".

| <b>hv</b> Прогр | раммное обеспечение СА71      |
|-----------------|-------------------------------|
| Установ         | ить драйвер блока сопряжения? |
|                 | <u>Да</u> <u>Н</u> ет         |

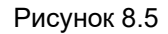

5) На екрані з'явиться сповіщення (рисунок 8.6). Клацнути по кнопці ОК.

| ы Прог | граммное обеспечение СА7100                                                                                                    |  |
|--------|----------------------------------------------------------------------------------------------------|--|
| 4      | ВАЖНО! При установке драйвера необходимо отметить<br>пункт 'Launch the CP210x VCP Driver Installer', иначе Блок<br>Сопряжения работать не будет! |  |
|        | ОК                                                                                                    |  |

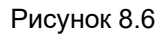

6) На екрані з'явиться вікно (рисунок 8.7).

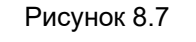

- 7) Встановити драйвер Блоку сполучення на ПК:
- в вікні (рисунок 8.7) клацнути по кнопці Next
- на екрані з'явиться вікно (рисунок 8.8), в якому слід клацнути по кнопці **Next**, :

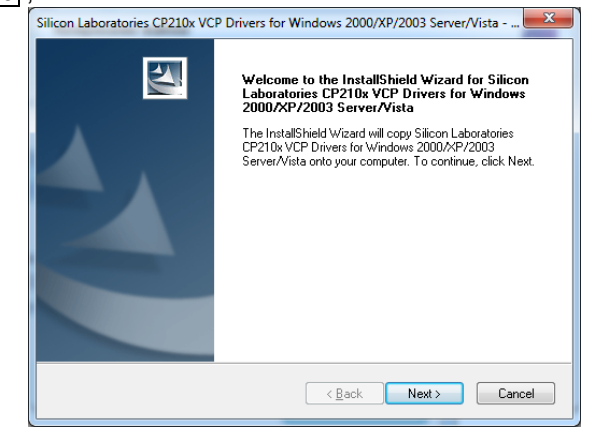

## Рисунок 8.8

– на екрані з'явиться вікно (рисунок 8.9), встановити позначку "I accept the terms of the license agreement". Виконати встановлення, як показано на рисунку, і клацнути по кнопці **Next**у;

- на екрані з'явиться вікно (рисунок 8.10), клацнути по кнопці Install;

– на екрані з'явиться вікно (рисунок 8.11). Встановити позначку "Launch the CP210 x VCP Drive Installer" і для завершення встановлення драйвера клацнути по кнопці **Finish**. РОБОТА 3 МОСТОМ ПРИ УПРАВЛІННІ ВІД ПК Вимірювання C і tgδ з використанням вбудованого еталонного конденсатора

| ND-LISER LICENSE AGREEMENT                                                                                                    |                                                                                                    |
|----------------------------------------------------------------------------------------------------|----------------------------------------------------------------------------------------------------|
| MPORTANT: READ CAREFULLY<br>REFORE AGREEING TO TERMS                                                                                                    | â                                                                                                  |
| IHIS PRODUCT CONTAINS CERTAIN COMPUTER PRODUCT. THEN<br>MARTY PROPRIETARY MATERIAL FLICENSED PRODUCT. THE L<br>UBJECT TO THIS END USER LICENSE AGREEMENT INDICATING<br>SERVITE A CONVENTION OF THIS PLAPPER DEVISION<br>SERVITE A CONVENTION OF THIS PLAPPER DEVISION<br>LICENSE OF A RARGEMENT' I FYOLION AGREE WITH ALL<br>FERMS, YOU MUST NOT USE THIS PRODUCT. WRITTEN APPRO | D OTHER THIRD<br>JSE OF WHICH IS<br>S YOUR<br>OMPANY'S<br>IEEMENT (THE<br>L OF THE<br>VAL IS NOT A |
| I accept the terms of the license agreement                                                                                                    | Print                                                                                              |
| I go not accept the terms of the license agreement                                                                                                    |                                                                                                    |
| held                                                                                                    |                                                                                                    |
| < Back Next                                                                                                    | Cancel                                                                                             |

#### Рисунок 8.9

| ſ | Silicon Laboratories CP210x VCP Drivers for Windows 2000/XP/2003 Server/Vista                                      |
|---|----------------------------------------------------------------------------------------------------|
|   | Ready to Install the Program The wizard is ready to begin installation.                                            |
|   | Click Install to begin the installation.                                                                           |
|   | If you want to review or change any of your installation settings, click Back. Click Cancel to exit<br>the wizard. |
|   | InstallShield                                                                                                    |

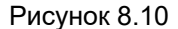

| Silicon Laboratories CP210x VC | P Drivers for Windows 2000/XP/2003 Server/Vista - InstallShi                                                                                                    |
|--------------------------------|----------------------------------------------------------------------------------------------------|
|                                | InstallShield Wizard Complete<br>The InstallShield Wizard has successfully copied the Silicon<br>Laboratories CP210x VCP Drivers for Windows 2000/XP/2003<br>ServerV/Xista to your hard drive. The driver installer listed below<br>should be executed in order to install drivers or update an<br>part of the CP210x VCP Driver Installer.<br>I Launch the CP210x VCP Driver Installer.<br>Click Finish to complete the Silicon Laboratories CP210x VCP<br>Drivers for Windows 2000/xP/2003 Server/Visita setup. |
|                                | < <u>B</u> ack Finish Cancel                                                                                                    |

Рисунок 8.11

CA7100...

#### РОБОТА З МОСТОМ ПРИ УПРАВЛІННІ ВІД ПК Вимірювання С і tgδ з використанням вбудованого еталонного конденсатора

8) На екрані з'явиться вікно (рисунок 8.12), яке через кілька секунд зникне, якщо БУ підключений (рисунок 8.1).

| Подключите БУ для чтения градуировочных коэффициентов<br>Please connect CB to read calibration values<br>Отмена |
|----------------------------------------------------------------------------------------------------|
| Рисунок 8.12                                                                                                    |

9) На екрані з'явиться вікно (рисунок 8.13) з інформацією про те, що встановлення програми "СА7100. Измерение С,tgδ, R" забезпечення Моста СА7100 завершено. Клацнути по кнопці Закрыть, на Ро-

бочому столі ПК з'явиться ярлик ало для запуску програми управління Мостом.

| h | Программное обеспечение СА7100                                              |
|---|-----------------------------------------------------------------------------|
| Γ | Установка завершена                                                         |
|   | Установка успешно завершена.                                                |
|   | Теперь вы можете приступить к работе с СА7100.                              |
|   |                                                                             |
|   | Извлечение: C:\Windows\system32\msvcr71.dll 100%                            |
|   | Извлечение: C:\Windows\system32\mfc42.dll 100%                              |
|   | Извлечение: C:\Windows\system32\mfc42loc.dll 100%                           |
|   | Создание папки: C:\Users\Lab3\AppData\Roaming\Microsoft\Windows\Start Menu\ |
|   | Создание ярлыка: C:\Users\Lab3\AppData\Roaming\Microsoft\Windows\Start Menu |
|   | Создание ярлыка: C:\Users\Lab3\Desktop\CA7100.lnk                           |
|   | Невозможно загрузить: C:\Windows\system32\Msflxgrd.ocx                      |
|   | Выполнение: C:\Program Files\CA7100\CP210x_VCP_Win2K_XP_S2K3.exe ≣          |
|   | Выполнение: C:\Program Files\CA7100\cfgreader_net.exe                       |
|   | Теперь вы можете приступить к работе с СА7100. 🛫                            |
|   |                                                                             |
|   | *                                                                           |
|   |                                                                             |
|   | Спазад Зарыв Отнена                                                         |
|   |                                                                             |

Рисунок 8.13

#### 8.1.2 Встановлення програми "СА7100. Чтение архива"

1) Встановити програму управління Мостом "СА7100. Чтение архива", для чого запустити файл install-hvlink3\_v1\_00.exe.

2) На екрані з'явиться вікно (рисунок 8.14), для продовження встановлення клацнути по кнопці Install

РОБОТА 3 МОСТОМ ПРИ УПРАВЛІННІ ВІД ПК Вимірювання С і tgδ з використанням вбудованого еталонного конденсатора

| H¥Link3 Setup                                                                                                    | ↔      |       |
|----------------------------------------------------------------------------------------------------|--------|-------|
| Choose Install Location<br>Choose the folder in which to install HVLink3.                                                                                         |        |       |
| Setup will install HYLink3 in the following folder. To install in a different folder, clic<br>and select another folder. Click Install to start the installation. | < Brow | ise   |
| Destination Folder CLProgram Files(HVLink3 Browe                                                                                                    | se     |       |
| Space required: 163.0KB<br>Space available: 129.4GB                                                                                                    |        |       |
| Instal                                                                                                    | Ca     | ancel |

Рисунок 8.14

3) На екрані з'явиться вікно (рисунок 8.15), для завершення встановлення програми клацнути по кнопці Close . На Робочому столі ПК

з'явиться ярлик 🔜 для запуску програми читання архіву.

| HVLink3 Setup                                              |              | ↔ |        |
|------------------------------------------------------------|--------------|---|--------|
| Installation Complete<br>Setup was completed successfully. |              |   |        |
| Installation completed                                     |              |   |        |
| Show details                                               |              |   |        |
|                                                            |              |   |        |
|                                                            |              |   |        |
|                                                            |              |   |        |
|                                                            | < Park Care  |   | neet 1 |
|                                                            | < Bary Close |   | annuen |

Рисунок 8.15

| CA7100 | РОБОТА З МОСТОМ ПРИ УПРАВЛІННІ ВІД ПК<br>Вимірювання С і tgδ з використанням<br>вбудованого еталонного конденсатора |
|--------|----------------------------------------------------------------------------------------------------|
|        |                                                                                                    |

8.2 Вимірювання C і tgδ з використанням вбудованого еталонного конденсатора

#### 8.2.1 Підключення Моста до ПК і підготовка до роботи

1) Зібрати схему для проведення вимірювань за допомогою Моста по "прямій" (нормальній) або "інверсній" (перевернутій) схемі. Якщо до комплекту поставки входить Комутатор СА7161, то підключити його до Моста, як показано на рисунку 7.14, і зібрати один з варіантів схем включення обладнання (рисунки 7.16-7.17). Якщо Комутатор відсутній, зібрати схему відповідно до розділу 7.1.1.

2) Підключити Міст до ПК, у відповідності з рисунком 8.16.

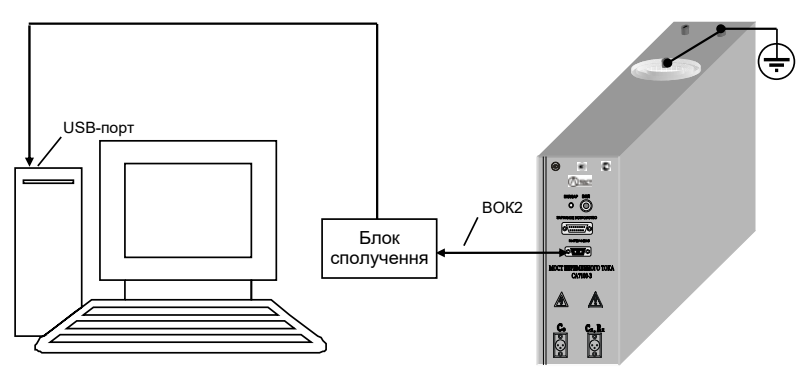

Рисунок 8.16

3) Включити ПК і вивести на екран ПК основне діалогове вікно при

спільній роботі Моста і ПК (рис. 8.17), для чого клацнути по ярлику

лення Моста буде включено і кнопка В полі "Питание" (рисунок 8.17, поз.1) установиться в положення "І". В подальшому, при описі діалогового вікна всі посилання лише на № позиції без вказання на рисунок 8.17.

4) Всі дії з управління процесом вимірювання слід здійснювати через діалогове вікно за допомогою маніпулятора типу "миша" і клавіатури ПК.

5) При наявності Комутатора СА7161 включити варіант схеми включення обладнання ("пряма" або "інверсна"), для чого клацнути по відповідному полю (поз.20), колір напису стане білим, а ручка займе відповідне положення.

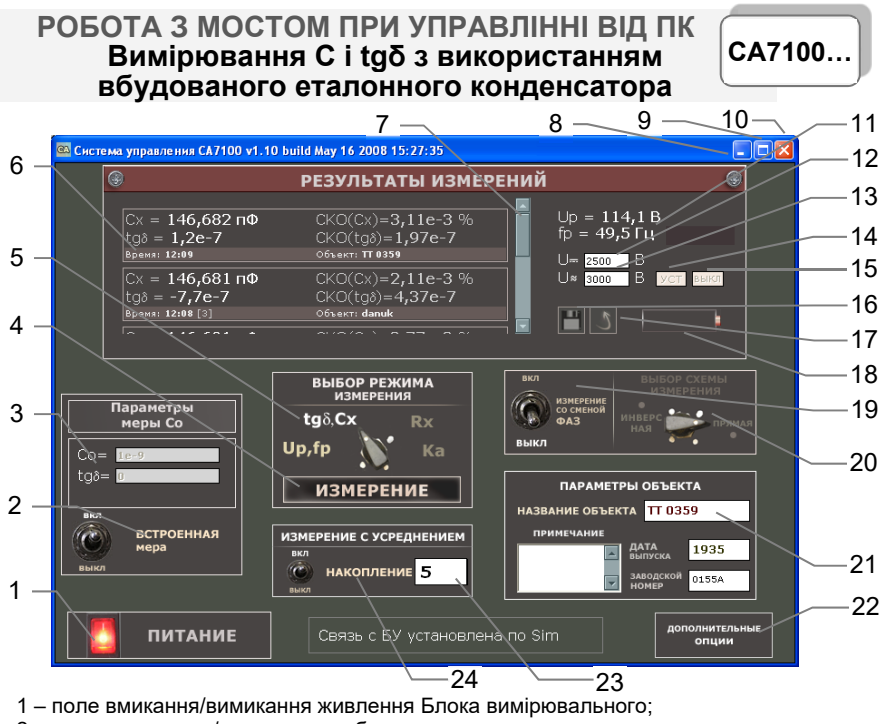

- 2 поле включення/виключення вбудованого еталонного конденсатора;
- 3 вікна введення паспортних параметрів зовнішнього еталонного конденсатора;
- 4 кнопка включення вимірювання;
- 5 поля вибору режимів вимірювання;
- 6 поле виводу результатів вимірювань:
- 7 вертикальна прокрутка результатів вимірювань;
- 8 кнопка згортання вікна;
- 9 кнопка розгортання вікна;
- 10 швидкий вихід з програми;
- 11 поля виводу результатів вимірювання робочої напруги, частоти;
- 12- вікно введення значення постійної напруги, при якій вимірюватиметься опір R об'єкту; 13<sup>16</sup> – вікно введення значення робочої напруги, при якій вимірюватимуться ємність С і
- тангенс кута втрат too об'єкта:
- 14<sup>16</sup> кнопка підтвердження введення в полі 13;
- 15<sup>16</sup> кнопка включення джерела змінної робочої напруги (ИПРН);
- 16 кнопка збереження результатів вимірювань:
- 17 кнопка перегляду збережених результатів вимірювань;
- 18 поле індикації стану заряду акумулятора;
- 19 поле включення/виключення режиму зміни фази;
- 2017 поля включення схем вимірювання "пряма"-"інверсна";
- 21 вікна введення параметрів об'єкта вимірювань;
- 22 кнопка включення додаткових функцій;
- 23 вікно введення числа накопичуваних вимірювань;
- 24 поле вмикання/вимикання режиму накопичення результатів вимірювань

Рисунок 8.17

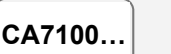

## РОБОТА З МОСТОМ ПРИ УПРАВЛІННІ ВІД ПК Вимірювання C і tgδ з використанням вбудованого еталонного конденсатора

## 8.2.2 Вимірювання С і tgδ за відсутності струмів впливу

1) Включити режим вимірювання параметрів робочої напруги, клацнувши мишею по полю включення " U<sub>p</sub>,f<sub>p</sub>" (поз.5), колір напису стане білим, а ручка займе відповідне положення.

2) Встановити значення робочої напруги, при якому буде виконуватись вимірювання C і tgδ. Рівень напруги контролювати по показанням в полях виводу параметрів робочої напруги "Up", "fp" (поз.11), для чого почати циклічне вимірювання параметрів робочої напруги, клацнувши в області "Выбор режима измерения" по кнопці Измерение. Поряд з полем "U<sub>p</sub>" засвітиться червоний індикатор.

3) Встановити режим вимірювання С і tgδ, для чого клацнути по полю включення "tgo, Cx" (поз.5), напис стане білим, а ручка займе відповідне положення.

4) Провести вимірювання C і tqδ, клацнувши по кнопці Измерение в області "Выбор режима измерения" (поз.4).

5) Результати вимірювання С і tgδ відобразяться в полі (поз.6).

6) Для проведення наступних вимірювань при тих самих конфігурації вимірювальної схеми і значенні робочої напруги слід повторно клацнути по кнопці Измерение (поз.4).

7) Для детального перегляду результатів вимірювання клацнути по потрібному результату вимірювань в полі виведення результатів вимірювань (поз.6). На екрані з'явиться вікно, наприклад, наведене на рисунку 8.18.

| Детали                               | измерения                    |
|--------------------------------------|------------------------------|
| Дата: <b>03.09.08</b>                | Время: 12:42                 |
| Название объекта: TT 035             | 9                            |
| Заводской номер:0155А<br>Примечание: | Дата выпуска: 1935           |
| Сх = 146,679 пФ                      | CKO(Cx)=2,86e-3 %            |
| tgδ = -7,6e-7                        | CKO(tg8)=2,93e-7             |
| Up=114,1 B                           |                              |
| tp=49,5 Гц                           |                              |
| Схема измерения: В/В ком             | вто<br>імутатор не полключен |
| Смена фаз: выкл                      | Накопление: 5                |
|                                      |                              |
|                                      | σκ                           |

Рисунок 8.18

## 8.2.3 Вимірювання C і tgδ за наявності струмів впливу (режим зміни фази)

1) Включити режим зміни фази, клацнувши по полю вмикання/вимикання "Измерение со сменой фазы" (поз.19), вимикач встановиться в положення "Вкл", напис стане білим.

<sup>&</sup>lt;sup>16</sup> Активні при наявності джерела змінної робочої напруги (ИПРН).

<sup>17</sup> Активні при наявності Комутатора СА7161

#### РОБОТА З МОСТОМ ПРИ УПРАВЛІННІ ВІД ПК Вимірювання С і tgδ з використанням вбудованого еталонного конденсатора

 Включити режим вимірювання параметрів робочої напруги, клацнувши мишею по полю "U<sub>p</sub>,f<sub>p</sub>" (поз.5), колір напису стане білим.

 Встановити значення робочої напруги, при якому буде виконуватись вимірювання C і tgδ, для чого виконати п.2 розділу 8.2.2.

4) Встановити режим вимірювання С і tgδ, для чого виконати п.3 розділу 8.2.2.

5) Виконати перше вимірювання C і tgδ, клацнувши по кнопці **Измерение** (поз.4).

6) Після закінчення першого вимірювання на екрані з'явиться інформаційне вікно з директивою (рисунок 8.19).

| ИЗМЕРЕНИЕ СО СМЕНОЙ ФАЗ                |  |  |  |
|----------------------------------------|--|--|--|
| Снимите напряжение, затем смените фазу |  |  |  |
|                                        |  |  |  |
|                                        |  |  |  |
|                                        |  |  |  |
| L                                      |  |  |  |
| Далее                                  |  |  |  |

### Рисунок 8.19

7) Плавно зменшити значення робочої напруги до нуля, контролюючи її рівень по показанням в полі виводу параметрів робочої напруги (поз.11).

8) Змінити фазу напруги на 180°

9) Клацнути по кнопці Далее..., на екрані з'явиться інформаційне вікно з директивою, наприклад (рисунок 8.20).

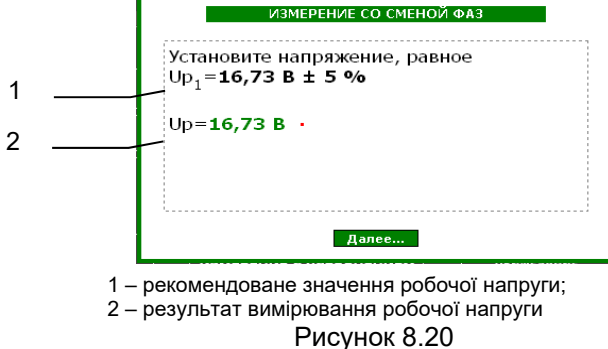

 Встановити рекомендоване значення робочої напруги (рисунок 8.17, поз.1), при якому буде виконуватись вимірювання C і tgδ, контролюючи його по показанням в інформаційному вікні (рисунок 8.17, поз.2)
 Виконати друге вимірювання C і tgδ, клацнувши по кнопці Далее... (рисунок 8.20). CA7100...

#### РОБОТА З МОСТОМ ПРИ УПРАВЛІННІ ВІД ПК Вимірювання С і tgδ з використанням вбудованого еталонного конденсатора

12) Після закінчення вимірювання в полі виводу результатів вимірювань (поз.6) відобразиться результат вимірювання C і tgδ, в якому буде компенсовано вплив зовнішнього електромагнітного поля.

13) Для детального перегляду результатів вимірювання виконати п.7 розділу 8.2.2.

14) Вимкнути режим зміни фази, клацнувши по полю вмикання/вимикання "Измерение со сменой фазы" (поз.11), вимикач встановиться в положення "Выкл", колір напису стане білим.

#### 8.2.4 Вимірювання C і tgδ в режимі накопичення результатів

Режим накопичення результатів може використовуватись, як при включеному режимі зміни фази (розділи 8.2.2 і .2.3), так і при виключеному.

1) Включити режим вимірювання з накопиченням результатів, клацнувши в полі вмикання/вимикання "Накопление" (поз.24), вимикач встановиться в положення "Вкл", колір напису стане білим.

2) Ввести кількість накопичуваних результатів вимірювання (рекомендоване значення – 5) в вікно (поз.23).

3) Включити режим вимірювання параметрів робочої напруги, для чого виконати п.1 розділу 8.2.2.

4) Встановити значення робочої напруги, при якому буде виконуватись вимірювання C і tgδ, для чого виконати п.2 розділу 8.2.2.

5) Встановити режим вимірювання C і tg $\delta$ , для чого виконати п.3 розділу 8.2.2.

6) Виконати вимірювання C і tgδ, клацнувши по кнопці **Измерение** (поз.4).

7) Після закінчення серії вимірювань в полі виводу результатів вимірювань (поз.6) відобразяться середні значення C і tgδ і значення їх середньоквадратичних відхилень CKO(C), CKO(tgδ).

8) Виключити режим вимірювання з накопиченням результатів вимірювання, для чого клацнути в полі "Накопление" (поз.23), вимикач встановиться в положення "Выкл", колір напису стане білим.

#### РАБОТА С МОСТОМ ПРИ УПРАВЛЕНИИ ОТ ПК Вимірювання С і tgδ з використанням ИПРН

CA7100...

8.3 Вимірювання С і tgδ з використанням зовнішнього еталонного конденсатора

## 8.3.1 Підготовка до роботи

1) 1) Зібрати схему для проведення вимірювань за допомогою Моста по "прямій" (нормальній) або "інверсній" (перевернутій) схемами, відповідно до розділу 7.2.10.

2) Підключити до Моста ПК, у відповідності з рисунком 8.15.

3) Виконати п.п.3-5 розділу 8.2.1.

#### 8.3.2 Введення параметрів зовнішнього еталонного конденсатора

1) Відключити вбудований еталонний конденсатор, для чого клацнути в полі включення/виключення "Встроенная мера" (рис. 8.17, поз. 2), вимикач встановиться в положення "Выкл", колір напису стане білим.

2) Ввести паспортні значення ємності С і тангенса кута втрат tgδ еталонного конденсатора, встановлюючи курсор у відповідні поля (рис. 8.17, поз. 3), причому значення С має бути введено в Фарадах в нормалізованому форматі, наприклад, при значенні ємності 1000,1 пФ слід ввести 1000,1е-12 або 1,0001е-09, а значення tgδ у відносних одиницях, наприклад - 0,003

УВАГА! Наслідком помилки при введенні значення ємності еталонного конденсатора буде помилка при вимірюванні робочої напруги і ємності об'єкта С<sub>х</sub>!

## 8.3.3 Порядок роботи

Виконується відповідно до вказівок розділів 8.2.2 - 8.2.4.

8.4 Вимірювання C і tgδ при використанні джерела змінного робочої напруги (ИПРН)

## 8.4.1 Підключення обладнання і включення ИПРН

Увага! Підключення ИПРН виконувати тільки при відключеному кабелі живлення ИПРН від мережі 220 В 50 Гц!

1) Зібрати схему Моста, у відповідності з рисунком 8.21.

2) 2) Виконати п.3 розділу 8.2.1. Кнопка (поз.14) і вікно (поз.13) стануть активними.

## 8.4.2 Вимірювання C і tg $\delta$ за відсутності струмів впливу

1) Встановити значення робочої напруги, при якому буде виконуватися вимірювання С і tg $\delta$ , для чого ввести це значення в вікно введення (поз.13) і клацнути по кнопці підтвердження введення (поз.14). Встановлене значення відобразитися в полі виведення параметрів робочої напруги (поз.11).

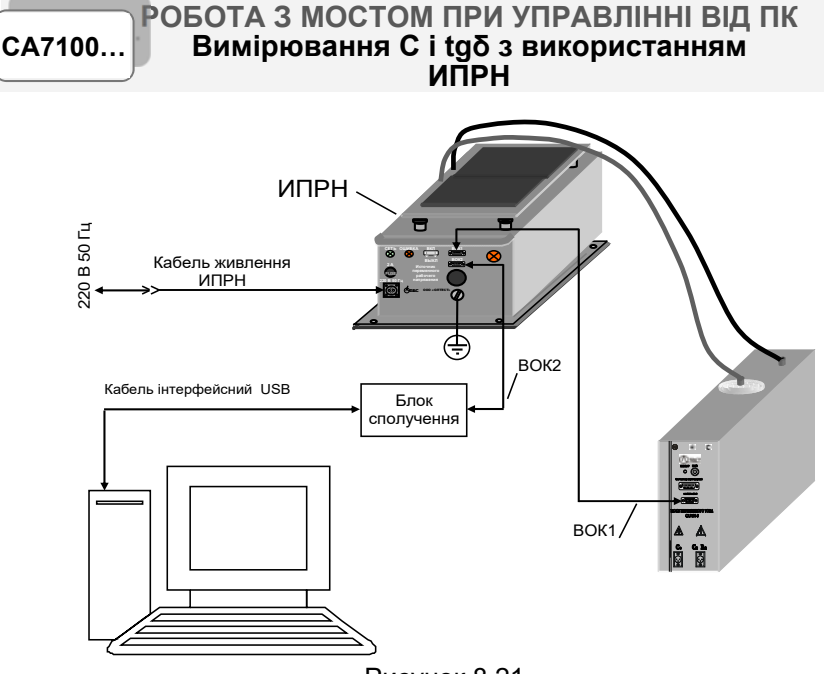

Рисунок 8.21

2) Встановити режим вимірювання C і tg $_{\!\delta},$  для чого виконати п.3 розділу 8.2.2

3) Виконати вимірювання С і tgδ, клацнувши по кнопці Измерение (поз.4).

4) Результати вимірювань C і tgδ відобразяться в полі (поз.6).

5) Для проведення наступних вимірювань при тих самих конфігурації вимірювальної схеми і значенні робочої напруги слід повторно клацнути по кнопці **Измерение** (поз.4).

6) Для детального перегляду результатів вимірювання клацнути по потрібному результату вимірювань в полі виведення результатів вимірювань (поз.6).

# 8.4.3 Вимірювання С і tgδ за наявності струмів впливу (режим зміни фази)

Зміна фази і установка робочої напруги при вимірюванні С і tgδ в режимі зміни фази при використанні ИПРН виконуються автоматично.

1) Включити режим зміни фази, для чого виконати п.1 розділу 8.2.3.

2) Встановити значення робочої напруги, при якому буде виконуватись вимірювання C і tgδ, для чого виконати п.1 розділу 8.4.2.

3) Встановити режим вимірювання C і tg $\delta$ , для чого виконати п.3 розділу 8.2.2.

4) Виконати вимірювання C і tgδ, клацнувши по кнопці Измерение (поз.4).

### РОБОТА З МОСТОМ ПРИ УПРАВЛІННІ ВІД ПК Вимірювання R об'єкта

5) Після закінчення вимірювання в полі виведення результатів вимірювань (поз.6) відобразиться результат вимірювання C і tgδ, в якому буде скомпенсований вплив зовнішнього електромагнітного поля.

6) Для детального перегляду результатів вимірювань клацнути по потрібному результату в полі виведення результатів вимірювань (поз.6).

7) Відключити режим зміни фази, клацнувши по полю включення/виключення "Измерение со сменой фазы" (поз.19), вимикач встановиться в положення "Выкл", колір напису стане білим.

#### 8.5 Вимірювання R об'єкта

#### 8.5.1 Підключення Моста до ПК і підготовка до роботи

1) Зібрати схему Моста і підключити до нього ПК у відповідності з одним з варіантів рисунку 8.1.

2) Зібрати схему для проведення вимірювань за допомогою Моста по "прямій" (нормальній) або "інверсній" (перевернутій) схемам. Якщо до комплекту поставки входить Комутатор СА7161, підключити його до Моста, як показано на рисунку 7.14, і зібрати один з варіантів схеми включення обладнання (рисунки 7.16, 7.17); якщо Комутатор СА7161 відсутній, зібрати схему підключення обладнання для проведення вимірювання R у відповідності з розділом 7.5.1.

3) Виконати п.п.3-6 розділу 8.2.1.

#### 8.5.2 Вимірювання R

1) Встановити постійну напругу, яка буде подаватися на об'єкт при вимірюванні R, для чого ввести її значення в вікно (поз.12, рисунок 8.18, в подальшому всі посилання будуть стосуватись рисунку 8.18). Включити режим вимірювання R для чого клацнути по полю "Rx" (поз.5), колір напису стане білим, а ручка займе відповідне положення.

2) Виконати вимірювання R, для чого клацнути по кнопці Измерение (поз.4).

3) Результати вимірювання R відобразяться в вікні (поз.6).

4) Для проведення наступних вимірювань за тих самих конфігураціях вимірювальної схеми і значенні постійної напруги, що подається на об'єкт, слід повторно клацнути по кнопці **Измерение**.

## 8.5.3 Вимірювання R з розрахунком коефіцієнта абсорбції Ка

1) Встановити постійну напругу, яка буде подаватись на об'єкт при вимірюванні, у відповідності з п.1 розділу 8.5.2.

## CA7100...

## РАБОТА С МОСТОМ ПРИ УПРАВЛЕНИИ ОТ ПК Дополнительные функции

2) Включити режим вимірювання Ка, для чого клацнути по полю "Ка" (поз.5), колір напису стане білим, а ручка займе відповідне положення.

3) За замовчуванням вимірювання буде виконуватися при наступних відліках часу: T1=15 с, T2=60 с. Значення T1 і T2 можуть бути змінені, для чого клацнути по кнопці **Дополнительные опции** (поз. 22), в вікні, що відкриється, обрати варіант "Настройки режима Rx і Ka" і в вікні, що з'явиться (рисунок 8.22), ввести потрібні значення T1 і T2 в діапазоні від 15 до 60 с, причому T2 повинно бути більшим за T1.

| Настройки режима Rx, Ка                    |  |  |  |
|--------------------------------------------|--|--|--|
|                                            |  |  |  |
| Параметры измерения коэффициента абсорбции |  |  |  |
| T1 15 c. T2 60 c.                          |  |  |  |
|                                            |  |  |  |
|                                            |  |  |  |
| ОК Отмена                                  |  |  |  |
| Рисунок 8.22                               |  |  |  |

4) Виконати вимірювання, для чого клацнути мишею по кнопці Измерение (поз.4).

5) Результати вимірювання R<sub>T1</sub>, R<sub>T2</sub> і Ка будуть відображені в вікні (поз.6).

#### 8.6 Додаткові функції при роботі Моста з ПК 8.6.1 Режим збереження результатів

Цей режим дозволяє зберігати записи результатів вимірювань, які відображаються в полі (поз.6) при вимірюванні C, tgδ, R і Ka, в файл з розширенням .htm.

Записи результатів вимірювань можуть ідентифікуватись за назвою об'єкта, а також за датою і часом виконання вимірювання.

Результати вимірювань зберігаються в такому форматі:

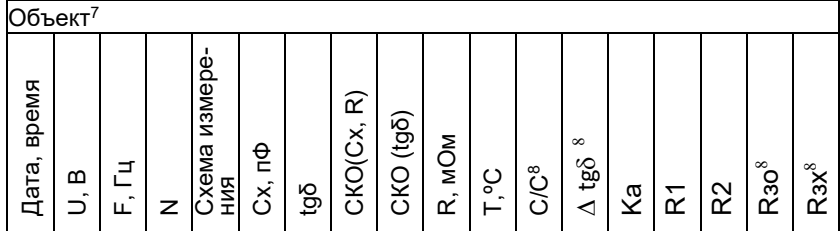

<sup>7</sup> Назва об'єкта буде актуальною до її зміни або до вимкнення Моста.

<sup>8</sup> Ці параметри зберігаються при проведенні диференційного контролю об'єктів, що знаходяться під робочою напругою, за допомогою Пристрою сполучення автоматизованого СА7140 (розділ 7.8.4).

## РОБОТА З МОСТОМ ПРИ УПРАВЛІННІ ВІД ПК Вимірювання R об'єкта

Для введення відомостей про об'єкт (поз.21):

1) Ввести назву об'єкта (не більше 20 символів), встановивши курсор в полі "Название объекта".

2) Ввести дату випуску (не більше 8 символів), встановивши курсор в полі "Дата выпуска".

3) Ввести заводський номер (не більше 8 символів), встановивши курсор в полі "Заводской номер".

4) Ввести особливі відомості (не більше 50 символів), встановивши курсор в полі "Примечание".

### Для збереження результатів вимірювання:

1) Клацнути по кнопці "Сохранение результатов измерений" 🖽 (поз.16).

2) Відкриється діалогове вікно "Сохранение ", за замовчуванням для збереження результатів буде запропонований файл, наприклад, results.htm в папці "Мои документы" на Робочому столі.

Для перегляду результатів вимірювань:

1) Клацнути по кнопці "Просмотр сохраненных результатов измерений" (поз.17).

2) Відкриється діалогове вікно "Открыть", в якому обрати потрібний файл.

Для редагування файлу результатів вимірювань:

1) Відкрити файл в програмі MS Word, для чого в програмі Windows "Проводник" виділити ім'я файлу, клацнути по ньому правою кнопкою миші і в контекстному меню обрати "Открыть с помощью...", а потім "Microsoft Office Word".

2) Ввести необхідні корегування і зберегти файл.

## 8.7 Застосування "гарячих" клавіш при роботі Моста з ПК

| Клавіша  | Функція                                                       |  |  |  |
|----------|---------------------------------------------------------------|--|--|--|
| Ctrl+S   | Зберігання результатів вимірювання                            |  |  |  |
| Ctrl+W   | Перегляд збережених результатів вимірювання                   |  |  |  |
| Shift+F2 | Введення значення ємності зовнішнього еталонного конденсатора |  |  |  |
| Enter    | Виконати вимірювання                                          |  |  |  |
| F4       | Включення/виключення режиму накопичення результатів           |  |  |  |
| F5       | Включення режиму вимірювання R об'єкта                        |  |  |  |

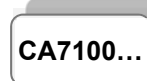

## РАБОТА С МОСТОМ ПРИ УПРАВЛЕНИИ ОТ ПК Дополнительные функции

| Клавіша | Функція                                                     |  |  |
|---------|-------------------------------------------------------------|--|--|
| F6      | Включення режиму вимірювання К <sub>а</sub>                 |  |  |
| F7      | Включення режиму вимірювання робочої напруги і час-<br>тоти |  |  |
| F8      | Включення режиму вимірювання C, tgδ об'єкта                 |  |  |
| F10     | Ввімкнення/вимкнення Моста                                  |  |  |
| Tab     | Слугує для переміщення курсора по полям введення            |  |  |

#### 8.8 Завершення роботи з Мостом при управлінні від ПК 8.8.1 Автоматичне відключення Моста

Для запобігання невиправданого розряду акумулятора передбачено автоматичне відключення живлення Блоку вимірювального, яке відбувається, якщо протягом 25 хвилин не проводилися вимірювання напруги або параметрів об'єкта вимірювань. При відключенні згасне індикатор "ВКЛ / ЗАР" на передній панелі Блоку вимірювального і на

екрані ПК в діалоговому вікні в полі "Питание" кнопка 🙆 встановиться в положення "О".

Якщо після автоматичного відключення Моста робота повинна продовжуватись, <u>для включення Моста</u> необхідно:

1) Відключити робочу напругу.

2) Клацнути в діалоговому вікні в полі "Питание" по кнопці (поз.1), яка встановиться в положення "І".

Для завершення роботи з Мостом:

Вийти з програми, клацнувши по кнопці 🛛 .

## 8.8.2 Відключення Моста вручну

Виключити живлення Вимірювального блоку, для чого клацнути в

діалоговому вікні по кнопці в полі "Питание" (поз.1), кнопка встановиться в положення "І", а на Вимірювальному блоці погасне індикатор "ВКЛ/ЗАР".

## 9 АВТОНОМНА РОБОТА З БЛОКОМ УПРАВЛІННЯ

# 9.1 Перегляд результатів вимірювань, що збережені в пам'яті БУ

Перегляд результатів вимірювань, що записані в пам'ять БУ, на екрані БУ можна проводити в автономному режимі в будь-якому місці, де на БУ може бути подане живлення (рисунок 9.1).

У пам'яті БУ будуть збережені результати вимірювань, які виконувалися після включення режиму збереження. При цьому зберігатися може не більше 1000 записів останніх за датою.

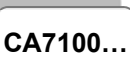

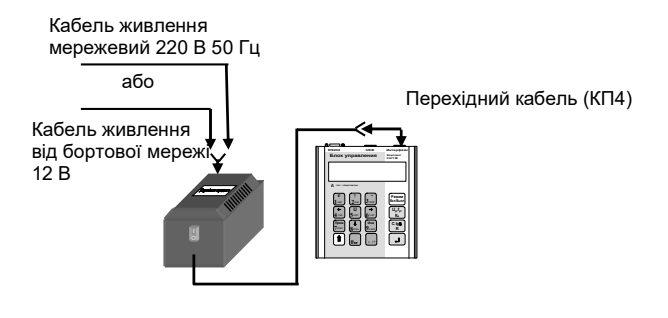

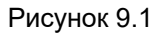

Для перегляду результатів вимірювань:

1) З'єднати БУ з ЗП у відповідності з рисунком 8.1

2) Включити живлення БУ (див. таблицю розділу 6.1, п.1, підпункти 1)-3) для обох варіантів живлення), на екрані БУ з'явиться один з варіантів основного вікна:

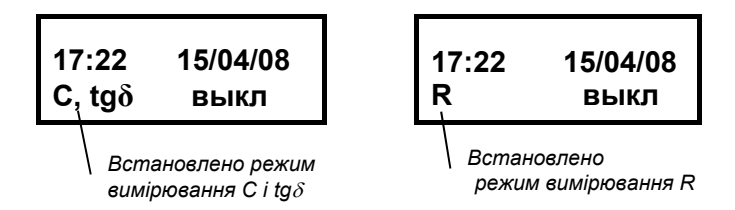

3) Подальші дії виконувати у відповідності з наступною таблицею.

| №<br>п/п | Дії                                                                                                    | Вигляд екрану БУ              |
|----------|----------------------------------------------------------------------------------------------------|-------------------------------|
| 1        | Ввійти в меню режимів і вибрати<br>режим перегляду архіву:<br>1) натиснути кнопку<br>2) кнопками<br>8/// виды<br>вити курсор на рядок "Просмотр<br>архива". | Просмотр архива<<br>ИПРН выкл |

CA7100.

## Автономна робота з БУ

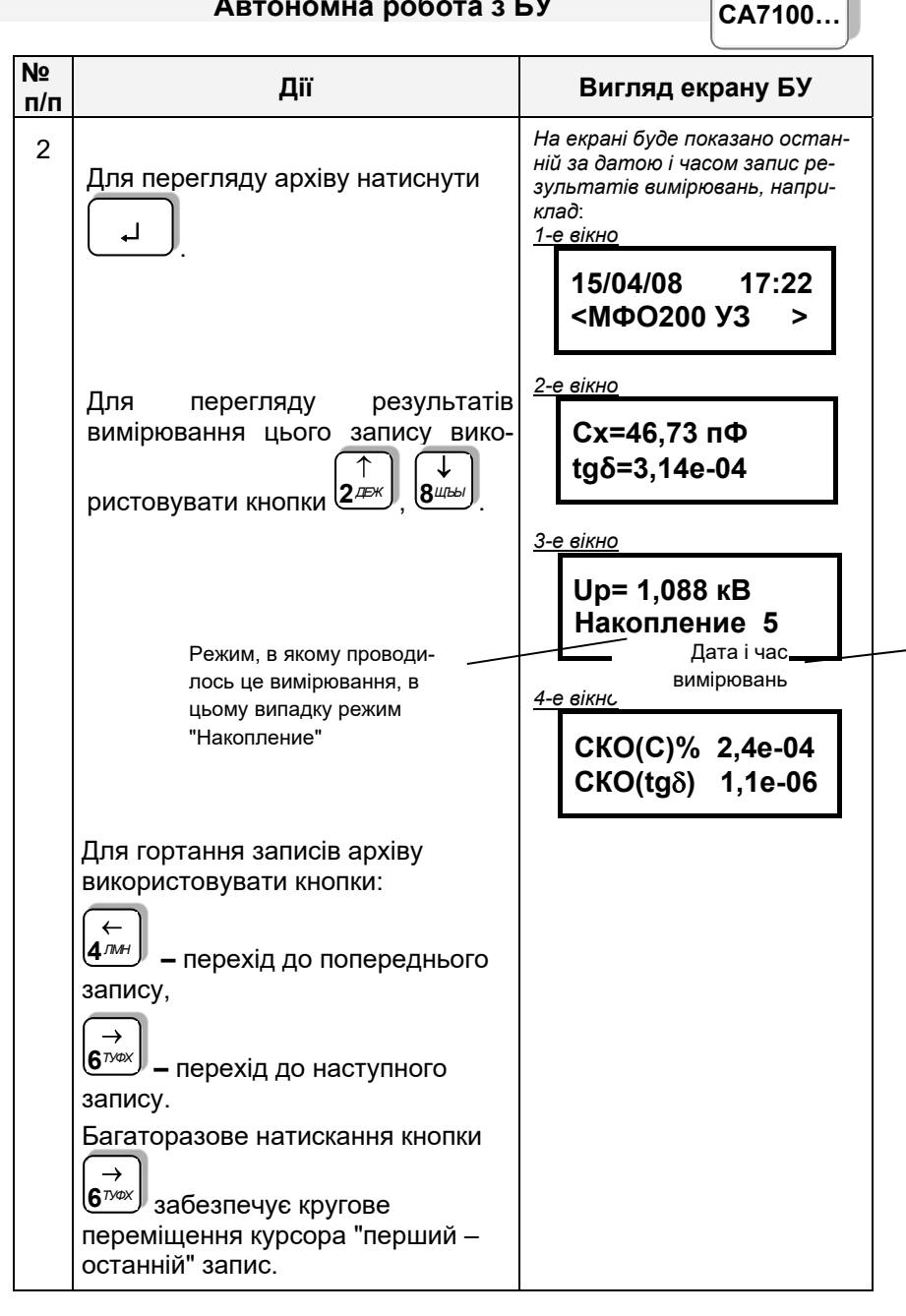

CA7100...

Автономна робота з БУ

| №<br>п/п | Дії                                                                                                    | Вигляд екрану БУ              |
|----------|----------------------------------------------------------------------------------------------------|-------------------------------|
|          | На початку перегляду на екран<br>виводиться останній за датою і<br>часом запис.<br>Для прискореного гортання<br>(перехід з кроком 10 записів)<br>використовувати<br>↑ + 4 лин або ↑ + 6 лих. |                               |
| 4        | Для повернення в основне вікно<br>натиснути кнопку                                                                                                    | 17:22 15/04/08<br>С, tgð выкл |

9.2 Зчитування результатів вимірювань, що збережені в пам'яті БУ, в пам'ять ПК

Зчитування результатів вимірювань, записаних до пам'яті БУ, в пам'ять ПК можливе, якщо попередньо в пам'ять комп'ютера було завантажене відповідне програмне забезпечення (розділ 8.1.2)

1) З'єднати БУ, ЗП і ПК, у відповідності з одним з рисунків 9.2 або 9.3.

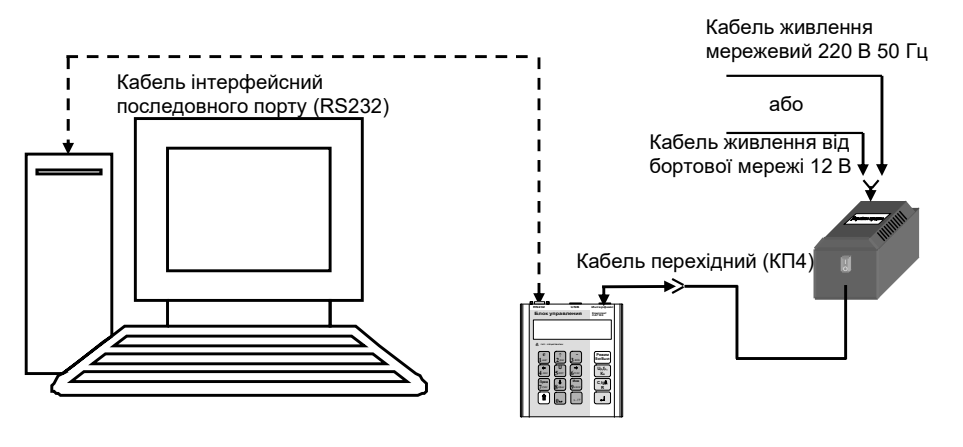

Рисунок 9.2

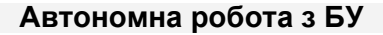

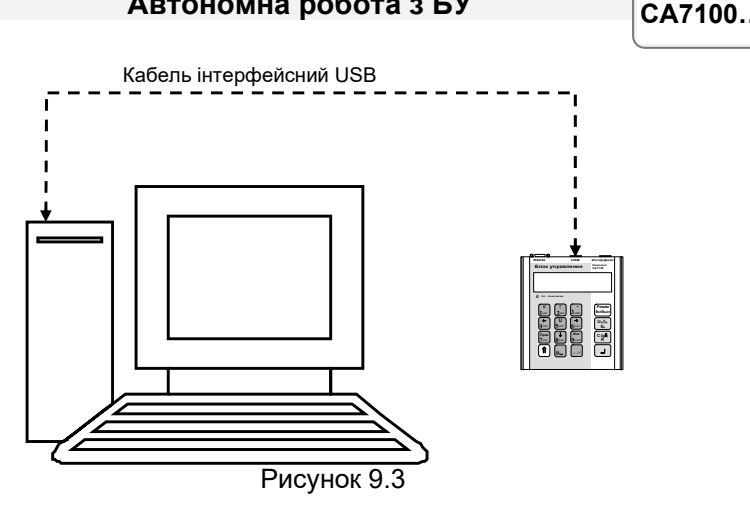

2) Включити живлення БУ (див. таблицю розділу 6.1, п.1, підпункти 1)-3) для обох варіантів живлення), на екрані БУ з'явиться один з варіантів основного вікна:

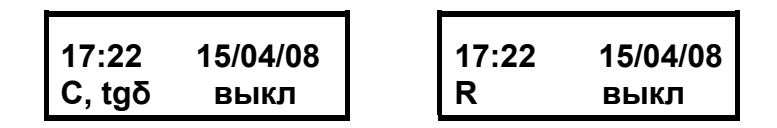

3) Запустити програму "Чтение архива БУ", клацнувши по відповід-

ному ярлику 🔠 на Робочому столі комп'ютера, на екрані ПК з'явиться діалогове вікно (рисунок 9.4) і з цього моменту почнеться функціонування програми.

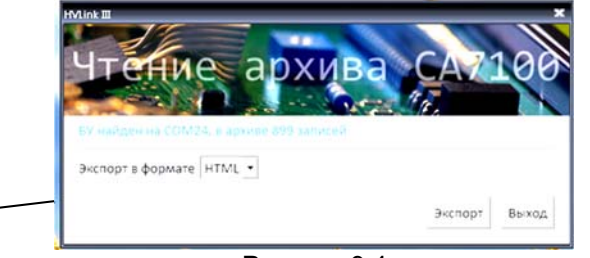

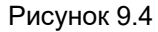

4) Зі списку (поз.1, рисунок 9.4) вибрати формат файлу результатів (MS Word, MS Excel або HTML).

5) Скопіювати файл результатів з БУ в ПК, для чого клацнути по кнопці Экспорт.

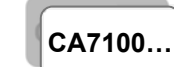

#### ХАРАКТЕРНІ ПОМИЛКИ ОПЕРАТОРА І МЕТОДИ ЇХ УСУНЕННЯ

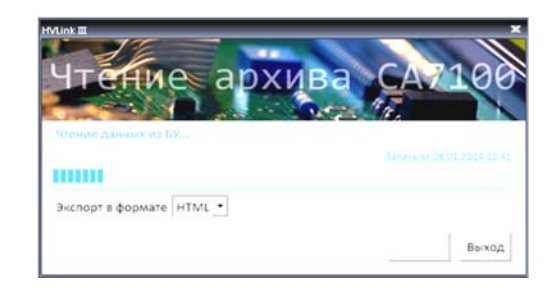

Рисунок 9.5

6) Якщо файл результатів в БУ існує, на екрані ПК відкриється стандартне діалогове вікно "Сохранение " з пропозицією запам'ятати результати, наприклад, в файл results 25 06 09.doc (25 06 09 - дата формування файлу) або в файл results 25 06 09.xls, або в файл results 25\_06\_09.html . Якщо ж файл з результатами в БУ відсутній, то в рядку стану з'явиться сповіщення "Файл не найден!!!".

7) Для виходу з програми клацнути по кнопці Выход (рисунок 9.5).

## 10 ХАРАКТЕРНІ ПОМИЛКИ ОПЕРАТОРА І МЕТОДИ ЇХ УСУНЕННЯ

При появі несправності в роботі Моста або при його тестуванні на екран БУ або ПК виводиться відповідне сповіщення. Якщо сповіщення на екрані БУ містить більше 2-х рядків, для перегляду викори-

| стовувати кнопки (2,25%) і (3,26%). Для виходу з вікна сповіщенн       | я необ- |
|------------------------------------------------------------------------|---------|
| хідно натиснути кнопку на БУ або клацнути по кнопи вікні на екрані ПК. | ці ОК в |

### Перелік деяких діагностичних сповіщень або зовнішніх проявів несправностей

| Виконання<br>Моста | Текст сповіщення<br>або зовнішній<br>прояв<br>несправності |  | Ймовірна<br>причина<br>несправності                            | Рекомендовані<br>дії<br>оператора         |
|--------------------|------------------------------------------------------------|--|----------------------------------------------------------------|-------------------------------------------|
| CA7100             | "Разряжен акку-<br>мулятор!"                               |  | Акумулятор розря-<br>джений, працювати з<br>Мостом можна ще не | Зарядіть аку-<br>мулятор (розділ<br>6.2). |
|                    |                                                            |  | більше 20 хвилин.                                              |                                           |

| ХАРАК              | ХАРАКТЕРНІ ПОМИЛКИ ОПЕРАТОРА І<br>МЕТОДИ ЇХ УСУНЕННЯ       |                                                                                       |                                                                                                    |
|--------------------|------------------------------------------------------------|---------------------------------------------------------------------------------------|----------------------------------------------------------------------------------------------------|
| Виконання<br>Моста | Текст сповіщення<br>або зовнішній<br>прояв<br>несправності | Ймовірна<br>причина<br>несправності                                                   | Рекомендовані<br>дії<br>оператора                                                                                                    |
| CA7100             | "Зарядите акку-<br>мулятор"                                | Пробій в вимірю-<br>вальній схемі                                                     | 1. Виключити<br>живлення БУ.<br>2. Включити жи-<br>влення БУ.<br>3. Виконати пе-<br>резавантаження<br>БВ, для чого<br>ввійти в меню<br>режимів БУ, ви-<br>брати рядок<br>"Сброс БИ" і на-<br>тиснути кнопку<br>4. Включити жи-<br>влення БВ, для<br>чого натиснути<br>на БУ кнопку<br>Режим<br>вкл/Выкл<br>Якщо сповіщення<br>зникло, це може<br>свідчити, що був<br>пробій в вимірю-<br>вальній схемі.<br>Якщо спові-<br>щення з'явля-<br>ється знову. не-<br>обхідно зарядити<br>акумулятор (роз-<br>діл 6.2). |
| CA7100             | "БУ не соответ-<br>ствует мосту."                          | Використання<br>БУ і Блока вимірю-<br>вального (БВ) з<br>комплектів різних<br>Мостів. | <ol> <li>Виправіть ком-<br/>плектність Моста.</li> <li>Зверніться до<br/>виробника Мо-<br/>ста.</li> </ol>                                                                                                    |

| 5 |         |
|---|---------|
| 1 | CA7100  |
|   | OA/ 100 |

| Виконання<br>Моста | Текст сповіщення<br>або зовнішній<br>прояв<br>несправності                                                                         | Ймовірна<br>причина<br>несправності                                                                                                    | Рекомендовані<br>дії<br>оператора                                                                                                    |
|--------------------|----------------------------------------------------------------------------------------------------|----------------------------------------------------------------------------------------------------|----------------------------------------------------------------------------------------------------|
| CA7100             | "Нет связи с<br>Блоком измери-<br>тельным."                                                                                        | Неправильно<br>проведене підклю-<br>чення Блоку вимі-<br>рювального (БВ) до<br>БУ або розрядже-<br>ний акумулятор.                                                                                              | <ol> <li>Перевірте і<br/>приведіть у від-<br/>повідність підк-<br/>лючення БВ до<br/>БУ.</li> <li>Якщо викорис-<br/>товується Міст<br/>СА700-2, перей-<br/>діть в режим ви-<br/>мірювання С і tgδ.</li> <li>Зарядіть аку-<br/>мулятор.</li> </ol> |
| CA7100             | "Снимите рабо-<br>чее напряжение!"                                                                                                 | Подано робочу<br>напругу на вбудо-<br>ваний еталонний<br>конденсатор.<br>При включенні<br>відключенні Моста,<br>а також при пере-<br>миканні режимів<br>вимірювання ро-<br>боча напруга має<br>бути відключена. | Відключіть ро-<br>бочу напругу, яка<br>подається на<br>вбудований ета-<br>лонний конденса-<br>тор.<br>При включенні<br>відключенні Мо-<br>ста, а також при<br>перемиканні ре-<br>жимів вимірю-<br>вання зазем-<br>люйте корпус БВ!                |
| CA7100             | "Поддиапазон<br>измерений не со-<br>ответствует<br>объекту. Вклю-<br>чите автомати-<br>ческий выбор<br>поддиапазона<br>измерений." | Неправильно об-<br>раний піддіапазон<br>вимірювань при<br>його виборі вручну.                                                                                                    | Встановіть<br>"Автоматический"<br>вибір піддіапазо-<br>нів.                                                                                                    |

| Виконання<br>Моста | Текст сповіщення<br>або зовнішній<br>прояв<br>несправності                       | Ймовірна<br>причина<br>несправності                                            | Рекомендовані ді<br>оператора                                                                                                    |
|--------------------|----------------------------------------------------------------------------------|--------------------------------------------------------------------------------|----------------------------------------------------------------------------------------------------|
| CA7100             | "Ток объекта<br>больше допус-<br>тимого значе-<br>ния!"<br>"Превышено до-        | Значення струму<br>об'єкта перевищує<br>допустиме значення.<br>Несправний ета- | 1. Переконай-<br>тесь в правиль-<br>ності підклю-<br>чення облад-<br>нання і встанов-<br>лення робочої<br>напруги.<br>2. Перевірте ви-<br>конання вимог<br>п.п 2.2.1, 2.2.2,<br>2.4.2, 2.4.3.<br>1. Переконай- |
| CA/100             | превышено оо-<br>пустимое значе-<br>ние тока эта-<br>лонного конден-<br>сатора." | лонний конденсатор<br>або неправильно<br>введено значення<br>його ємності      | тесь в правиль-<br>ності підклю-<br>чення облад-<br>нання і встанов-<br>лення робочої<br>напруги.<br>2. Перевірте ви-<br>конання вимог<br>п.п 2.2.5, 2.3.4,<br>2.4.1, 2.4.4.                                   |
| -<br>CA7100        | "Проверьте<br>схему измери-<br>тельной цепи.<br>Повторите<br>измерение."         | Неправильно підк-<br>лючено обладнання.<br>Несправні вимірюва-<br>льні кабелі. | <ol> <li>Переконай-<br/>тесь в правиль-<br/>ності підклю-<br/>чення облад-<br/>нання.</li> <li>Перевірте ви-<br/>мірювальні ка-<br/>белі</li> </ol>                                                            |

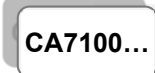

## ХАРАКТЕРНІ ПОМИЛКИ ОПЕРАТОРА І МЕТОДИ ЇХ УСУНЕННЯ

| Виконання<br>Моста                                                                   | Текст сповіщення<br>або зовнішній<br>прояв<br>несправності                                                                                                    | Ймовірна<br>причина<br>несправності                                                                                                    | Рекомендовані дії<br>оператора                                                                                                    |
|--------------------------------------------------------------------------------------|----------------------------------------------------------------------------------------------------|----------------------------------------------------------------------------------------------------|----------------------------------------------------------------------------------------------------|
| СА7100<br>(При викори-<br>станні зовні-<br>шнього ета-<br>лонного кон-<br>денсатора) | "Значение тока<br>эталонного кон-<br>денсатора ниже<br>допустимого."                                                                                                    | Несправний<br>зовнішній ета-<br>лонний конден-<br>сатор або непра-<br>вильно введено<br>значення його<br>ємності.<br>Не подана на-<br>пруга на зовніш-<br>ній еталонний<br>конденсатор,<br>або вийшов з<br>ладу запобіжник<br>в каналі "С <sub>0</sub> ". | <ol> <li>Перевірте справність зовнішнього<br/>еталонного конден-<br/>сатора.</li> <li>Перевірте прави-<br/>льність введення<br/>параметрів зовніш-<br/>нього еталонного<br/>конденсатора.</li> <li>Переконайтесь в<br/>правильності підк-<br/>лючення облад-<br/>нання і встанов-<br/>лення робочої на-<br/>пруги.</li> <li>Перевірте справ-<br/>ність запобіжників і<br/>за необхідності замі-<br/>ніть їх (розділ 12.4).</li> </ol> |
| CA7100                                                                               | Мост не реаги-<br>рует на команды<br>БУ, в то же<br>время индика-<br>тор включения<br>питания (рису-<br>нок 5.2, поз.1)<br>светится.<br>Мост автома-<br>тически не<br>выключается<br>через 25 минут<br>после послед-<br>него обращения<br>к нему. | Аварійній<br>струм в вимірю-<br>вальній схемі.                                                                                                    | 1. Ввійдіть в меню<br>режимів БУ.<br>2. Виберіть режим<br>"Сброс БИ" і натис-<br>ніть кнопку<br>ніть кнопку<br>и л.<br>Індикатор вклю-<br>чення живлення по-<br>винен згаснути.                                                                                                    |

| Виконання<br>Моста | Текст сповіщення<br>або зовнішній<br>прояв<br>несправності                   | Ймовірна<br>причина<br>несправності                                                                                                    | Рекомендовані дії<br>оператора                                                                                                    |
|--------------------|------------------------------------------------------------------------------|----------------------------------------------------------------------------------------------------|----------------------------------------------------------------------------------------------------|
| CA7100             | "Аварийный<br>ток! Возможно<br>перегорание пре-<br>дохранителей!"            | Аварійній<br>струм в вимірю-<br>вальній схемі.                                                                                           | Перевірте справ-<br>ність обладнання в<br>вимірювальній<br>схемі і правиль-<br>ність його підклю-<br>чення.                                                                                                    |
| CA7100             | "Повторите<br>операцию!"                                                     | Обрив зв'язку<br>БВ з БУ.<br>Аварійній<br>струм в вимірю-<br>вальній схемі.                                                              | <ol> <li>Перевірте і при-<br/>ведіть у відповід-<br/>ність підключення</li> <li>БВ до БУ.</li> <li>Перевірте спра-<br/>вність обладнання</li> <li>вимірювальній</li> <li>схемі і правильність<br/>його підключення</li> </ol> |
| CA7100             | "Проверьте<br>схему измерите-<br>льной цепи. По-<br>вторите изме-<br>рение." | Неправильно<br>підключено об-<br>ладнання.<br>Несправні ви-<br>мірювальні ка-<br>белі.<br>Аварійній<br>струм в вимірю-<br>вальній схемі. | Перевірте справ-<br>ність обладнання в<br>вимірювальній<br>схемі і правиль-<br>ність його підклю-<br>чення.<br>Перевірте справ-<br>ність вимірюваль-<br>них кабелів                                                           |
| CA7100             | "Операция прер-<br>вана пользова-<br>телем"                                  | Під час прове-<br>дення вимірю-<br>вання було нати-<br>снуто одну з кно-<br>пок БУ                                                       | Повторіть процес<br>вимірювання                                                                                                    |

## CA7100...

## ХАРАКТЕРНІ ПОМИЛКИ ОПЕРАТОРА І МЕТОДИ ЇХ УСУНЕННЯ

| Виконання<br>Моста | Гекст сповіщення<br>або зовнішній<br>прояв<br>несправності            | Ймовірна<br>причина<br>несправності                                                                     | Рекомендовані дії<br>оператора                                                                                                    |
|--------------------|-----------------------------------------------------------------------|----------------------------------------------------------------------------------------------------|----------------------------------------------------------------------------------------------------|
| CA7100             | "Нет связи с<br>ИПРН"                                                 | Неправильно<br>підключено обла-<br>днання.<br>Аварійній<br>струм в вимірю-<br>вальній схемі.            | <ol> <li>Перевірте підключення ИПРН до мережі</li> <li>220 В 50 Гц.</li> <li>Перевірте і приведіть у відповідність підключення БУ до ИПРН.</li> <li>Перевірте справність обладнання в вимірювальній схемі і правильність його підключення.</li> </ol> |
| CA7100             | "Проверьте за-<br>земление<br>ИПРН!"                                  | Не підключене<br>захисне зазем-<br>лення до ИПРН.                                                       | Підключіть затиск (ри-<br>сунок 7.3, поз.13) до за-<br>хисного заземлення.<br>При роботі від автоно-<br>много генератора до<br>захисного заземлення<br>мають бути підключені<br>генератор і ИПРН.                                                     |
| CA7100-3           | "Закорочен<br>выход ме-<br>гаомметра.<br>Проверьте под-<br>ключение." | В/в вивід ме-<br>гаомметра зако-<br>рочено на корпус<br>або підключене<br>низькоомне нава-<br>нтаження. | <ol> <li>Перевірте правиль-<br/>ність підключення облад-<br/>нання.</li> <li>Переконайтесь у відпо-<br/>відності значення опору<br/>об'єкта діапазону вимірю-<br/>вань опору, що вказаний<br/>в п.2.2.4.</li> </ol>                                   |

| Виконання<br>Моста                                                                                  | Текст сповіщення<br>або зовнішній<br>прояв<br>несправності              | Ймовірна<br>причина<br>несправності                                                                                                    | Рекомендовані дії<br>оператора                                                                                                    |
|----------------------------------------------------------------------------------------------------|-------------------------------------------------------------------------|----------------------------------------------------------------------------------------------------|----------------------------------------------------------------------------------------------------|
| СА7100-2,<br>СА7100-3<br>(При викори-<br>станні вбудо-<br>ваного ета-<br>лонного кон-<br>денсатора) | "Значение тока<br>эталонного кон-<br>денсатора ниже<br>допустимого."    | Не подано на-<br>пругу на вбудо-<br>ваний еталонний<br>конденсатор, ви-<br>йшов з ладу за-<br>побіжник в каналі<br>"С <sub>0</sub> " або вбудо-<br>ваний еталонний<br>конденсатор не-<br>справний. | <ol> <li>Переконайтесь в<br/>правильності підк-<br/>лючення облад-<br/>нання і встанов-<br/>лення робочої на-<br/>пруги.</li> <li>Перевірте спра-<br/>вність запобіжни-<br/>ків і за необхідно-<br/>сті замініть їх<br/>(розділ 12.4).</li> <li>Підключіть зовні-<br/>шній еталонний<br/>конденсатор і<br/>проведіть вимірю-<br/>вання.<br/>Якщо сповіщення<br/>повторюється,<br/>зверніться для<br/>консультацій до<br/>виробника.</li> </ol> |
| CA7100-3                                                                                            | "Закорочен<br>выход ме-<br>гаомметра. Про-<br>верьте подклю-<br>чение." | В/в вивід ме-<br>гаомметра зако-<br>рочено на корпус<br>або підключене<br>низькоомне на-<br>вантаження.                                                                                            | <ol> <li>Переконайтесь в<br/>правильності підк-<br/>лючення облад-<br/>нання.</li> <li>Переконайтесь у<br/>відповідності зна-<br/>чення опору об'єкта<br/>діапазону вимірю-<br/>вань опору, що вка-<br/>заний в п.2.2.4.</li> </ol>                                                                                                    |

CA7100...

## ХАРАКТЕРНІ ПОМИЛКИ ОПЕРАТОРА І МЕТОДИ ЇХ УСУНЕННЯ

| Виконання<br>Моста | Текст сповіщення<br>або зовнішній<br>прояв<br>несправності          | Ймовірна<br>причина<br>несправності                                                                                                 | Рекомендовані дії<br>оператора                                                                                                    |
|--------------------|---------------------------------------------------------------------|----------------------------------------------------------------------------------------------------|----------------------------------------------------------------------------------------------------|
| CA7100-3           | "Внимание!<br>Перед коммута-<br>цией заземляйте<br>БИ!"             | Комутація<br>схем і режимів<br>вимірювання ви-<br>конується в умо-<br>вах високої на-<br>пруженості елек-<br>тромагнітного<br>поля. | Заземліть БВ на<br>період комутації за<br>допомогою:<br>– короткозами-<br>кача при викорис-<br>танні Моста в пере-<br>сувній лабораторії;<br>– заземлюючої<br>штанги при викорис-<br>танні Моста в польо-<br>вих умовах.<br><i>Міст, до складу</i><br>якого входить<br>ИПРН, заземлю-<br>вати не потрібно,<br>оскільки зазем-<br>лення передбачене<br>в схемі ИПРН.                     |
| CA7100-3           | "Подключена<br>большая нагру-<br>зка.<br>Проверьте<br>подключение." | Підключене<br>навантаження, з<br>опором, меншим<br>ніж нижня межа<br>діапазону вимі-<br>рювань.                                     | <ol> <li>Переконайтесь у<br/>відповідності зна-<br/>чення опору об'єкта<br/>діапазону вимірю-<br/>вань опору, що вка-<br/>заний в п.2.2.4.</li> <li>Виконайте вимі-<br/>рювання за мен-<br/>шого значення номі-<br/>нальної напруги з<br/>урахуванням 2.2.4.</li> <li>Зафіксуйте на-<br/>дійно роз'єм кабелю,<br/>підключеного до в/в<br/>виводу модуля вимі-<br/>рювання R.</li> </ol> |

| Виконання<br>Моста | Текст сповіщення<br>або зовнішній<br>прояв<br>несправності                                                         | Ймовірна<br>причина<br>несправності                                                                                                    | Рекомендовані дії<br>оператора                                                                                                    |
|--------------------|----------------------------------------------------------------------------------------------------|----------------------------------------------------------------------------------------------------|----------------------------------------------------------------------------------------------------|
| CA7100             | При поданій на ви-<br>мірювальну схему<br>напрузі значення<br>виміряної напруги<br>і частоти дорів-<br>нюють нулю. | Неправильно<br>зібрана вимірюва-<br>льна схема, ви-<br>йшов з ладу запо-<br>біжник в каналі<br>"С <sub>0</sub> " або неправи-<br>льно введено зна-<br>чення С <sub>0</sub> при вико-<br>ристанні зовніш-<br>нього еталонного<br>конденсатора. | <ol> <li>Переконайтесь в<br/>правильності підклю-<br/>чення обладнання і<br/>встановлення робочої<br/>напруги.</li> <li>Замініть запобіжник в<br/>каналі "С₀" Блока вимірю-<br/>вального (розділ 12.4).</li> <li>Введіть паспортне зна-<br/>чення ємності зовнішнього<br/>еталонного конденсатора<br/>С₀.</li> </ol>                                                                                       |
| CA7100-3           | "Пробой в<br>измерительной<br>цепи.<br>Проверьте<br>подключение."                                                  | Пробій або<br>обрив вимірюва-<br>льного ланцюга<br>при вимірюванні<br>опору.                                                                                                    | Перевірте правиль-<br>ність підключення об-<br>ладнання                                                                                                    |
| CA7100             | При вимірюванні<br>ємності С і tgδ<br>об'єкта резуль-<br>тат суттєво від-<br>різняється від<br>очікуваного         | Неправильно<br>зібрана вимірюва-<br>льна схема або<br>вийшов з ладу за-<br>побіжник в каналі<br>"Сх".                                                                                                    | <ol> <li>Переконайтесь в<br/>правильності підклю-<br/>чення обладнання і<br/>встановлення робочої<br/>напруги.</li> <li>Замініть запобіжник в<br/>каналі "С<sub>х</sub>" (розділ<br/>12.4).</li> <li>Підключіть Пристрій<br/>СА7135 і перевірте<br/>працездатність Моста<br/>у відповідності з 7.8.5.</li> <li>Виконайте вимірю-<br/>вання в режимі зміни<br/>фази згідно з розділом<br/>7.1.5.</li> </ol> |

## CA7100...

## ХАРАКТЕРНІ ПОМИЛКИ ОПЕРАТОРА І МЕТОДИ ЇХ УСУНЕННЯ

| Виконання<br>Моста | Текст сповіщення<br>або зовнішній<br>прояв<br>несправності | Ймовірна<br>причина<br>несправності                                                                                                    | Рекомендовані дії<br>оператора                                                                                                    |
|--------------------|------------------------------------------------------------|----------------------------------------------------------------------------------------------------|----------------------------------------------------------------------------------------------------|
| CA7100-3           | "В/в коммута-<br>тор не подклю-<br>чен."                   | Кабель інтер-<br>фейсний Комута-<br>тора СА7161<br>(поз.1, рисунок<br>7.13) не підключе-<br>ний до входу "За-<br>рядное устройс-<br>тво" Блока вимі-<br>рювального Мо-<br>ста. | <ol> <li>Якщо переми-<br/>кання режимів буде<br/>виконуватись за до-<br/>помогою Комута-<br/>тора, переконайтесь<br/>в правильності підк-<br/>лючення облад-<br/>нання.</li> <li>Якщо викорис-<br/>тання Комутатора<br/>не передбачене, ви-<br/>ключити Комутатор<br/>в меню програми<br/>БУ.</li> </ol> |
| CA7100-3           | "Режим в/в<br>коммутатора<br>не включен."                  | Комутатор підк-<br>лючений до Мо-<br>ста, але відключе-<br>ний в меню про-<br>грами БУ.                                                                                        | 1. Якщо викорис-<br>тання Комутатора<br>передбачене, вклю-<br>чити Комутатор в<br>меню програми БУ.<br>2. Якщо викорис-<br>тання Комутатора<br>не передбачене,<br>від'єднайте всі ка-<br>белі Комутатора від<br>Блока вимірюваль-<br>ного.                                                               |
| CA7100-3           | "Неисправность<br>в/в коммута-<br>тора."                   | Комутатор<br>СА7161 не виконує<br>перемикання режи-<br>мів вимірювання<br>″С, tgð"↔ "R" .                                                                                      | Виконайте повторне<br>перемикання. Якщо<br>сповіщення повто-<br>рюється, зверніться<br>до виробника.                                                                                                    |

| Виконання<br>Моста                                               | Текст сповіщення<br>або зовнішній<br>прояв<br>несправності                                     | Ймовірна<br>причина<br>несправності                                                                                                    | Рекомендовані дії<br>оператора                                                                                                    |
|------------------------------------------------------------------|------------------------------------------------------------------------------------------------|----------------------------------------------------------------------------------------------------|----------------------------------------------------------------------------------------------------|
| СА7100-2,<br>СА7100-3<br>(При роботі з<br>Комутатором<br>СА7161) | Комутатор СА7161<br>не виконує переми-<br>кання схеми з пря-<br>мої на інверсну або<br>навпаки | Несправність<br>Комутатора<br>СА7161                                                                                                    | <ol> <li>Виконайте повторно<br/>перемикання.</li> <li>Якщо Міст «завис» і<br/>повторне перемикання<br/>неможливе, виконайте<br/>команду «Сброс БИ» в<br/>меню, після чого повто-<br/>ріть перемикання.</li> <li>Якщо проблема не<br/>усунена після 1 і 2, зве-<br/>рніться до виробника</li> </ol> |
| Тестирова-<br>ние<br>СА7100                                      | "Не подключено<br>тестирующее<br>устройство."                                                  | Не підключений<br>роз'єм "Интерфейс"<br>Пристрою СА7135<br>до входу "Заряд-<br>ное устройство"<br>Блока вимірюва-<br>льного Моста або<br>Пристрій СА7135<br>не підключено до<br>мережі 220 В 50Гц                   | Перевірити прави-<br>льність підключення<br>Пристрою СА7135 до<br>Моста.                                                                                                    |
| СА7100<br>(при наличии<br>Устройства<br>СА7135)                  | "Значение тока<br>эталонного кон-<br>денсатора ниже<br>допустимого."                           | Пристрій СА7135<br>не підключено до<br>мережі 220 В<br>50 Гц. "Со"<br>Пристрою<br>СА7135 не під-<br>ключений до від-<br>повідного входу<br>Моста.<br>Переплутані<br>місцями роз'єми<br>"Со" і "Сх, Rx"<br>Пристрою. | <ol> <li>Перевірити правильність підключення<br/>Пристрою СА7135 до<br/>Моста.</li> <li>Перевірити справність запобіжників і,<br/>за необхідності, замінити їх у відповідності<br/>з розділом 12.4.</li> </ol>                                                                                     |

## CA7100...

## ХАРАКТЕРНІ ПОМИЛКИ ОПЕРАТОРА І МЕТОДИ ЇХ УСУНЕННЯ

| $\square$          |                                                            |                                                                                                    |                                                                                                    |
|--------------------|------------------------------------------------------------|----------------------------------------------------------------------------------------------------|----------------------------------------------------------------------------------------------------|
| Виконання<br>Моста | Текст сповіщення<br>або зовнішній<br>прояв<br>несправності | Ймовірна<br>причина<br>несправності                                                                                                    | Рекомендовані дії<br>оператора                                                                                                    |
| Тестиро-           | "Ошибка тести-                                             | "Вийшов з ладу<br>запобіжник 0,25 А в<br>ланцюзі Со Моста<br>Роз'єм "Сх. Rx"                                                                                                    | 1.Перевірити                                                                                                    |
| вание<br>СА7100    | рования. Повторите измерения в ручном режиме".             | Пристрою СА7135<br>не підключено до<br>відповідного входу<br>Моста.<br>Роз'єм "-2,5 кВ"<br>Пристрою СА7135 не<br>підключено до в/в ви-<br>воду модуля вимірю-<br>вального R Блока ви-<br>мірювального Моста<br>(тільки для Мо-<br>ста СА7100-3).<br>Вийшов з ладу<br>запобіжник в лан-<br>цюзі Сх, Rx Моста.<br>В/в вивід вбудо-<br>ваного еталонного<br>конденсатора не<br>з'єднаний перемич-<br>кою з корпусним за-<br>тиском.<br>Не встановлений<br>автоматичний вибір<br>піддіапазону вимі-<br>рювань. | правильність підк-<br>лючення При-<br>строю СА7135 до<br>Моста.<br>2.3'єднати в/в ви-<br>від вбудованого<br>еталонного конде-<br>нсатора з корпус-<br>ним затиском пе-<br>ремичкою, що<br>входить до ком-<br>плекту Моста,.<br>3.Перевірити<br>справність запобі-<br>жників Моста і, за<br>необхідності, за-<br>мінити їх у відпо-<br>відності з розді-<br>лом 11.4.<br>4. Встановити<br>"Автоматический"<br>вибір піддіапазону<br>вимірювань у від-<br>повідності з розді-<br>лом 7.8.3.<br>5.Виконати тесту-<br>вання в ручному<br>режимі. |

## 11 ОСОБЛИВОСТІ ВИКОРИСТАННЯ

11.1 В разі роботи за "інверсною" схемою вимірювання Блок вимірювальний Моста необхідно встановлювати на ізолюючу підставку, яка розраховану на робочу напругу.

11.2 В разі роботи з зовнішнім еталонним конденсатором в/в вивід вбудованого еталонного конденсатора необхідно з'єднати з корпусним затиском Блока вимірювального Моста.

### 12 ТЕХНІЧНЕ ОБСЛУГОВУВАННЯ

#### 12.1 Підтримання працездатності і справності Моста

1) До експлуатації та обслуговування Моста повинні допускатися особи, які вивчили це Керівництво з експлуатації і "Правила улаштування електроустановок".

2) Необхідно суворо дотримуватися графіка періодичних повірок або калібрування.

3) Повірку або калібрування виконувати у відповідності з вказівками другої частини КЕ.

4) Вид контролю метрологічних характеристик після ремонту і в процесі експлуатації визначають, виходячи з області застосування Моста. Повірка проводиться органами державної метрологічної служби або акредитованими на право проведення повірки лабораторіями відповідно до вказівок другій частині КЕ.

Міжповірочний інтервал – не більше одного року.

Рекомендований інтервал між калібруваннями – 1 рік.

5) При перервах у використанні Моста, а також при його зберіганні проводити заряд акумулятора. Заряд повинен проводитися не рідше одного разу на 6 місяців. Заряд виконувати відповідно до розділу 6.2.

#### 12.2 Заміна акумулятора

В Мості використано герметичний акумулятор NP7-6 фірми YUASA або його аналог. Заміна акумулятора протягом гарантійного терміну здійснюється підприємством-виробником або сервісною службою.

Для заміни акумулятора необхідно:

1) Виключити Міст.

2) Переконатись в тому, що роз'єм ЗП не підключений до Блоку вимірювального Моста.

3) За допомогою ключа, що входить до комплекту Моста, відкрити кришку Блока вимірювального.

- 4) Відключити клеми від контактів акумулятора.
- 5) Зняти хомут, що кріпить акумулятор, і вийняти акумулятор.

6) Наклеїти на нижню поверхню нового акумулятора гумову прокладку.

7) Встановити новий акумулятор і зафіксувати на ньому хомут.

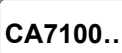

8) Дотримуючись полярності, підключити клеми до контактів акумулятора. Недотримання полярності призведе до виходу з ладу Блока вимірювального!

9) Закрити кришку Блока вимірювального.

10) Провести заряд акумулятора у відповідності з розділом 6.2.

#### 12.3 Ремонт вимірювальних кабелів

При ремонті вимірювальних кабелів слід враховувати, що центральна жила кабелю повинна бути підпаяна до з'єднаних між собою контактів №1 і №2 роз'єма типу XLR, а екран кабелю – до з'єднаних між собою контакту №3 і корпусного виводу цього роз'єма.

### 12.4 Заміна запобіжників

1) Відключити Міст.

2) За допомогою ключа, що входить до комплекту Моста, відкрити кришку Блока вимірювального.

3) Відкрити необхідний утримувач вставки плавкої згідно з маркуванням і замінити вставку.

4) Закрити утримувач і кришку Блока вимірювального.

## 13 ПРАВИЛА ЗБЕРІГАННЯ І ТРАНСПОРТУВАННЯ

13.1 Мости в упаковці виробника можуть транспортуватися в критих транспортних засобах будь-яким видом транспорту, літаком - в опалюваних герметизованих відсіках.

13.2 При транспортуванні Мостів необхідно дотримуватися запобіжних заходів.

13.3 Під час навантажувальних і розвантажувальних робіт при транспортуванні Мости не повинні піддаватися впливу атмосферних опадів.

13.4 Умови зберігання Мостів в упаковці підприємства-виробника повинні відповідати умовам зберігання 1 згідно з ГОСТ 15150-69. Для запобігання виходу з ладу рідкокристалічного індикатора БУ слід не допускати зниження температури зберігання нижче мінус 20 °C.

13.5 У приміщеннях для зберігання Мостів вміст пилу, парів кислот і лугів, агресивних газів і інших шкідливих домішок, що викликають корозію, не повинен перевищувати вміст корозійно-активних агентів для атмосфери типу 1 згідно з ГОСТ 15150-69.

CA7100.